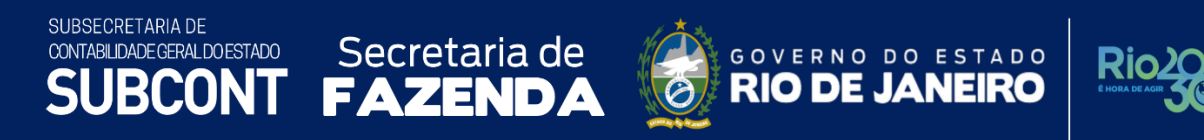

# MANUAL DA DÍVIDA ATIVA

PUBLICADO EM NOVEMBRO DE 2022

Versão 1.5

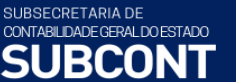

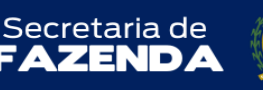

F/

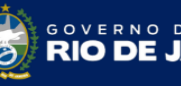

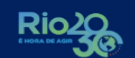

estado NEIRO

## **FICHA TÉCNICA**

**GOVERNADOR DO ESTADO DO RIO DE JANEIRO** CLÁUDIO BOMFIM DE CASTRO E SILVA

> SECRETÁRIO DE ESTADO DE FAZENDA LEONARDO LOBO

SUBSECRETÁRIA DE CONTABILIDADE GERAL DO ESTADO YASMIM DA COSTA MONTEIRO

SUBSECRETÁRIO ADJUNTO DE CONTABILIDADE **BRUNO CAMPOS PEREIRA** 

SUPERINTENDENTE DE NORMAS TÉCNICAS CARLOS CESAR DOS SANTOS SOARES

COORDENADOR DE PRODUÇÃO DE NORMAS E ESTUDOS CONTÁBEIS LEONARDO DE SOUZA RODRIGUES

#### EQUIPE DA SUPERINTENDÊNCIA DE NORMAS TÉCNICAS

**DELSON LUIZ BORGES** GLÓRIA ÍSIS DE CARVALHO SOUZA HENRIQUE SUATHÊ ESTEVES HEVELLYN REGINA GOMES SANTOS AGUIAR HUGO FREIRE LOPES MOREIRA KAMILA DE SOUZA CAPPELLI **KELLY CRISTINA DE MATOS PAULA** LEONARDO FRANCISCO SILVA MAGALY DE ALMEIDA ALVES DA SILVA MARCIO ALEXANDRE BARBOSA PÂMELA MOREIRA DE SOUZA VIEIRA

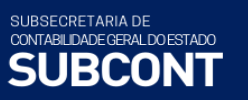

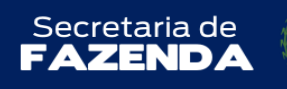

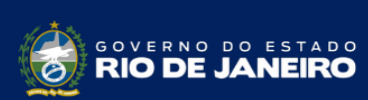

# SUMÁRIO

| 1. APRESENTAÇÃO                                                                  | 5  |
|----------------------------------------------------------------------------------|----|
| 2. ASPECTOS LEGAIS                                                               | 7  |
| 3. CONCEITOS BÁSICOS                                                             | 9  |
| 3.1 – Competência para inscrição                                                 | 11 |
| 3.2 – Presunção de certeza e liquidez                                            |    |
| 3.3 – Formas de recebimento                                                      |    |
| 3.4 – Normas de contabilidade aplicáveis ao registro da Dívida Ativa             |    |
| 3.4.1 – As Normas Internacionais de Contabilidade                                |    |
| 3.4.2 – Princípios de Contabilidade e Características Qualitativas da Informação |    |
| 4. ASPECTOS CONTÁBEIS                                                            | 16 |
| 4.1 – Resumo das operações de contabilização no Siafe-Rio                        |    |
| 4.1.1 Dívida Ativa Tributária                                                    | 20 |
| 4.1.2 Dívida Ativa Tributária – Rio Previdência                                  | 23 |
| 4.1.3 Dívida Ativa Não Tributária                                                |    |
| 5. Procedimentos para Inscrição em Dívida Ativa                                  |    |
| 5.1 - Reconhecimento dos Direitos a Receber em Atraso                            |    |
| 5.1.1 Créditos Tributários                                                       | 29 |
| 5.1.2 Créditos Não Tributários                                                   |    |
| 5.2 - Encaminhamento dos Créditos para Inscrição em Dívida Ativa                 |    |
| 5.3 - Rejeição da Inscrição em Dívida Ativa                                      | 35 |
| 5.4 - Inscrição em Dívida Ativa                                                  |    |
| 5.4.1 – Dívida Ativa Tributária                                                  |    |
| 5.4.2 – Dívida Ativa Não Tributária                                              |    |
| 5.5 – Inscrição por Aiuste de Exercícios Anteriores                              |    |
| 5.5.1 – Dívida Ativa Tributária                                                  |    |
| 5.5.2 – Dívida Ativa Não Tributária                                              |    |
| 6. OUTROS PROCEDIMENTOS RELACIONADOS À DÍVIDA ATIVA                              |    |
| 6.1 – Acréscimos Moratórios                                                      |    |
| 6.1.1 – Dívida Ativa Tributária                                                  |    |
| 6.1.2 – Dívida Ativa Não Tributária                                              |    |
| 6.2 - Ajuste para Perdas Prováveis na Dívida Ativa                               | 50 |
| 6.2.1 – Dívida Ativa Tributária                                                  |    |
| 6.2.2 – Dívida Ativa Não Tributária                                              | 59 |

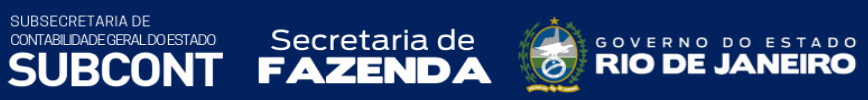

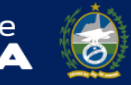

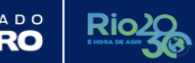

| 6.3.1 – Dívida Ativa Tributária       63         6.3.2 – Dívida Ativa não Tributária       66         6.4 - Suspensão da exigibilidade dos Créditos       68         6.5 – Desincorporação Patrimonial da Dívida Ativa       69         6.5.1 – Dívida Ativa Tributária       70         6.5.2 – Dívida Ativa Tributária       70         7.5.2 – Dívida Ativa Tributária       76         7 - PROCEDIMENTOS PARA EXTINÇÃO DA DÍVIDA ATIVA       81         7.1 - Dívida Ativa Tributária       83         7.1 - Dívida Ativa Tributária       83         7.1.2 – Dívida Ativa Tributária       83         7.2 - Abatimentos, Anistias e Remissões       87         7.2.1 – Dívida Ativa Tributária       88         7.2.2 – Dívida Ativa Tributária       90         7.3.1 – Dívida Ativa Tributária       91         7.3.2 – Dívida Ativa Tributária       92         7.3.1 – Dívida Ativa Tributária       93         7.3.2 – Dívida Ativa Tributária       93         7.3.2 – Dívida Ativa Tributária       93         7.3.2 – Dívida Ativa Tributária       93         7.3.2 – Dívida Ativa Tributária       93         7.3.2 – Dívida Ativa Tributária       93         7.3.2 – Dívida Ativa Tributária       93         7.3.2 – Dívida Ativa Tribut                             | 6.3 – Transferência dos créditos do longo para o curto prazo |     |
|----------------------------------------------------------------------------------------------------|--------------------------------------------------------------|-----|
| 6.3.2 – Dívida Ativa não Tributária       66         6.4 - Suspensão da exigibilidade dos Créditos       68         6.5 – Desincorporação Patrimonial da Dívida Ativa       69         6.5.1 – Dívida Ativa Tributária       70         6.5.2 – Dívida Ativa Tributária       70         7 - PROCEDIMENTOS PARA EXTINÇÃO DA DÍVIDA ATIVA       81         7.1 - Recebimento da Dívida Ativa Em Espécie       82         7.1.1 - Dívida Ativa Tributária       83         7.2 - Abatimentos, Anistias e Remissões       87         7.2.2 - Dívida Ativa Tributária       88         7.2.2 - Dívida Ativa não Tributária       88         7.2.2 - Dívida Ativa ributária       88         7.3.1 - Dívida Ativa ributária       90         7.3.2 - Dívida Ativa não Tributária       91         7.3.2 - Dívida Ativa não Tributária       92         7.3.1 - Dívida Ativa ributária       93         7.3.2 - Dívida Ativa ributária       93         7.3.2 - Dívida Ativa não Tributária       93         7.4 - Parcelamentos da Dívida Ativa       97         ANEXO I – Contas contábeis utilizadas       99         ANEXO I – Contas contábeis utilizadas       99         ANEXO II – Inscrições Genéricas de Dívida Ativa       104 <th>6.3.1 – Dívida Ativa Tributária</th> <th></th> | 6.3.1 – Dívida Ativa Tributária                              |     |
| 6.4 - Suspensão da exigibilidade dos Créditos       68         6.5 - Desincorporação Patrimonial da Dívida Ativa       69         6.5.1 - Dívida Ativa Tributária       70         6.5.2 - Dívida Ativa Não Tributária       76         7 - PROCEDIMENTOS PARA EXTINÇÃO DA DÍVIDA ATIVA       81         7.1 - Recebimento da Dívida Ativa Em Espécie       82         7.1.1 - Dívida Ativa Tributária       83         7.1.2 - Dívida Ativa año Tributária       83         7.1.2 - Dívida Ativa año Tributária       83         7.2.1 - Dívida Ativa não Tributária       84         7.2.2 - Dívida Ativa não Tributária       87         7.3.1 - Dívida Ativa Tributária       90         7.3.2 - Dívida Ativa não Tributária       93         7.3.2 - Dívida Ativa Tributária       93         7.3.2 - Dívida Ativa Tributária       93         7.3.2 - Dívida Ativa Tributária       93         7.3.2 - Dívida Ativa Tributária       95         7.4 - Parcelamentos da Dívida Ativa       97         ANEXO I – Contas contábeis utilizadas       99         ANEXO I – Inscrições Genéricas de Dívida Ativa       104         REFERÊNCIAS       105                                                                                                    | 6.3.2 – Dívida Ativa não Tributária                          |     |
| 6.5 - Desincorporação Patrimonial da Dívida Ativa       69         6.5.1 - Dívida Ativa Tributária       70         6.5.2 - Dívida Ativa Não Tributária       76         7 - PROCEDIMENTOS PARA EXTINÇÃO DA DÍVIDA ATIVA       81         7.1 - Recebimento da Dívida Ativa Em Espécie       82         7.1.1 - Dívida Ativa Tributária       83         7.1.2 - Dívida Ativa Tributária       83         7.1.2 - Dívida Ativa não Tributária       83         7.2.3 - Abatimentos, Anistias e Remissões       87         7.2.4 - Dívida Ativa Tributária       88         7.2.2 - Dívida Ativa não Tributária       90         7.3 - Cancelamento da Divida Ativa por prescrição       92         7.3.1 - Dívida Ativa Tributária       93         7.3.2 - Dívida Ativa não Tributária       93         7.3.2 - Dívida Ativa não Tributária       93         7.3.4 - Parcelamento da Divida Ativa por prescrição       92         7.4 - Parcelamentos da Dívida Ativa       97         ANEXO I - Contas contábeis utilizadas       99         ANEXO II - Inscrições Genéricas de Dívida Ativa       104         REFERÊNCIAS       105                                                                                                    | 6.4 - Suspensão da exigibilidade dos Créditos                |     |
| 6.5.1 – Dívida Ativa Tributária       70         6.5.2 – Dívida Ativa Não Tributária       76         7 - PROCEDIMENTOS PARA EXTINÇÃO DA DÍVIDA ATIVA       81         7.1 - Recebimento da Dívida Ativa Em Espécie       82         7.1.1 – Dívida Ativa Tributária       83         7.1.2 – Dívida Ativa Tributária       83         7.2.1 – Dívida Ativa Tributária       87         7.2.2 – Dívida Ativa Tributária       88         7.2.1 – Dívida Ativa Tributária       90         7.3 - Cancelamento da Divida Ativa por prescrição       92         7.3.1 – Dívida Ativa Tributária       93         7.3.2 – Dívida Ativa não Tributária       93         7.3.4 Cancelamento da Divida Ativa por prescrição       92         7.3.1 – Dívida Ativa não Tributária       93         7.3.2 – Dívida Ativa não Tributária       93         7.3.4 - Parcelamento da Dívida Ativa       97         ANEXO I – Contas contábeis utilizadas       99         ANEXO II – Inscrições Genéricas de Dívida Ativa       104         REFERÊNCIAS       105                                                                                                    | 6.5 – Desincorporação Patrimonial da Dívida Ativa            |     |
| 6.5.2 - Dívida Ativa Não Tributária       76         7 - PROCEDIMENTOS PARA EXTINÇÃO DA DÍVIDA ATIVA       81         7.1 - Recebimento da Dívida Ativa Em Espécie       82         7.1.1 - Dívida Ativa Tributária       83         7.1.2 - Dívida Ativa não Tributária       83         7.2.4 Abatimentos, Anistias e Remissões       87         7.2.1 - Dívida Ativa Tributária       88         7.2.2 - Dívida Ativa Tributária       88         7.2.3 - Dívida Ativa Tributária       90         7.3 - Cancelamento da Divida Ativa por prescrição       92         7.3.1 - Dívida Ativa Tributária       93         7.3.2 - Dívida Ativa Tributária       93         7.3.2 - Dívida Ativa Tributária       93         7.3.1 - Dívida Ativa Tributária       93         7.3.2 - Dívida Ativa Tributária       93         7.3.2 - Dívida Ativa Tributária       93         7.3.4 - Parcelamentos da Dívida Ativa       97         ANEXO I - Contas contábeis utilizadas       99         ANEXO II - Inscrições Genéricas de Dívida Ativa       104         REFERÊNCIAS       105                                                                                                    | 6.5.1 – Dívida Ativa Tributária                              |     |
| 7 - PROCEDIMENTOS PARA EXTINÇÃO DA DÍVIDA ATIVA       81         7.1 - Recebimento da Dívida Ativa Em Espécie       82         7.1.1 - Dívida Ativa Tributária       83         7.1.2 - Dívida Ativa não Tributária       85         7.2 - Abatimentos, Anistias e Remissões       87         7.2.1 - Dívida Ativa Tributária       88         7.2.2 - Dívida Ativa Tributária       88         7.2.3 - Dívida Ativa não Tributária       90         7.3 - Cancelamento da Divida Ativa por prescrição       92         7.3.1 - Dívida Ativa Tributária       93         7.3.2 - Dívida Ativa Tributária       93         7.3.1 - Dívida Ativa Tributária       93         7.3.2 - Dívida Ativa Tributária       93         7.3.1 - Dívida Ativa Tributária       93         7.3.2 - Dívida Ativa não Tributária       93         7.4 - Parcelamentos da Dívida Ativa       97         ANEXO I - Contas contábeis utilizadas       99         ANEXO II - Inscrições Genéricas de Dívida Ativa       104         REFERÊNCIAS       105                                                                                                    | 6.5.2 – Dívida Ativa Não Tributária                          |     |
| 7.1 - Recebimento da Dívida Ativa Em Espécie       82         7.1.1 - Dívida Ativa Tributária       83         7.1.2 - Dívida Ativa não Tributária       83         7.2.4 - Dívida Ativa não Tributária       87         7.2.1 - Dívida Ativa Tributária       88         7.2.2 - Dívida Ativa não Tributária       88         7.2.2 - Dívida Ativa não Tributária       88         7.3.1 - Dívida Ativa não Tributária       90         7.3.2 - Dívida Ativa não Tributária       91         7.3.1 - Dívida Ativa Tributária       93         7.3.2 - Dívida Ativa Tributária       93         7.3.1 - Dívida Ativa não Tributária       93         7.3.2 - Dívida Ativa não Tributária       93         7.3.2 - Dívida Ativa não Tributária       93         7.4 - Parcelamentos da Dívida Ativa       97         ANEXO I - Contas contábeis utilizadas       99         ANEXO II - Inscrições Genéricas de Dívida Ativa       104         REFERÊNCIAS       105                                                                                                    | 7 - PROCEDIMENTOS PARA EXTINÇÃO DA DÍVIDA ATIVA              |     |
| 7.1.1 – Dívida Ativa Tributária       83         7.1.2 – Dívida Ativa não Tributária       85         7.2 - Abatimentos, Anistias e Remissões       87         7.2.1 – Dívida Ativa Tributária       88         7.2.2 – Dívida Ativa Tributária       88         7.2.2 – Dívida Ativa não Tributária       90         7.3 - Cancelamento da Divida Ativa por prescrição       92         7.3.1 – Dívida Ativa Tributária       93         7.3.2 – Dívida Ativa Tributária       93         7.3.1 – Dívida Ativa Tributária       93         7.3.2 – Dívida Ativa Tributária       93         7.3.1 – Dívida Ativa Tributária       93         7.3.2 – Dívida Ativa Tributária       93         7.3.1 – Dívida Ativa Tributária       93         7.4 - Parcelamentos da Dívida Ativa       97         ANEXO I – Contas contábeis utilizadas       99         ANEXO II – Inscrições Genéricas de Dívida Ativa       104         REFERÊNCIAS       105                                                                                                    | 7.1 - Recebimento da Dívida Ativa Em Espécie                 |     |
| 7.1.2 – Dívida Ativa não Tributária       85         7.2 - Abatimentos, Anistias e Remissões       87         7.2.1 – Dívida Ativa Tributária       88         7.2.2 – Dívida Ativa não Tributária       90         7.3 - Cancelamento da Divida Ativa por prescrição       92         7.3.1 – Dívida Ativa Tributária       93         7.3.2 – Dívida Ativa não Tributária       93         7.3.2 – Dívida Ativa não Tributária       93         7.4 - Parcelamentos da Dívida Ativa       97         ANEXO I – Contas contábeis utilizadas       99         ANEXO II – Inscrições Genéricas de Dívida Ativa       104         REFERÊNCIAS       105                                                                                                    | 7.1.1 – Dívida Ativa Tributária                              |     |
| 7.2 - Abatimentos, Anistias e Remissões       87         7.2.1 - Dívida Ativa Tributária       88         7.2.2 - Dívida Ativa não Tributária       90         7.3 - Cancelamento da Divida Ativa por prescrição       92         7.3.1 - Dívida Ativa Tributária       93         7.3.2 - Dívida Ativa não Tributária       93         7.3.2 - Dívida Ativa não Tributária       93         7.4 - Parcelamentos da Dívida Ativa       97         ANEXO I - Contas contábeis utilizadas       99         ANEXO II - Inscrições Genéricas de Dívida Ativa       104         REFERÊNCIAS       105                                                                                                    | 7.1.2 – Dívida Ativa não Tributária                          | 85  |
| 7.2.1 – Dívida Ativa Tributária       88         7.2.2 – Dívida Ativa não Tributária       90         7.3 - Cancelamento da Divida Ativa por prescrição       92         7.3.1 – Dívida Ativa Tributária       93         7.3.2 – Dívida Ativa não Tributária       93         7.4 - Parcelamentos da Dívida Ativa       97         ANEXO I – Contas contábeis utilizadas       99         ANEXO II – Inscrições Genéricas de Dívida Ativa       104         REFERÊNCIAS       105                                                                                                    | 7.2 - Abatimentos, Anistias e Remissões                      |     |
| 7.2.2 – Dívida Ativa não Tributária       90         7.3 - Cancelamento da Divida Ativa por prescrição       92         7.3.1 – Dívida Ativa Tributária       93         7.3.2 – Dívida Ativa não Tributária       93         7.4 - Parcelamentos da Dívida Ativa       97         ANEXO I – Contas contábeis utilizadas       99         ANEXO II – Inscrições Genéricas de Dívida Ativa       104         REFERÊNCIAS       105                                                                                                    | 7.2.1 – Dívida Ativa Tributária                              |     |
| 7.3 - Cancelamento da Divida Ativa por prescrição       92         7.3.1 - Dívida Ativa Tributária       93         7.3.2 - Dívida Ativa não Tributária       95         7.4 - Parcelamentos da Dívida Ativa       97         ANEXO I - Contas contábeis utilizadas       99         ANEXO II - Inscrições Genéricas de Dívida Ativa       104         REFERÊNCIAS       105                                                                                                    | 7.2.2 – Dívida Ativa não Tributária                          |     |
| 7.3.1 – Dívida Ativa Tributária       93         7.3.2 – Dívida Ativa não Tributária       95         7.4 - Parcelamentos da Dívida Ativa       97         ANEXO I – Contas contábeis utilizadas       99         ANEXO II – Inscrições Genéricas de Dívida Ativa       104         REFERÊNCIAS       105                                                                                                    | 7.3 - Cancelamento da Divida Ativa por prescrição            |     |
| 7.3.2 – Dívida Ativa não Tributária                                                                                                    | 7.3.1 – Dívida Ativa Tributária                              |     |
| 7.4 - Parcelamentos da Dívida Ativa                                                                                                    | 7.3.2 – Dívida Ativa não Tributária                          |     |
| ANEXO I – Contas contábeis utilizadas                                                                                                    | 7.4 - Parcelamentos da Dívida Ativa                          |     |
| ANEXO II – Inscrições Genéricas de Dívida Ativa104<br>REFERÊNCIAS                                                                                                    | ANEXO I – Contas contábeis utilizadas                        |     |
| REFERÊNCIAS                                                                                                    | ANEXO II – Inscrições Genéricas de Dívida Ativa              |     |
|                                                                                                    | REFERÊNCIAS                                                  | 105 |

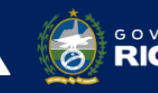

Secretaria de

# 1. APRESENTAÇÃO

A Secretaria de Fazenda do Estado do Rio de Janeiro – SEFAZ/RJ, através da Superintendência de Normas Técnicas da Contadoria Geral do Estado e por meio da Coordenadoria de Produção de Normas e Estudos Contábeis – COPRON, apresenta o **MANUAL DA DÍVIDA ATIVA**, que tem como objetivo oferecer aos Gestores Públicos, bem como aos profissionais de Contabilidade Aplicada ao Setor Público; Auditoria; Diretores de Departamentos Gerais de Administração Financeira (DGAF'S), Agentes Responsáveis pelo Patrimônio Público e todos aqueles que lidam na área de Contabilidade Aplicada ao Setor Públicada ao Setor Público, Controle, Administração Financeira e Auditoria, um suporte documental, por meio do qual serão disponibilizadas informações sobre a execução dos processos da Administração Pública Estadual no <u>Sistema Integrado de Administração Financeira do Estado do Rio de Janeiro - SIAFE-Rio</u>, contribuindo para a padronização de práticas e procedimentos contábeis.

O MANUAL DA DÍVIDA ATIVA não esgota o assunto, pois ele é, por sua natureza, extremamente dinâmico. Acrescentamos, ainda, que este Manual não substitui o conhecimento da legislação orçamentária, contábil e financeira conforme determina a Lei Federal n. º 4.320, de 17/03/1964; as diretrizes constantes no Código de Administração Financeira e Contabilidade Pública do Estado do Rio de Janeiro, aprovado pela Lei Estadual n.º 287, de 04/12/1979, e seus Decretos regulamentadores; Resoluções; Portarias; Deliberações do Tribunal de Contas do Estado do Rio de Janeiro / TCE-RJ; Estatuto das Licitações, Lei Federal N.º 8.666, de 21/06/1993, com vigência determinada pela nova Lei de Licitações e Contratos Administrativos (Lei nº 14.133, de 01 de abril de 2021) e a Lei de Responsabilidade Fiscal – LC/101, de 04/05/2000.

Este manual tem por objetivo instituir regras e procedimentos contábeis visando à harmonização dos registros referentes à Dívida Ativa no âmbito do Estado do Rio de Janeiro, tomando por base os conceitos e orientações consignados ao longo dele, os quais deverão ser observados pelos órgãos e entidades estaduais.

A Dívida Ativa, regulamentada a partir da legislação pertinente, abrange os créditos a favor da Fazenda Pública, cuja certeza e liquidez foram apuradas e que não tenham sido efetivamente recebidos nas datas aprazadas. É, portanto, uma fonte potencial de fluxos de caixa, com impacto financeiro positivo pela recuperação de valores espelhando créditos a receber, sendo contabilmente alocada no Ativo.

Não se confunde com a Dívida Passiva, que representa as obrigações do Ente Público para com terceiros e que é contabilmente registrada no Passivo e denominada de Dívida Pública.

O conjunto de procedimentos estabelecidos buscou, a partir da tradição patrimonialista, tratar contabilmente os créditos desde a efetivação até o momento da inscrição propriamente

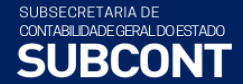

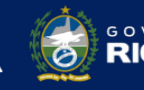

Secretaria de

estado NEIRO

dita em Dívida Ativa, atribuindo a iniciativa dos lançamentos contábeis ao órgão ou unidade do Ente Público responsável pelo crédito.

Dentre os procedimentos, destaca-se o método destinado a qualificar o montante inscrito, com a constituição de um ajuste para o reconhecimento das perdas prováveis nos créditos inscritos em Dívida Ativa de recebimento duvidoso, de caráter redutor, no âmbito do Ativo, denominada **Ajustes para Perdas de Dívida Ativa**.

As rotinas e procedimentos descritos neste Manual, tanto pela necessidade, quanto pela relevância, representam um impacto significativo na transparência das contas públicas do Estado. Sua aplicação, os benefícios dela decorrentes e o seu aperfeiçoamento constituem tarefa de todos aqueles que, sob qualquer enfoque, detenham responsabilidade sobre a contabilidade aplicada ao setor público, em todas as esferas de governo.

A Secretaria de Fazenda do Estado do Rio de Janeiro – SEFAZ/RJ, através da Superintendência de Normas Técnicas da Contadoria Geral do Estado e por meio da Coordenadoria de Produção de Normas e Estudos Contábeis – COPRON, está à disposição para receber sugestões, críticas, bem como, para elucidar dúvidas sobre qualquer assunto contido neste MANUAL, através mensagens encaminhadas pelo módulo COMUNICA via SIAFE-Rio para a UG 200800 – SUNOT/COAT.

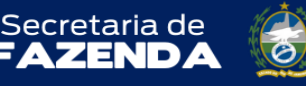

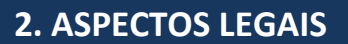

A Dívida Ativa é uma espécie de crédito público, cuja matéria é definida desde a Lei Federal nº 4.320/64, sendo sua gestão econômica, orçamentária e financeira resultante de uma conjugação de critérios estabelecidos em diversos outros textos legais. O texto legal referido, que versa sobre normas gerais de direito financeiro e finanças públicas, institui os fundamentos deste expediente jurídico-financeiro, conforme seu artigo 39:

"Art. 39. Os créditos da Fazenda Pública, de natureza tributária ou não tributária, serão escriturados como receita do exercício em que forem arrecadados, nas respectivas rubricas orçamentárias. (Redação dada pelo Decreto Lei nº 1.735, de 20.12.1979).

§ 1º - Os créditos de que trata este artigo, exigíveis pelo transcurso do prazo para pagamento, serão inscritos, na forma da legislação própria, como Dívida Ativa, em registro próprio, após apurada a sua liquidez e certeza, e a respectiva receita será escriturada a esse título. (Parágrafo incluído pelo Decreto Lei nº 1.735, de 20.12.1979).

§ 2º - Dívida Ativa Tributária é o crédito da Fazenda Pública dessa natureza, proveniente de obrigação legal relativa a tributos e respectivos adicionais e multas, e Dívida Ativa não Tributária são os demais créditos da Fazenda Pública, tais como os provenientes de empréstimos compulsórios, contribuições estabelecidas em lei, multa de qualquer origem ou natureza, exceto as tributárias, foros, laudêmios, alugueis ou taxas de ocupação, custas processuais, preços de serviços prestados por estabelecimentos públicos, indenizações, reposições, restituições, alcances dos responsáveis definitivamente julgados, bem assim os créditos decorrentes de obrigações em moeda estrangeira, de sub-rogação de hipoteca, fiança, aval ou outra garantia, de contratos em geral ou de outras obrigações legais. (Parágrafo incluído pelo Decreto Lei nº 1.735, de 20.12.1979).

§ 3º - O valor do crédito da Fazenda Nacional em moeda estrangeira será convertido ao correspondente valor na moeda nacional à taxa cambial oficial, para compra, na data da notificação ou intimação do devedor, pela autoridade administrativa, ou, à sua falta, na data da inscrição da Dívida Ativa, incidindo, a partir da conversão, a atualização monetária e os juros de mora, de acordo com preceitos legais pertinentes aos débitos tributários. (Parágrafo incluído pelo decreto Lei nº 1.735, de 20.12.1979).

§ 4º - A receita da Dívida Ativa abrange os créditos mencionados nos parágrafos anteriores, bem como os valores correspondentes à respectiva atualização monetária, à multa e juros de mora e ao encargo de que tratam o art. 1º do Decreto-lei nº 1.025, de 21 de outubro de 1969, e o art. 3º do Decreto-lei nº 1.645, de 11 de dezembro de 1978. (Parágrafo incluído pelo Decreto Lei nº 1.735, de 20.12.1979).

§ 5º - A Dívida Ativa da União será apurada e inscrita na Procuradoria da Fazenda Nacional. (Parágrafo incluído pelo Decreto Lei nº 1.735, de 20.12.1979).

A Lei nº 4.320/64, ao mesmo tempo em que evidencia a natureza do crédito a favor do Ente Público, caracterizando a origem como tributária e não tributária atribui à Procuradoria Geral da Fazenda Nacional – PGFN competência para gestão administrativa e judicial da Dívida Ativa da União.

SUBSECRETARIA DE CONTABILDADE GERAL DOESTADO SUBCONT FAZENDA

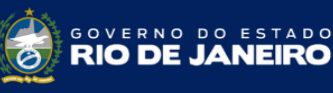

No caso do Estado do Rio de Janeiro essa competência recai sobre a Procuradoria da Dívida Ativa, que é o órgão da Procuradoria Geral do Estado - PGE/RJ com atribuição de realizar a inscrição dos créditos tributários e não tributários do Estado em Dívida Ativa e realizar a cobrança de tais créditos, quer de forma amigável quer de forma judicial, esta última através de seus Procuradores.

Em relação à dívida ativa tributária, os artigos 3º e 4º do Código Tributário Nacional - Lei 5172/66 estendem a natureza jurídica do crédito tributário original à dívida ativa inscrita.

"Art. 3º Tributo é toda prestação pecuniária compulsória, em moeda ou cujo valor nela se possa exprimir, que não constitua sanção de ato ilícito, instituída em lei e cobrada mediante atividade administrativa plenamente vinculada.

Art. 4º A natureza jurídica específica do tributo é determinada pelo **fato gerador da respectiva obrigação**, sendo irrelevantes para qualificá-la: I - a denominação e demais características formais adotadas pela lei; II - a destinação legal do produto da sua arrecadação." (grifo nosso)

Portanto, sobre a arrecadação desses créditos deve ser observada todas as vinculações dos tributos de natureza constitucional ou legal, tais como: repartições tributárias, destinação ao FUNDEB, vinculação a fundos instituídos por lei, desvinculação de receitas orçamentárias, e outras estabelecidas em lei.

A Lei estadual nº 3.189, de 22 de fevereiro de 1999, que instituiu o Fundo Único de Previdência Social do Estado do Rio de Janeiro – RIOPREVIDÊNCIA, autorizou em seu art. 13, inciso VII, o Poder Executivo a incorporar **ao patrimônio** do RIOPREVIDÊNCIA os *"créditos, tributários e não tributários, inscritos até 1997 em dívida ativa do Estado do Rio de Janeiro, de suas autarquias e fundações ou recursos advindos da respectiva liquidação"*. A incorporação foi efetivada através do Decreto Estadual nº 25.217, de 17 de março de 1999.

"Art. 22 - Nos termos dispostos no art. 13 da Lei nº 3.189, de 22 de fevereiro de 1999, são incorporados ao RIOPREVIDÊNCIA os seguintes ativos:

VII - os recursos advindos da liquidação dos créditos tributários e não tributários, inscritos até 1997 em dívida ativa do Estado do Rio de Janeiro, de suas autarquias e fundações;"

Apesar dessa vinculação ao patrimônio do Rioprevidência, o Estado deve observar as normas estabelecidas através da Lei Federal 9717/1998 e da Nota Técnica SPREV nº 18.162/2021 da Secretaria de Previdência - Ministério da Economia, que em seus itens 60/61 e 87, determina que as transferências de recursos ao Fundo em Repartição devem ser realizadas através de aportes financeiros sem alteração da fonte de recurso original.

As normas específicas sobre a Dívida Ativa, editadas pela PGE/RJ, podem ser acessadas através do endereço eletrônico (www.dividaativa.rj.gov.br).

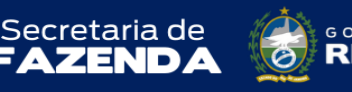

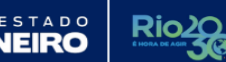

# **3. CONCEITOS BÁSICOS**

**Contabilidade** é a ciência que tem por objeto o patrimônio. É responsável por evidenciar suas variações, controlar e interpretar os fenômenos que nele ocorrem.

**Ativo** é recurso controlado no presente pela entidade como resultado de um evento passado. O termo recurso relaciona-se com potencial de serviços ou com a capacidade de gerar benefícios econômicos. Já o controle envolve a capacidade da entidade em utilizar o recurso<sup>1</sup>.

**Dívida Ativa** é o crédito da Fazenda Pública, de natureza tributária ou não tributária, exigível pelo transcurso do prazo para pagamento, inscrito na forma da legislação própria após apurada a sua liquidez e certeza por órgão competente para tanto.

Assim, os elementos inafastáveis na ideia de dívida ativa são: (a) crédito público; (b) ausência de causa extintiva ou suspensiva (da exigibilidade); (c) inscrição e (d) integração a um cadastro específico.

O **crédito público**, independentemente da natureza jurídica, que o Poder Público tem para receber de terceiros deve compor a dívida ativa. Nesse sentido dispõe o art. 39, § 2º da Lei Federal nº 4.320, de 1964, quando consigna:

"**Dívida Ativa Tributária** é o crédito da Fazenda Pública dessa natureza, proveniente de obrigação legal relativa a tributos e respectivos adicionais e multa."

O Código Tributário Nacional, em seu art. 201 estabelece:

"Art. 201. Constitui dívida ativa tributária a proveniente de crédito dessa natureza, regularmente inscrita na repartição administrativa competente, depois de esgotado o prazo fixado, para pagamento, pela lei ou por decisão final proferida em processo regular."

Dívida Ativa não Tributária constitui-se dos demais créditos da Fazenda Pública, tais como os provenientes de empréstimos compulsórios, contribuições estabelecidas em lei, multa de qualquer origem ou natureza, exceto as tributárias, foros, laudêmios, alugueis ou taxas de ocupação, custas processuais, preços de serviços prestados por estabelecimentos públicos, indenizações, reposições, restituições, alcances dos responsáveis definitivamente julgados, bem assim os créditos decorrentes de obrigações em moeda estrangeira, de sub-rogação de hipoteca, fiança, aval ou outra garantia, de contratos em geral ou de outras obrigações legais provenientes.

<sup>&</sup>lt;sup>1</sup> NBC TSP – Estrutura Conceitual para Elaboração e Divulgação de Informação Contábil de Propósito Geral pelas Entidades do Setor Público.

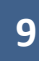

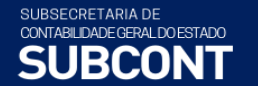

O art. 2º, §1º da Lei Federal nº 6.830, de 1980, assim estatui: "qualquer valor, cuja cobrança seja atribuída por lei às entidades de que trata o art. 1º, será considerado Dívida Ativa da Fazenda Pública".

Secretaria de

A Dívida Ativa integra o grupamento de Contas a Receber e constitui uma parcela do Ativo de grande destaque na estrutura patrimonial de muitos órgãos ou entidades públicas.

Pelo regime de competência, a inscrição de créditos em Dívida Ativa representa contabilmente um fato permutativo resultante da transferência de um valor não recebido no prazo estabelecido, dentro do próprio Ativo, contendo, inclusive, juros e atualização monetária ou quaisquer outros encargos aplicados sobre o valor a ser inscrito em Dívida Ativa.

O eventual cancelamento dos valores inscritos em Dívida Ativa representa extinção total ou parcial do crédito e, por isso, provoca diminuição na situação líquida patrimonial relativamente à baixa do direito classificado no ativo. Da mesma forma são classificados o registro de abatimentos, anistias ou quaisquer outros valores que representem diminuição dos valores originalmente inscritos em Dívida Ativa, mas não decorram do efetivo recebimento.

Os montantes a serem registrados em Contas a Receber devem ser mensurados por seu valor líquido de realização, ou seja, pelo valor final em dinheiro ou equivalente que se espera obter, de forma a assegurar a fiel demonstração dos fatos contábeis. Ressalte-se que nem sempre é possível assegurar que os valores registrados efetivamente serão recebidos, existindo sempre um percentual de incerteza sobre a realização dos créditos.

Assim, com o objetivo de evidenciar essa margem de incerteza empregam-se contas redutoras para os agrupamentos de contas de registro desses Ativos, permitindo que o valor final dos créditos a receber seja uma expressão correta dos recebimentos futuros. No caso da Dívida Ativa, constituir-se-á um ajuste para reconhecer as perdas prováveis para os créditos de recebimento ou liquidação duvidosa. A conta redutora dos créditos de Dívida Ativa é denominada **Ajuste para Perdas de Crédito.** 

Esse ajuste corresponde à estimativa da entidade da parcela de créditos a receber cuja realização não ocorrerá. Tal estimativa deve ser apurada de forma criteriosa, tendo em vista o caráter de incerteza envolvido, tomando por base o histórico de recuperação em exercícios anteriores.

O cálculo de Ajustes sobre os valores inscritos em Dívida Ativa é apresentado detalhadamente no item <u>6.2</u> deste Manual.

Existe, ainda, a necessidade de evidenciar nas demonstrações contábeis os créditos de dívida ativa do Estado do Rio de Janeiro cujo baixo grau de recuperação não permite o seu reconhecimento como Ativo, conforme definição prevista nos itens 5.6 a 5.13 da NBC TSP

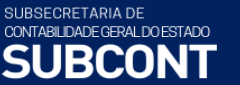

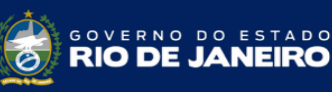

Secretaria de

ZEND

Estrutura Conceitual. Essa avaliação é realizada pelo gestor da dívida e os registros existentes devem ser baixados do Ativo, porém mantidos registros de controle até a sua efetiva extinção. Este assunto será tratado no item <u>6.5</u> deste Manual.

## 3.1 – Competência para inscrição

A inscrição em Dívida Ativa é ato jurídico que visa legitimar a origem do crédito em favor da Fazenda Pública, revestindo o procedimento dos necessários requisitos jurídicos para as ações de cobrança.

A Lei Federal nº 6.830, de 22 de setembro de 1980, em seu artigo 2º, § 3º, determina que cabe ao órgão competente apurar a liquidez e certeza dos créditos, qualificando a inscrição como ato de controle administrativo da legalidade. Depreende-se, portanto, que os Entes Públicos deverão outorgar a um órgão a competência para este procedimento, dissociando, obrigatoriamente, a inscrição do crédito em Dívida Ativa de acordo com a origem desse crédito.

No Estado do Rio de Janeiro, o § 6º do artigo 176 da Constituição Estadual e o inciso II do artigo 2º da Lei Complementar Estadual nº 15, de 25 de novembro de 1980 (com redação dada pela Lei Complementar nº 104/2002) determinam privativa competência da Procuradoria para promover a inscrição da dívida ativa do Estado, bem como proceder à sua cobrança judicial e extrajudicial.

#### "Lei Complementar nº 15/1980:

Art. 2º - A Procuradoria Geral do Estado tem autonomia administrativa e financeira, dispondo de dotação orçamentária própria. Suas atribuições são as previstas no art. 176 e parágrafos da Constituição do Estado, competindo-lhe:
(...)
II - privativamente, promover a inscrição da dívida ativa do Estado, bem como proceder à sua cobrança judicial e extrajudicial;

\* Redação dada pela Lei Complementar nº 104/2002."

## 3.2 – Presunção de certeza e liquidez

A Dívida Ativa inscrita goza da **presunção de certeza e liquidez** e tem equivalência de prova pré-constituída contra o devedor. O ato da inscrição confere legalidade ao crédito como dívida passível de cobrança, facultando ao Ente Público, representado pelos respectivos órgãos competentes, a iniciativa do processo judicial de execução. A Lei Federal nº 6.830, de 22 de setembro de 1980, define a inscrição nos termos do artigo 2º, § 3º:

"Art. 2º - Constitui Dívida Ativa da Fazenda Pública aquela definida como tributária ou não tributária na Lei nº 4.320, de 17 de março de 1964, com as alterações posteriores, que estatui normas gerais de direito financeiro para elaboração e controle dos orçamentos e balanços da União, dos Estados, dos Municípios e do Distrito Federal.

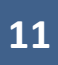

ONTABILOADE GERAL DOESTADO Secretaria de **SUBCONT FAZENDA** 

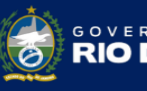

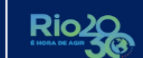

§ 1º - Qualquer valor, cuja cobrança seja atribuída por lei às entidades de que trata o artigo 1º, será considerado Dívida Ativa da Fazenda Pública.

§ 2º - A Dívida Ativa da Fazenda Pública, compreendendo a tributária e a não tributária, abrange atualização monetária, juros e multa de mora e demais encargos previstos em lei ou contrato.

§ 3º - A inscrição, que se constitui no ato de controle administrativo da legalidade, será feita pelo órgão competente para apurar a liquidez e certeza do crédito e suspenderá a prescrição, para todos os efeitos de direito, por 180 dias, ou até a distribuição da execução fiscal, se esta ocorrer antes de findo aquele prazo."

No entanto, a presunção de certeza e liquidez é relativa, pois pode ser derrogada por prova inequívoca, cuja apresentação cabe ao sujeito passivo.

A Dívida Ativa compreende, além do valor principal, atualização monetária, juros, multa e demais encargos previstos. Portanto, a incidência desses acréscimos, previstos desde a Lei nº 4.320/64, é legal e de ocorrência natural, cabendo o registro contábil oportuno. Já o pagamento de custas e emolumentos foi dispensado para os atos judiciais da Fazenda Pública, de acordo com o artigo 39 da Lei nº 6.830, de 22 de setembro de 1980, conhecida como Lei de Execuções Fiscais (LEF). Porém, *"se vencida, a Fazenda Pública ressarcirá o valor das despesas feitas pela parte contrária"* (parágrafo único, art. 39, Lei 6830/80).

#### **3.3** – Formas de recebimento

O pagamento dos valores inscritos pode ser efetuado em dinheiro ou em bens, aplicandose de forma geral o disposto no artigo 904 da Lei Federal nº 13.105, de 16 de março de 2015 ( Novo Código de Processo Civil):

> Art. 904. A satisfação do crédito exequendo far-se-á: I - pela entrega do dinheiro; II - pela adjudicação dos bens penhorados.

Aplica-se ainda o disposto nos seguintes artigos da Parte Especial, Livro I, Título III, Capítulo V da Lei nº 10.406, de 10 de janeiro de 2002 (Código Civil):

*Art. 356. O credor pode consentir em receber prestação diversa da que lhe é devida.* 

Art. 357. Determinado o preço da coisa dada em pagamento, as relações entre as partes regular-se-ão pelas normas do contrato de compra e venda.

Secretaria de FAZENDA

ONTABILIDADE GERAL DO ESTADO

IRCONT

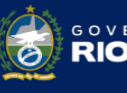

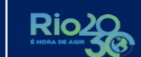

Art. 358. Se for título de crédito a coisa dada em pagamento, a transferência importará em cessão.

STADO

Art. 359. Se o credor for evicto da coisa recebida em pagamento, restabelecer-se-á a obrigação primitiva, ficando sem efeito a quitação dada, ressalvados os direitos de terceiros.

De acordo com a Parte III da 9ª edição do MCASP, os recebimentos em bens ou direitos que configurem a quitação da Dívida Ativa devem ser escriturados mediante a baixa patrimonial do direito inscrito em Dívida Ativa e reconhecimento de receita orçamentária, bem como a incorporação patrimonial do bem ou direito e reconhecimento de despesa orçamentária, caso esta transação esteja especificamente consignada no Orçamento Geral do Ente, anulando-se dessa forma o efeito orçamentário.<sup>2</sup>

## 3.4 – Normas de contabilidade aplicáveis ao registro da Dívida Ativa

3.4.1 – As Normas Internacionais de Contabilidade

As Normas Internacionais de Contabilidade aplicáveis ao setor privado – IFRS (*International Financial Reporting Standards*) – tem como foco principal a prevalência da essência sobre a forma e a priorização da cultura patrimonial, possibilitando uma visão gerencial ampliada da realidade econômica das entidades que estão ao alcance da Ciência Contábil.

Essa nova visão gerencial levou a Federação Internacional de Contadores – IFAC (*International Federation of Accountants*) a criar o comitê do setor público para editar as Normas Internacionais de Contabilidade Aplicadas ao Setor Público – IPSAS (*International Public Sector Accounting Standards*), tomando por base as Normas Internacionais de Contabilidade – IFRS, porém observando as particularidades do setor público.

Na ótica contábil, todos os valores inscritos em Dívida Ativa são créditos vencidos a favor da Fazenda Pública. Nessa condição, a Dívida Ativa encontra abrigo nas Normas Internacionais de Contabilidade e nos Princípios de Contabilidade como integrante do Ativo do Ente Público. No Brasil, por força do texto legal, ainda atende a requisitos jurídicos de legalidade e transparência.

Assim sendo, são pertinentes as orientações contidas nas Normas Internacionais de Contabilidade relativas aos valores registrados no Ativo do Ente Público, em especial aquelas que tratam do prazo esperado de realização, isto é, a probabilidade de não ocorrer o recebimento de Ativos de realização futura mensurados de acordo com os princípios determinados para a constituição de ajustes para perdas estimadas.

<sup>&</sup>lt;sup>2</sup> MCASP 9<sup>a</sup> Edição – Parte III – Procedimentos Contábeis Específicos, pág. 444.

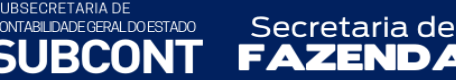

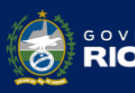

A Norma Internacional de Contabilidade do Setor Público nº 1 (IPSAS 1), no seu parágrafo 79, adota o conceito de ativos circulantes (ou de curto prazo), abrigando recebíveis do Ente Público, e institui o critério de curto e longo prazo em função da expectativa de realização ou recebimento do ativo.

Os créditos a favor da Fazenda Pública que se encontram vencidos e não pagos devem ser contabilmente discriminados dos demais.

De acordo com o princípio da competência, a entidade deve reconhecer o crédito a receber segundo o momento do fato gerador, o que permite o acompanhamento dos fatos posteriores como a arrecadação ou porventura a baixa do crédito. Como consequência do regime de competência, a inscrição em dívida ativa evidencia um fato permutativo, apenas mudando a classificação do crédito a receber já registrado.

Como o Estado ainda não adota integralmente o regime de competência para os créditos tributários, é necessário inicialmente reconhecer esses créditos como um direito a receber. A contrapartida se dará a uma variação patrimonial aumentativa (aspecto patrimonial), caso se trate de direito incorrido no exercício financeiro em curso. No caso de direitos inerentes a exercícios financeiros já encerrados e não registrados à época própria, a contrapartida será à conta de ajuste de exercícios anteriores, observando a NBC TSP 23 - Políticas Contábeis, Mudança de Estimativa e Retificação de Erro, assim como na contabilidade societária observa-se o disposto no § 1º, art. 186 da Lei Federal nº 6.404/76 e o CPC 23 - Políticas Contábeis, Mudança de Estimativa e Retificação de Erro.

O reconhecimento dos direitos a receber de créditos não tributários já comumente ocorre obedecendo ao regime de competência, e, desse modo, todo o fluxo de contabilização da inscrição em dívida ativa será refletido em fatos permutativos.

## 3.4.2 – Princípios de Contabilidade e Características Qualitativas da Informação

As Normas Brasileiras de Contabilidade, assim como a literatura acadêmica disponível, não tratam do tema Dívida Ativa em suas particularidades. No entanto, o assunto está sujeito à aplicação dos Princípios Contábeis, implícitos à NBC TSP - Estrutura Conceitual.

O Princípio da Competência, identificado na NBC TSP - EC como um regime de contabilização adotado patrimonialmente, define que as alterações no ativo ou passivo que resultam em aumento ou diminuição no patrimônio líquido devem ser incluídas na apuração do resultado do período em que ocorrerem, independentemente de recebimento ou pagamento.

Portanto, os créditos a favor do Ente Público devem ser reconhecidos no exercício a que

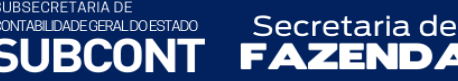

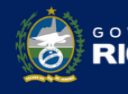

estado NEIRO

pertencem, como uma geração de ativo com a correspondente contrapartida no resultado. O crédito inadimplente que será inscrito em Dívida Ativa é derivado de um crédito anterior que, pelo transcurso do prazo esperado de recebimento, ficou em atraso. A inscrição configura uma transferência de responsabilidade de cobrança de ativos dentro do mesmo Ente Público, entre o órgão ou unidade de origem do crédito e o órgão ou unidade competente para inscrição.

Dívida Ativa é um estágio do crédito a receber de valores já imbuídos de incerteza de recebimento, que já deve ter seus reflexos como variação patrimonial reconhecidos na dedutibilidade dos créditos a receber.

O Princípio da Oportunidade encontra-se entre as "Características Qualitativas", onde temos a definição de Tempestividade que "significa ter informação disponível para os usuários antes que ela perca a sua capacidade de ser útil para fins de prestação de contas e responsabilização (accountability) e tomada de decisão. Ter informação disponível mais rapidamente pode aprimorar a sua utilidade como insumo para processos de avaliação da prestação de contas e responsabilização (accountabilização (accountability) e a sua capacidade de informar e influenciar os processos decisórios. A ausência de tempestividade pode tornar a informação menos útil". Na hipótese de existir razoável certeza de sua ocorrência, deve ocorrer o registro das variações patrimoniais.

O exercício da Prudência implica em cautela ao fazer julgamentos sob condições de incerteza. Adota-se a hipótese que resulte menor patrimônio líquido, com o menor valor para os componentes do Ativo, enfatizando a necessidade de representar fielmente o fenômeno econômico ou de outra natureza. As estimativas devem ser baseadas em dados apropriados que envolvem incertezas de grau variável para definição dos valores relativos às variações patrimoniais.

Os valores lançados como Dívida Ativa, pela própria natureza, carregam consigo um grau de incerteza com relação ao seu recebimento. Assim como na União, no Estado a relação entre o valor registrado no Ativo e o valor recebido ano a ano é pequena, permitindo concluir-se que apenas essa parcela do valor contabilizado é efetivamente realizada.

No entanto, esses créditos inadimplentes figuram no Ativo da Entidade, ainda que no longo prazo, influenciando qualquer análise que se pretenda sobre os demonstrativos contábeis consolidados. Em atendimento à Tempestividade e ao exercício da Prudência, faz-se necessário instituir um mecanismo que devolva ao ativo a expressão real do valor contabilizado, tornando-o compatível com a situação da Entidade, que é o Ajuste para Perdas Prováveis em Dívida Ativa.

Observando o conceito de ativo na Estrutura Conceitual, estabelecida a partir da convergência às normas internacionais e expressa em NBC TSP, itens 5.6 a 5.13, é possível deixar de registrar os créditos que não se enquadrem nessa descrição. Para tanto, aplica-se os

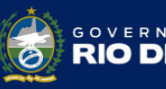

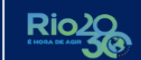

conceitos estabelecidos no item 6.10 da norma citada.

Secretaria de

"6.10 O desreconhecimento é o processo de avaliar se ocorreram mudanças, desde a data do relatório anterior, que justifiquem a remoção de elemento que tenha sido previamente reconhecido nas demonstrações contábeis, bem como remover esse item se tais mudanças ocorrerem. Ao se avaliar a incerteza sobre a existência do elemento, os mesmos critérios devem ser utilizados para o desreconhecimento, tais como aqueles utilizados no reconhecimento inicial."

A baixa dos registros da dívida ativa, quando as incertezas sobre sua recuperação são altas de acordo com as metodologias estabelecidas pela PGE-RJ, foi alvo de auditoria e determinação do TCE-RJ em seu relatório sobre a prestação de contas do Estado de 2021 (Processo TCE-RJ nº 101.402-2/22).

## **4. ASPECTOS CONTÁBEIS**

Compete aos órgãos de contabilidade a tarefa de sistematizar a escrituração de crédito a receber, bem como daqueles que venham a ser inscritos em Dívida Ativa.

É atribuição do órgão responsável pelo crédito, previamente ao encaminhamento para inscrição, reconhecer o valor como direito em seu Ativo. Somente poderão ser encaminhados para inscrição em Dívida Ativa os créditos vencidos, anteriormente reconhecidos e registrados no Ativo do Ente Público, que serão segregados pela sua origem, sendo esta tributária ou não tributária.

Os créditos a favor da Fazenda Pública que se encontram vencidos e não pagos devem ser contabilmente discriminados dos demais. Como, em regra, o Estado ainda não adota o regime de competência para os créditos tributários, será necessário reconhecer esses créditos como um direito a receber em contrapartida a uma variação patrimonial aumentativa (aspecto patrimonial) ou à conta de Ajuste de Exercícios Anteriores, de acordo com o ano a que se referir a receita segundo o aspecto patrimonial.

Os créditos inscritos em dívida ativa devem ser registrados inicialmente no Ativo Não Circulante - Realizável em Longo Prazo, considerando a incerteza intrínseca de sua condição. No entanto, a ação de cobrança dos órgãos competentes pela gestão do estoque da dívida ativa gera um fluxo real de recebimentos, mensurável em cada exercício. Este fluxo constitui-se em uma base de valores históricos representativa para uma estimativa de recebimentos futuros.

O sucesso das ações de cobrança acaba resultando em cronogramas de recebimento, firmados com datas e parcelas definidas, por vezes em contratos registrados com garantias reais.

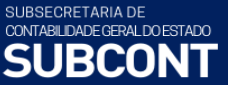

Secretaria de

Dessa forma, devem reclassificar os créditos inscritos de acordo com a expectativa de sua realização, enquadrando-os como curto prazo e longo prazo.

Os órgãos ou entidades responsáveis pela inscrição devem ter o controle sobre os parcelamentos e as renegociações de dívida ativa, com valores e datas certas para o pagamento, cujo montante pode ser classificado em circulante ou em não circulante, com base nas datas de conversibilidade dos ativos (recebíveis para caixa).

Aos órgãos ou unidades responsáveis pelos créditos compete estabelecer o processo administrativo de reconhecimento da existência e quantificação do crédito a favor do Ente Público, e encaminhá-lo para o órgão ou unidade competente para inscrição, nos prazos definidos em Lei.

Uma vez encaminhado o processo administrativo para inscrição em Dívida Ativa, cabe ao órgão competente à apuração da certeza e liquidez do crédito e verificação das condições gerais que permitam proceder à inscrição. O resultado dessa análise será a inscrição em Dívida Ativa ou a rejeição da inscrição, com consequente devolução do processo à origem.

O órgão ou entidade de origem é responsável pelo crédito público, cabendo-lhe a gestão até o recebimento ou baixa do crédito. Para tanto, deverá obter informações da Procuradoria Geral do Estado e do Tesouro Estadual que possibilitem os devidos registros contábeis de acordo com a realidade dos fatos ocorridos ao longo do tempo.

O Estado do Rio de Janeiro optou por adotar o **Procedimento de Registro nº 2** previsto na parte III, Procedimentos Contábeis Específicos, da 9ª edição do MCASP. Neste procedimento não há utilização de contas de controle de Dívida Ativa (classes 7 e 8), não havendo, portanto, nenhum registro contábil pelo encaminhamento dos créditos para inscrição em Dívida Ativa, Rejeição da inscrição e Suspensão da exigibilidade dos créditos.

No entanto, o método adotado diverge parcialmente do roteiro do MCASP por não segregar a unidade de origem do crédito da unidade competente para a sua inscrição, questão em que o manual faculta a adaptação dos lançamentos em seus itens 5.2.1, e por adotar contas de controle nas classes 7 e 8 para o registro de dívidas com baixíssimo grau de recuperação que serão desincorporadas do Ativo.

Os registros dos créditos da dívida ativa tributária destinados ao Rioprevidência devem ser realizados observando as normas contábeis específicas do Regimes Próprios de Previdência Social – RPPS, e as orientações da Secretaria de Previdência do atual Ministério do Trabalho e Previdência – SPREV/MTP.

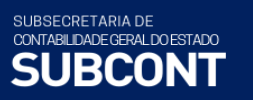

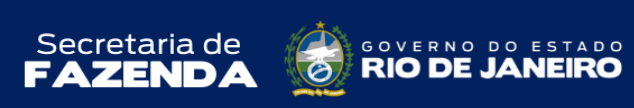

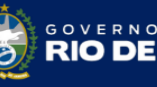

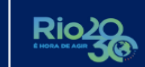

| Quadro Resumo da Contabilização       |                                                                               |  |
|---------------------------------------|-------------------------------------------------------------------------------|--|
| Etapa                                 | Contabilização                                                                |  |
|                                       | D- 1.1.X.X.X.XX.XX – Crédito a receber                                        |  |
| Reconhecimento dos Direitos a         | C- 4.X.X.X.X.XX.XX - Variação Patrimonial Aumentativa                         |  |
| Receber em Atraso na UG de origem     | ou                                                                            |  |
| do crédito.                           | D- 1.1.X.X.X.XX.XX – Crédito a receber                                        |  |
|                                       | C- 2.3.7.X.X.03.XX – Ajuste de Exercícios Anteriores                          |  |
| Encaminhamento dos Créditos para      | Não há*                                                                       |  |
| Inscrição em Dívida Ativa             |                                                                               |  |
| Rejeição da Inscrição em dívida ativa | Não há*                                                                       |  |
|                                       | D – 1.2.1.1.1.04.03 - Dívida ativa tributária dos impostos                    |  |
|                                       | D – 1.2.1.1.1.04.04 - Dívida ativa tributária das taxas                       |  |
|                                       | D – 1.2.1.1.1.04.07 - Demais dívidas ativas tributárias                       |  |
|                                       | C – 1.1.2.1.1.99.01 – Créditos tributários vencidos a inscrever em dívida     |  |
|                                       | ativa                                                                         |  |
|                                       | OU                                                                            |  |
| Inscrição em Dívida Ativa             | D = 1.2.1.1.1.04.02 - Créditos previdenciários inscritos em divida ativa      |  |
|                                       | C – 1.1.3.6.X.XX.XX – Créditos previdenciários do RPPS a receber              |  |
|                                       |                                                                               |  |
|                                       | D = 1.2.1.1.1.05.01 - Divida ativa de muitas                                  |  |
|                                       | D = 1.2.1.1.1.05.02 - Divida ativa de preços publicos                         |  |
|                                       | D = 1.2.1.1.1.05.05 - Divida ativa de alugueis                                |  |
|                                       | $C = 1 \times 10^{-1}$ C = 1 × X × X × X = Créditos não tributários a receber |  |
|                                       | D = 1.21110403 - Dívida ativa tributária dos impostos                         |  |
|                                       | D = 1.2.1.1.1.04.04 - Dívida ativa tributária das taxas                       |  |
|                                       | D = 1.2.1.1.1.04.07 - Demais dívidas ativas tributárias                       |  |
|                                       | C = 2.3.7.1.1.03.01 - AJUSTE DE EXERCÍCIOS ANTERIORES                         |  |
|                                       | ou                                                                            |  |
| Registro de inscrição em Dívida Ativa | D – 1.2.1.1.1.04.02 – Créditos previdenciários inscritos em dívida ativa      |  |
| por Ajuste de Exercícios Anteriores   | C – 2.3.7.1.1.03.01 – AJUSTE DE EXERCÍCIOS ANTERIORES                         |  |
| (uso excepcional)                     | ou                                                                            |  |
|                                       | D – 1.2.1.1.1.05.01 - Dívida ativa de multas                                  |  |
|                                       | D – 1.2.1.1.1.05.02 - Dívida ativa de preços públicos                         |  |
|                                       | D – 1.2.1.1.1.05.03 - Dívida ativa de aluguéis                                |  |
|                                       | D – 1.2.1.1.1.05.04 - Demais valores inscritos em dívida ativa não trib.      |  |
|                                       | C – 2.3.7.X.X.03.01 – AJUSTE DE EXERCÍCIOS ANTERIORES                         |  |
|                                       | D – 1.X.X.X.XX.XX – Dívida Ativa Tributária (Curto e Longo Prazo)             |  |
|                                       | C – 4.4.2.4.X.XX.XX – Multa e Juros de Mora da Dívida Ativa Tributária        |  |
|                                       |                                                                               |  |
|                                       | D = 1.X.X.X.X.X.XX - Divida Ativa Creditos Previdenciários RPPS - CP e LP     |  |
| Acrescimos Moratorios (juros de       | C – 4.4.2.5.X.XX.XX – Multa e Juros de Mora da Divida Ativa Creditos          |  |
| mora e multas)**                      | Previdenciarios do RPPS                                                       |  |
|                                       | Uu<br>D – 1 X X X X XX – Dívida Ativa Não Tributária (Curto e Longo Brazo)    |  |
|                                       | $C = 4.4.2.9 \times XX \Omega X = Multa e luros de Mora da Dívida Ativa Não-$ |  |
|                                       | Tributária                                                                    |  |
|                                       | D - 3.6.1.7.X.05.29 – Provisões para perdas de Dívida Ativa Tributária        |  |
|                                       | C - 1.X.X.X.X.X.X.X = (-) Ajuste para perdas Dívida Ativa Tributária CP e I P |  |
| Aiuste para Perdas Prováveis na       |                                                                               |  |
| Dívida Ativa                          | D - 3.6.1.7.X.06.01 – Provisões para perdas de Dívida Ativa Não Tributária    |  |
|                                       | C - 1.X.X.X.X.XX.XX – (-) Ajuste para perdas Dívida Ativa Não Tributária CP   |  |
|                                       | eLP                                                                           |  |
|                                       |                                                                               |  |

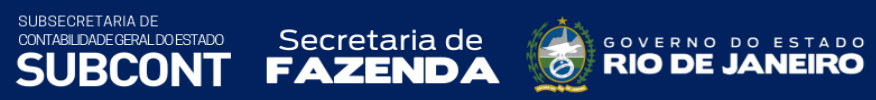

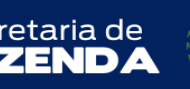

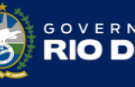

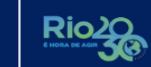

| Reversão de Ajuste para Perdas<br>Prováveis na Dívida Ativa                                   | C - 4.9.7.2.1.01.02 – Reversão de Ajuste para Perdas de Dívida Ativa<br>Tributária<br>D - 1.X.X.X.X.XX.XX – (-) Ajuste para perdas Dívida Ativa Tributária CP e LP<br>ou<br>C - 4.9.7.2.1.01.04 – Reversão de Ajuste para Perdas de Dívida Ativa Não<br>Tributária<br>D - 1.X.X.X.X.XX.XX – (-) Ajuste para perdas Dívida Ativa Não Tributária CP<br>e LP<br>D – 1.1.2.5.1.XX.XX – Dívida Ativa Tributária                                                                                                    |
|-----------------------------------------------------------------------------------------------|----------------------------------------------------------------------------------------------------|
| Transferência do Longo para o Curto<br>Prazo                                                  | <ul> <li>C – 1.2.1.1.1.04.XX – Créditos tributarios inscritos</li> <li>ou</li> <li>D – 1.1.2.5.1.06.01 – Dívida Ativa de créditos previdenciários do RPPS</li> <li>C – 1.2.1.1.1.04.02 – Créditos previdenciários inscritos em dívida ativa</li> <li>ou</li> <li>D – 1.1.2.6.1.XX.XX – Dívida Ativa não tributária</li> <li>C – 1.2.1.1.1.05.XX – Créditos não tributários inscritos</li> </ul>                                                                                                    |
| Suspensão da exigibilidade do<br>crédito                                                      | Não há*                                                                                                    |
| Desincorporação patrimonial da<br>dívida ativa com baixíssimo grau de<br>recuperabilidade.*** | <ul> <li>D – 1.X.X.X.XX.XX – (-) Ajuste para perdas Dívida Ativa Tributária CP e LP</li> <li>C – 1.X.X.X.X.XX.XX – Dívida Ativa Tributária (Curto e Longo Prazo)</li> <li>D – 7.3.1.1.1.99.01 – Dívida Ativa Tributária Desincorporada do Ativo</li> <li>C – 8.3.1.4.1.99.01 – Dívida Ativa Tributária Irrecuperável</li> <li>D – 1.X.X.X.X.XX.XX – (-) Ajuste para perdas Dívida Ativa Tributária CP e LP</li> <li>C – 1.X.X.X.X.XX.XX – (-) Ajuste para perdas Dívida Ativa Tributária CP e LP</li> <li>C – 1.X.X.X.X.XX.XX – (-) Ajuste para perdas Dívida Ativa Tributária CP e LP</li> <li>C – 1.X.X.X.X.XX.XX – Dívida Ativa Não Tributária (Curto e Longo Prazo)</li> <li>D – 7.3.1.1.2.99.01 - Dívida Ativa Não Tributária Desincorporada do Ativo</li> <li>C – 8.3.1.4.2.99.01 – Dívida Ativa Não Tributária Irrecuperável</li> </ul> |
| Reincorporação de dívida ativa pela<br>revisão do grau de recuperabilidade<br>***             | <ul> <li>D – 1.X.X.X.XX.XX – Dívida Ativa Tributária (Curto e Longo Prazo)</li> <li>C – 4.9.9.9.1.01.01 – Reincorporação de Dívida Ativa Tributária</li> <li>D – 8.3.1.4.1.99.01 – Dívida Ativa Tributária Irrecuperável</li> <li>C – 8.3.1.4.1.99.02 – Dívida Ativa Tributária Reincorporada ao Ativo</li> <li>ou</li> <li>D – 1.X.X.X.X.XX.XX – Dívida Ativa Não Tributária (Curto e Longo Prazo)</li> <li>C – 4.9.9.9.1.01.02 – Reincorporação de Dívida Ativa Não Tributária</li> <li>D – 8.3.1.4.2.99.01 – Dívida Ativa Não Tributária Irrecuperável</li> <li>C – 8.3.1.4.2.99.02 – Dívida Ativa Não Tributária Reincorporada ao Ativo</li> </ul>                                                                                                    |
| Baixa por extinção de Dívida Ativa<br>considerada irrecuperável ***                           | <ul> <li>D – 8.3.1.4.1.99.01 – Dívida Ativa Tributária Irrecuperável</li> <li>C – 8.3.1.4.1.99.03 – Extinção de Dívida Ativa Tributária Irrecuperável</li> <li>ou</li> <li>D – 8.3.1.4.2.99.01 – Dívida Ativa Não Tributária Irrecuperável</li> <li>C – 8.3.1.4.2.99.03 – Extinção de Dívida Ativa Não Tributária Irrecuperável</li> </ul>                                                                                                    |
| Baixa por Anistia, Abatimentos,<br>Remissões e Cancelamentos                                  | <ul> <li>D – 3.6.5.1.1.01.01 – Desincorporação de Dívida Ativa Tributária</li> <li>C – 1.X.X.X.X.XX – Dívida Ativa Tributária (Curto e Longo Prazo)</li> <li>ou</li> <li>D – 3.6.5.1.1.02.01 – Desincorporação de Dívida Ativa Não Tributária</li> <li>C – 1.X.X.X.X.XX.XX – Dívida Ativa Não Tributária (Curto e Longo Prazo)</li> </ul>                                                                                                    |
| Arrecadação da Dívida Ativa                                                                   | D - 1.1.1.1.1.XX.XX – Banco conta movimento<br>C – 1.1.3.8.1.02.07 – Valores de Dívida Ativa a classificar                                                                                                    |

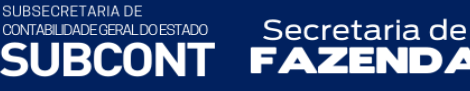

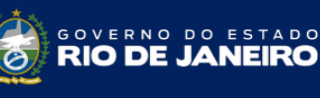

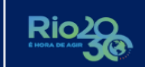

| Desistas de recebirgente de Dívide | D – 1.1.3.8.1.02.07 – Valores de Dívida Ativa a classificar<br>C – 1.1.2.X.1.XX.XX – Dívida Ativa de curto prazo |
|------------------------------------|----------------------------------------------------------------------------------------------------|
| Ativa                              | <b>ou</b><br>D – 1.1.3.8.1.02.07 – Valores de Dívida Ativa a classificar                                         |
|                                    | C – 1.2.1.1.1.0X.XX – Créditos inscritos no longo prazo                                                          |

\* Em observação ao Procedimento de Registro nº 2 previsto na parte III, Procedimentos Contábeis Específicos, da 9º edição do MCASP.

\*\* Os acréscimos moratórios são compostos por juros de mora e multa, conforme disposto na Lei Estadual nº 1012, de 15 de julho de 1986, para a dívida ativa não tributária e na Lei Estadual 6.269, de 28 de junho de 2012, para a dívida ativa tributária.

\*\*\* Roteiro estabelecido com base na NBC TSP - Estrutura Conceitual e Determinações do TCE-RJ.

## As contas de <u>Dívida Ativa Tributária</u> estão segregadas em: <u>Dívida Ativa Tributária</u> X <u>Dívida Ativa Tributária do Rioprevidência</u>

## 4.1 – Resumo das operações de contabilização no Siafe-Rio

Os registros em Dívida Ativa no Siafe-Rio serão feitos utilizando os seguintes *Tipos Patrimoniais*:

Dívida Ativa Tributária

е

Dívida Ativa Não-Tributária

Para todos os lançamentos, o documento utilizado será a Nota Patrimonial.

Os *Itens Patrimoniais* serão escolhidos de acordo com a origem do crédito a receber.

As **Operações Patrimoniais** a serem utilizadas estão explicitadas ao longo deste Manual e serão também resumidamente listadas a seguir, separadas através dos tópicos:

<u>Dívida Ativa Tributária;</u> <u>Dívida Ativa Tributária - Rioprevidência;</u> e <u>Dívida Ativa Não-Tributária</u>

## 4.1.1 Dívida Ativa Tributária

A seguir é apresentada a relação de **operações patrimoniais** utilizadas para as contabilizações envolvendo Dívida Ativa Tributária.

#### Inscrição em Dívida Ativa Tributária

Operação: 3264 - Inscrição do Crédito em Dívida Ativa Tributária

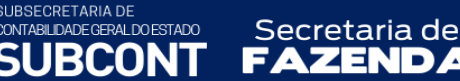

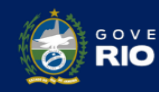

OBS.: Essa operação patrimonial será utilizada em conjunto com a <u>operação</u> de baixa de crédito a receber dentro do <u>Tipo Patrimonial</u> relativo ao crédito reconhecido inicialmente no Ativo.

#### Inscrição em Dívida Ativa Tributária por Ajuste de Exercícios Anteriores

Operação: 3264 - Inscrição do Crédito em Dívida Ativa Tributária

OBS.: Essa operação patrimonial será utilizada em conjunto com a <u>operação</u> "Ajuste de Exercícios Anteriores a crédito p/ Nota Explicativa" do <u>Tipo Patrimonial</u> "Ajuste de Exercícios Anteriores".

## Acréscimos Moratórios da Dívida Ativa Tributária de Curto Prazo

**Operação:** 4131 - Juros, Multas e Outros Encargos sobre créditos inscritos em Dívida Ativa Tributária - Curto Prazo

#### Acréscimos Moratórios da Dívida Ativa Tributária de Longo Prazo

**Operação:** 3269 - Juros, Multas e Outros Encargos sobre créditos inscritos em Dívida Ativa Tributária – Longo Prazo

#### Ajuste para Perdas Prováveis na Dívida Ativa de curto prazo

**Operação:** 4117 - Constituição de Ajuste para Perdas de Dívida Ativa Tributária - Curto Prazo

#### Ajuste para Perdas Prováveis na Dívida Ativa de longo prazo

**Operação:** 3266 - Constituição de Ajuste para Perdas de Dívida Ativa Tributária - Longo Prazo

#### Reversão de ajuste para Perdas Prováveis na Dívida Ativa de curto prazo

**Operação:** 4118 Reversão da Constituição de Ajuste para Perdas de Dívida Ativa Tributária -Curto Prazo

#### Reversão de ajuste para Perdas Prováveis na Dívida Ativa de longo prazo

**Operação:** 3268 Reversão da Constituição de Ajuste para Perdas de Dívida Ativa Tributária - Longo Prazo

#### Transferência da Dívida Ativa do Longo para o Curto Prazo

**Operação:** 3288 Transferência do Longo para o Curto prazo – Dívida Ativa Tributária

#### Transferência dos ajustes para perdas do Longo para o Curto Prazo

**Operação:** 3287 Transferência do Longo para o Curto prazo - Ajustes de Perdas de Dívida Ativa Tributária

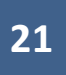

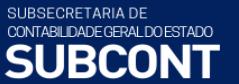

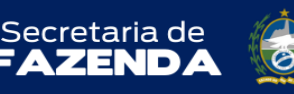

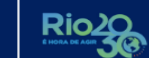

ESTADO

#### Transferência dos ajustes para perdas do Curto para o Longo Prazo

**Operação:** 6512 - Transferência do Curto para o Longo prazo - Ajustes de Perdas de Dívida Ativa Tributária

#### Desincorporação patrimonial da dívida ativa com baixíssimo grau de recuperabilidade - CP

**Operação:** 8917 - Desincorporação patrimonial da dívida ativa com baixíssimo grau de recuperabilidade - Curto Prazo

Desincorporação patrimonial da dívida ativa com baixíssimo grau de recuperabilidade - LP

**Operação:** 8918 - Desincorporação patrimonial da dívida ativa com baixíssimo grau de recuperabilidade - Longo Prazo **Reincorporação de dívida ativa pela revisão do grau de recuperabilidade - Curto Prazo** 

**Operação:** 8919 - Reincorporação de dívida ativa pela revisão do grau de recuperabilidade – Curto Prazo

#### Reincorporação de dívida ativa pela revisão do grau de recuperabilidade - Longo Prazo

**Operação:** 8920 - Reincorporação de dívida ativa pela revisão do grau de recuperabilidade – Longo Prazo

Baixa por extinção de Dívida Ativa considerada irrecuperável

**Operação:** 8921 - Baixa por extinção de Dívida Ativa considerada irrecuperável

Regularização do recebimento de Dívida Ativa tributária de curto prazo

Operação: 4892 – Regularização do recebimento - Dívida Ativa de curto prazo tributária

Regularização do recebimento de Dívida Ativa tributária de longo prazo

**Operação:** 4894 – Regularização do recebimento - Dívida Ativa de longo prazo tributária

Cancelamentos da Dívida Ativa de curto prazo por Abatimentos, Anistias e Remissões

Operação: 3290 - Abatimentos, anistias e Remissões - Dívida Ativa Tributária - Curto Prazo

Cancelamentos da Dívida Ativa de longo prazo por Abatimentos, Anistias e Remissões

**Operação:** 3289 - Abatimentos, anistias e Remissões - Dívida Ativa Tributária - Longo Prazo

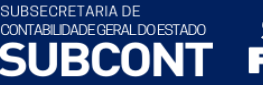

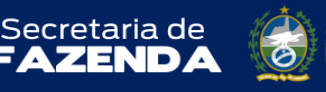

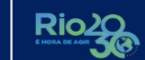

STADO

#### Cancelamento da Dívida Ativa por Prescrição curto prazo

Operação: 3292 - Cancelamento da Dívida Ativa por Prescrição - Curto Prazo

#### Cancelamento da Dívida Ativa por Prescrição longo prazo

**Operação:** 3291 - Cancelamento da Dívida Ativa por Prescrição - Longo Prazo

#### Cancelamento da Dívida Ativa por erro de Inscrição - Curto Prazo

Operação: 3.293 - Cancelamento da Dívida Ativa por erro de Inscrição - Curto Prazo

Cancelamento da Dívida Ativa por erro de Inscrição - Longo Prazo

**Operação:** 3.294 - Cancelamento da Dívida Ativa por erro de Inscrição - Longo Prazo

## 4.1.2 Dívida Ativa Tributária – Rio Previdência

A seguir é apresentada a relação de **operações patrimoniais** utilizadas para as contabilizações envolvendo Dívida Ativa Tributária do Rioprevidência.

#### Inscrição em Dívida Ativa

**Operação:** 3316 - Inscrição do Crédito em Dívida Ativa Tributária - Rio Previdência

OBS.: Essa operação patrimonial será utilizada em conjunto com a <u>operação</u> de baixa de crédito a receber dentro do <u>Tipo Patrimonial</u> relativo ao crédito reconhecido inicialmente no Ativo.

#### Inscrição em Dívida Ativa por Ajuste de Exercícios Anteriores

**Operação:** 3316 - Inscrição do Crédito em Dívida Ativa Tributária - Rio Previdência

OBS.: Essa operação patrimonial será utilizada em conjunto com a <u>operação</u> Ajuste de Exercícios Anteriores a crédito p/ Nota Explicativa do <u>Tipo</u> Ajuste de Exercícios Anteriores

#### Acréscimos Moratórios da Dívida Ativa de Curto Prazo

**Operação:** 4132 - Juros, Multas e Outros Encargos sobre créditos inscritos em Dívida Ativa Curto Prazo - Rio previdência

#### Acréscimos Moratórios da Dívida Ativa de longo prazo

**Operação:** 3315 - Juros, Multas e Outros Encargos sobre créditos inscritos em Dívida Ativa Longo Prazo - Rio previdência

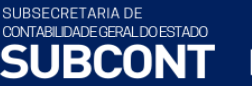

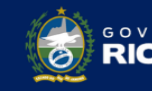

ESTADO

#### Ajuste para Perdas Prováveis na Dívida Ativa de curto prazo

Secretaria de

**Operação:** 4117 - Constituição de Ajuste para Perdas de Dívida Ativa Tributária - Curto Prazo

#### Ajuste para Perdas Prováveis na Dívida Ativa de longo prazo

**Operação:** 3266 - Constituição de Ajuste para Perdas de Dívida Ativa Tributária - Longo Prazo

#### Reversão de ajuste para Perdas Prováveis na Dívida Ativa de curto prazo

**Operação:** 4118 - Reversão da Constituição de Ajuste para Perdas de Dívida Ativa Tributária - Curto Prazo

Reversão de ajuste para Perdas Prováveis na Dívida Ativa de longo prazo

**Operação:** 3268 - Reversão da Constituição de Ajuste para Perdas de Dívida Ativa Tributária - Longo Prazo

#### Transferência da Dívida Ativa do Longo para o Curto Prazo

**Operação:** 3322 - Transferência do Longo para o Curto Prazo – Dívida Ativa Tributária – Rioprevidência

#### Transferência dos Ajuste para perdas do Longo para o Curto Prazo

**Operação:** 3287 - Transferência do Longo para o Curto prazo - Ajustes de Perdas de Dívida Ativa Tributária

Desincorporação patrimonial da dívida ativa com baixíssimo grau de recuperabilidade - CP

**Operação:** 8917 - Desincorporação patrimonial da dívida ativa com baixíssimo grau de recuperabilidade - Curto Prazo

#### Desincorporação patrimonial da dívida ativa com baixíssimo grau de recuperabilidade - LP

**Operação:** 8918 - Desincorporação patrimonial da dívida ativa com baixíssimo grau de recuperabilidade - Longo Prazo

#### Reincorporação de dívida ativa pela revisão do grau de recuperabilidade - Curto prazo

**Operação:** 8919 - Reincorporação de dívida ativa pela revisão do grau de recuperabilidade – Curto Prazo

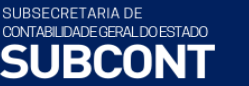

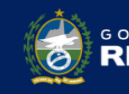

STADO

#### Reincorporação de dívida ativa pela revisão do grau de recuperabilidade - Longo prazo

**Operação:** 8920 - Reincorporação de dívida ativa pela revisão do grau de recuperabilidade - Longo Prazo

Baixa por extinção de Dívida Ativa considerada irrecuperável

Secretaria de

**Operação:** 8921 - Baixa por extinção de Dívida Ativa considerada irrecuperável

Regularização do recebimento de Dívida Ativa tributária de curto prazo do Rioprevidência

Operação: 4.893 – Regularização do recebimento - Dívida Ativa de curto prazo do Rioprevidência

Regularização do recebimento de Dívida Ativa tributária de longo prazo do Rioprevidência

**Operação:** 4.895 – Regularização do recebimento - Dívida Ativa de longo prazo do Rioprevidência

Cancelamentos da Dívida Ativa de curto prazo por Abatimentos, Anistias e Remissões

**Operação:** 4360 - Abatimentos, Anistias e Remissões - Dívida Ativa Tributária Rioprevidência -Curto Prazo

Cancelamentos da Dívida Ativa de longo prazo por Abatimentos, Anistias e Remissões

**Operação:** 4361 - Abatimentos, Anistias e Remissões - Dívida Ativa Tributária Rioprevidência - Longo Prazo

Cancelamento da Dívida Ativa por Prescrição curto prazo

Operação: 4364 - Cancelamento da Dívida Ativa do Rioprevidência por Prescrição - Curto Prazo

Cancelamento da Dívida Ativa por Prescrição longo prazo

**Operação:** 4365 - Cancelamento da Dívida Ativa do Rioprevidência por Prescrição - Longo Prazo

Cancelamento da Dívida Ativa por erro de Inscrição - Curto Prazo

**Operação:** 4362 - Cancelamento da Dívida Ativa do Rioprevidência por erro de Inscrição - Curto Prazo

Cancelamento da Dívida Ativa por erro de Inscrição - Longo Prazo

**Operação:** 4363 - Cancelamento da Dívida Ativa do Rioprevidência por erro de Inscrição - Longo Prazo

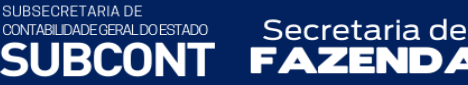

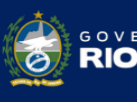

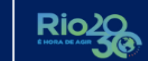

## 4.1.3 Dívida Ativa Não Tributária

A seguir é apresentada a relação de **operações patrimoniais** utilizadas para as contabilizações envolvendo Dívida Ativa não tributária.

#### Inscrição em Dívida Ativa

**Operação:** 2084 - Inscrição do Crédito em Dívida Ativa Não Tributária

OBS.: Essa operação patrimonial será utilizada em conjunto com a <u>operação</u> de baixa de crédito a receber dentro do <u>Tipo Patrimonial</u> relativo ao crédito reconhecido inicialmente no Ativo.

#### Inscrição em Dívida Ativa por Ajuste de Exercícios Anteriores

**Operação:** 2084 - Inscrição do Crédito em Dívida Ativa Não Tributária

OBS.: Essa operação patrimonial será utilizada em conjunto com a <u>operação</u> Ajuste de Exercícios Anteriores a crédito p/ Nota Explicativa do <u>Tipo</u> Ajuste de Exercícios Anteriores

#### Acréscimos Moratórios da Dívida Ativa de curto prazo

**Operação:** 4133 - Juros, Multas e Outros Encargos da Dívida Ativa Não Tributária Curto Prazo

#### Acréscimos Moratórios da Dívida Ativa de longo prazo

Operação: 2086 - Juros, Multas e Outros Encargos da Dívida Ativa Não Tributária

#### Ajuste para Perdas Prováveis na Dívida Ativa de curto prazo

**Operação:** 4125 - Constituição de Ajustes para Perdas da Dívida Ativa Não-Tributária no Curto Prazo.

#### Ajuste para Perdas Prováveis na Dívida Ativa de longo prazo

**Operação:** 2083 - Constituição de Ajustes para Perdas da Dívida Ativa Não-Tributária **Reversão de ajuste para Perdas Prováveis na Dívida Ativa de curto prazo** 

**Operação:** 4126 - Reversão da Constituição de Ajustes para Perdas da Dívida Ativa Não-Tributária no Curto Prazo

Reversão de ajuste para Perdas Prováveis na Dívida Ativa de longo prazo

Operação: 2085 - Reversão da Constituição de Ajustes para Perdas da Dívida Ativa Não-Tributária

#### Transferência da Dívida Ativa do Longo para o Curto Prazo

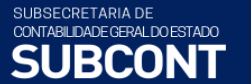

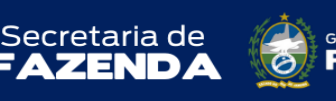

STADO

Operação: 3277 - Transferência do Longo para o Curto Prazo - Dívida Ativa Não Tributária

#### Transferência dos Ajuste para perdas do Longo para o Curto Prazo

**Operação:** 2604 - Transferência do Longo para o Curto Prazo - Ajustes de Perdas de Dívida Ativa Não-Tributária

#### Transferência dos ajustes para perdas do Curto para o Longo Prazo

**Operação:** 6513 Transferência do Curto para o Longo prazo - Ajustes de Perdas de Dívida Ativa Não Tributária

Desincorporação patrimonial da dívida ativa com baixíssimo grau de recuperabilidade - CP

**Operação:** 8922 - Desincorporação patrimonial da dívida ativa com baixíssimo grau de recuperabilidade - Curto Prazo

Desincorporação patrimonial da dívida ativa com baixíssimo grau de recuperabilidade - LP

**Operação:** 8925 - Desincorporação patrimonial da dívida ativa com baixíssimo grau de recuperabilidade - Longo Prazo

Reincorporação de dívida ativa pela revisão do grau de recuperabilidade - Curto Prazo

**Operação:** 8923 - Reincorporação de dívida ativa pela revisão do grau de recuperabilidade -Curto Prazo

Reincorporação de dívida ativa pela revisão do grau de recuperabilidade - Longo Prazo

**Operação:** 8924 - Reincorporação de dívida ativa pela revisão do grau de recuperabilidade - Longo Prazo

Baixa por extinção de Dívida Ativa considerada irrecuperável

**Operação:** 8926 - Baixa por extinção de Dívida Ativa considerada irrecuperável

Regularização do recebimento de Dívida Ativa não tributária de curto prazo

Operação: 4.890 – Regularização do recebimento - Dívida Ativa de curto prazo não tributária

Regularização do recebimento de Dívida Ativa não tributária de longo prazo

**Operação:** 4.891 – Regularização do recebimento - Dívida Ativa de longo prazo não tributária

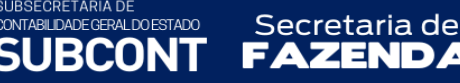

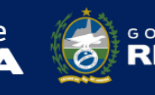

#### Cancelamentos da Dívida Ativa de curto prazo por Abatimentos, Anistias e Remissões

Operação: 3283 - Abatimentos, Anistias e Remissões - Dívida Ativa Não-Tributária - Curto Prazo

#### Cancelamentos da Dívida Ativa de longo prazo por Abatimentos, Anistias e Remissões

Operação: 3282 - Abatimentos, Anistias e Remissões - Dívida Ativa Não-Tributária - Longo Prazo

#### Cancelamentos da Dívida Ativa de curto prazo por prescrição

Operação: 3279 - Cancelamento da Dívida Ativa por Prescrição - Curto Prazo

Cancelamentos da Dívida Ativa de longo prazo por prescrição

**Operação:** 2629 - Cancelamento da Dívida Ativa por Prescrição - Longo Prazo

Cancelamentos da Dívida Ativa de curto prazo por erro de inscrição

**Operação:** 3281 - Cancelamento da Dívida Ativa por erro de Inscrição - Curto Prazo

Cancelamentos da Dívida Ativa de longo prazo por erro de inscrição

**Operação:** 3280 - Cancelamento da Dívida Ativa por erro de Inscrição - Longo Prazo

# 5. PROCEDIMENTOS PARA INSCRIÇÃO EM DÍVIDA ATIVA

## 5.1 - Reconhecimento dos Direitos a Receber em Atraso

O procedimento para inscrição em Dívida Ativa inicia-se mediante a instauração, no órgão de origem, de processo administrativo de reconhecimento da existência e quantificação do crédito a favor do Ente Público. Esse processo é destinado a subsidiar a apuração da certeza e liquidez do crédito público, que se resume na verificação da ausência de causa extintiva ou suspensiva desses créditos, bem como as providências cabíveis para a inscrição através da identificação do devedor. Após as providências a cargo do órgão responsável pelo crédito, o processo é encaminhado para inscrição.

É atribuição do órgão responsável pelo crédito, antes do encaminhamento para inscrição, reconhecer o valor como um direito a receber em seu Ativo. Somente poderão ser encaminhados para inscrição em Dívida Ativa os créditos vencidos, anteriormente reconhecidos e registrados no Ativo do Ente Público, que serão segregados pela sua origem, sendo esta tributária ou não tributária.

Os créditos de competência do ano corrente serão reconhecidos com contrapartida a uma Variação Patrimonial Aumentativa. Os créditos de competência pertencente aos anos precedentes serão reconhecidos com contrapartida à conta de Ajuste de Exercícios Anteriores.

Os registros contábeis de reconhecimento dos créditos a receber são realizados por meio do documento chamado Nota Patrimonial, disponibilizado no seguinte menu do sistema SIAFE-Rio

Execução > Contabilidade > <u>Nota Patrimonial</u>

## 5.1.1 Créditos Tributários

ONTABILIDADE GERAL DO ESTADO

Secretaria de

Conforme já citado, em regra o Estado ainda não adota o regime de competência para os créditos tributários, sendo inicialmente necessário reconhecer esses créditos como um direito a receber.

5.1.1.1 Reconhecimento do Crédito Tributário a Receber no Mesmo Ano da Ocorrência do Fato Gerador do Tributo

O crédito tributário a receber, que não foi reconhecido pelo regime de competência e encontra-se vencido, deve ser registrado no ativo em contrapartida à V.P.A. específica, de acordo com a natureza do tributo. Por exemplo, para o ICMS devemos utilizar conta 4.1.1.3.1.02.01; para o IPVA, a conta 4.1.1.2.1.02.01 e assim por diante.

*D - 1.1.2.1.X.99.01 – CREDITOS TRIBUTÁRIOS VENCIDOS A INSCREVER EM DÍVIDA ATIVA C – 4.1.X.X.X.XX.XX – IMPOSTOS, TAXAS E CONTRIBUIÇÕES DE MELHORIA* 

O registro desses créditos será efetuado utilizando o *Tipo Patrimonial* a que se referem. No **exemplo** a seguir utilizaremos o *Tipo <u>"Receita de Tributos – ICMS</u>"*.

Para emitir a **Nota Patrimonial**, o usuário deverá proceder ao preenchimento das telas conforme demonstrado a seguir:

A – Selecione no menu a transação: Nota Patrimonial e clique no botão Inserir. 🛶 Inserir

 B – Na aba <u>Itens</u> da Nota Patrimonial, clique em **Patrimonial** selecione o Tipo Patrimonial e o Item
 Patrimonial relativos ao crédito que se deseja reconhecer, além da Operação Patrimonial *Reconhecimento de crédito vencido para inscrição em Dívida Ativa*. Após, preencha os campos:
 Ano, Mês, Tipo de Inscrição Genérica (TR-Créditos Tributários), Inscrição Genérica e, por fim,
 Valor e clique no botão Confirmar.

| Inserir Item da Nota Patrim     | onial                                                                   |
|---------------------------------|-------------------------------------------------------------------------|
| * Tipo Patrimonial              | Receita de Tributos - ICMS                                              |
| * Item Patrimonial              | 4764 - ICMS 🗸                                                           |
| * Operação Patrimonia           | 1178 - Reconhecimento de crédito vencido para inscrição em Dívida Ativa |
| * Ano                           | 2022 🗸                                                                  |
| * Indicador OFSS                | 1 - Consolidação 🗸                                                      |
| * Mês                           | 1 - Janeiro 💙                                                           |
| * Tipo de Inscrição<br>Genérica | TR - CRÉDITOS TRIBUTÁRIOS                                               |
| * Inscrição Genérica            | TR0000001 - ICMS 🗸                                                      |
| * Valor                         | 100.000,00                                                              |
|                                 | Confirmar Cancelar                                                      |

Secretaria de

ONTABILIDADE GERAL DO ESTADO

Obs.: No exemplo acima foi utilizado o Tipo "Receita de Tributos – ICMS" com o Item "ICMS".

**C** – Na aba **Processo**, informe o número do processo e, na aba **Observação**, preencha com as informações relacionadas ao crédito que será reconhecido.

D - Antes da conclusão da Nota Patrimonial, o usuário poderá verificar as contas contábeis afetas pela sua confecção, bem como os saldos contábeis que serão alterados, clicando no botão
 Diagnóstico Contábil.

| E - Proceda à devida   | contabilização | pressionando | o botão | 🌯 Contabilizar | e | em | seguida |
|------------------------|----------------|--------------|---------|----------------|---|----|---------|
| confirmando pelo botão | 💎 Sim          |              |         |                |   |    |         |

5.1.1.2 Reconhecimento do Crédito Tributário a Receber em Ano Posterior ao da Ocorrência do Fato Gerador do Tributo

O registro dos créditos relativos a exercícios anteriores será efetuado utilizando dois *Tipos Patrimoniais*, o *Tipo* "<u>Ajuste de Exercícios Anteriores</u>" juntamente com o **Tipo** a que se refere o crédito, que, no **exemplo** abaixo, é o *Tipo* "<u>Receita de Tributos – Taxas</u>".

Para **inserir** a **Nota Patrimonial** no SIAFE-RIO, o usuário deverá proceder ao preenchimento das telas conforme demonstrado a seguir:

A – Selecione no menu a transação: Nota Patrimonial e clique no botão Inserir.

B – Na aba <u>Itens</u> da Nota Patrimonial, clique em <u>Incerimonial</u> e selecione o Tipo Patrimonial e o Item
 Patrimonial relativos ao crédito que se deseja reconhecer, além da Operação Patrimonial
 <u>Incorporação de crédito vencido a receber</u>". Preencha os campos Ano, Mês, Tipo de Inscrição
 Genérica (TR – Créditos Tributários), Inscrição Genérica e Valor e clique no botão Confirmar.

| Alterar Item da Nota Patrim     | nonial                                              |
|---------------------------------|-----------------------------------------------------|
| * Tipo Patrimonial              | Receita de Tributos - Taxas                         |
| * Item Patrimonial              | 3588 - TAXA DE FISCALIZAÇÃO DE VIGILÂNCIA SANITÁRIA |
| * Operação Patrimonial          | 2874 - Incorporação de crédito vencido a receber 🗸  |
| * Ano                           | 2021 🗸                                              |
| * Indicador OFSS                | 1 - Consolidação 🗸                                  |
| * Mês                           | 1 - Janeiro 💙                                       |
| * Tipo de Inscrição<br>Genérica | TR - CRÉDITOS TRIBUTÁRIOS                           |
| * Inscrição Genérica            | TR0000008 - TAXAS DIVERSAS 🗸                        |
| * Valor                         | 100,00                                              |
|                                 | Confirmar Cancelar                                  |

ESTADO

RIO DE

Secretaria de

Obs.: No exemplo acima foi utilizado o **Tipo** "<u>Receita de *Tributos – Taxas*"</u> com o **Item** "<u>*Taxa de*</u> <u>*Fiscalização de Vigilância Sanitária*"</u>.

C – Clique novamente no botão Inserir.

CONTABILIDADE GERAL DO ESTADO

SURCONT

| nserir Nota Patrimonial                                                  |                                                     |                                          | Execução > Contabilidade > Nota Patrim |
|--------------------------------------------------------------------------|-----------------------------------------------------|------------------------------------------|----------------------------------------|
| Identificação                                                            |                                                     |                                          | Status do                              |
| * Data Emissão 10/07/2016<br>* Unidade Gestora 999900<br>UG 2<br>Estorno | Data de lançamento Número     TESOURO ESTADUAL      |                                          |                                        |
| Itens Processo Observaç                                                  | ão 🛛 🥅 Espelho Contábil 🛛 🍚 Histórico               |                                          |                                        |
| ≥ Filtro                                                                 |                                                     |                                          |                                        |
| Conteúdo                                                                 |                                                     |                                          | Alterar 🔯 Vis                          |
| Tipo Patrimonial                                                         | Item Patrimonial                                    | Operação Patrimonial                     | Classificação Complem                  |
| Receita de Tributos - Taxas                                              | 3588 - TAXA DE FISCALIZAÇÃO DE VIGILÂNCIA SANITÁRIA | 4214 - Incorporação de crédito a receber | 2014. 3.TR.TR0000008                   |

**D** – Selecione o **Tipo Patrimonial** "<u>Ajuste de Exercícios Anteriores"</u> e o **Item Patrimonial** "<u>Ajuste</u> <u>de Exercícios Anteriores"</u>. Selecione a **Operação Patrimonial** "<u>Ajuste de Exercícios Anteriores a</u> <u>crédito p/ Nota Explicativa"</u> (Administração Direta, Autarquia, Fundações e Fundos Especiais) e preencha os campos **Ano, Indicador OFSS, Tipo de inscrição genérica** (no caso, AJ – Ajuste de exercícios anteriores), **credor, Inscrição Genérica** (no caso, AJ000006 Incorporação de créditos a receber) e **Valor**. Clique no botão **Confirmar**.

| * Tipo Patrimonial         | Ajustes de Exercícios Anteriores                                          |  |
|----------------------------|---------------------------------------------------------------------------|--|
| * Item Patrimonial         | 5600 - Ajustes de Exercícios Anteriores 🔻                                 |  |
| * Operação Patrimonia      | 4120 - Ajustes de Exercícios Anteriores a Crédito p/ Nota Explicativa 🔻 📘 |  |
| * Ano                      | 2014 •                                                                    |  |
| * Indicador OFSS           | 1 - Consolidação 🔻                                                        |  |
| Tipo de Administração      | 01 - ADMINISTRAÇÃO DIRETA                                                 |  |
| Tipo de Inscrição Genérica | AJ - AJUSTES DE EXERCÍCIOS ANTERIORES V                                   |  |
| * Credor                   | 01669077000111 - A A A Recuperacao De Veiculos Ltda                       |  |
| * Inscrição Genérica       | AJ0000006 - INCORPORAÇÃO DE CREDITOS A RECEBER *                          |  |
| * Valor                    | 100.000.00                                                                |  |

Nota: Para utilizar as Operações de Ajuste de Exercícios Anteriores p/ Nota Explicativa será necessária a prévia elaboração de Nota Explicativa, conforme Ofício Circular GAB/SUBCONT nº 001/2021.

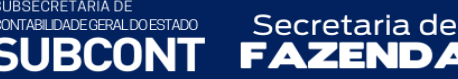

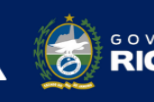

**E** – Na aba **Processo**, informe o número do processo e, na aba **Observação**, preencha com as informações relacionadas ao crédito que será reconhecido.

F - Antes da conclusão da Nota Patrimonial, o usuário poderá verificar as contas contábeis afetas pela sua confecção, bem como os saldos contábeis que serão alterados, clicando no botão
 Diagnóstico Contábil

**G** - Proceda à devida contabilização pressionando o botão <u>Contabilizar</u> e em seguida confirmando pelo botão <u>Sim</u>

## 5.1.2 Créditos Não Tributários

O reconhecimento dos direitos a receber de créditos não tributários a serem inscritos em dívida ativa comumente ocorre pelo regime de competência, entretanto podem ocorrer casos em que esse registro não tenha sido tempestivo.

Para o registro contábil, utiliza-se o *Tipo Patrimonial* referente ao crédito a ser reconhecido. Nos **exemplos** a seguir usamos o *Tipo "<u>Receitas de Serviços</u>"*.

5.1.2.1 Reconhecimento do Crédito não Tributário a Receber no Mesmo Ano da Ocorrência do Fato Gerador do Tributo

Para **inserir** a **Nota Patrimonial** no SIAFE-RIO, o usuário deverá proceder ao preenchimento das telas conforme demonstrado a seguir:

A – Selecione no menu a opção: Nota Patrimonial e clique no botão Inserir.

B – Na aba <u>Itens</u> da Nota Patrimonial, clique em <u>Inserir</u>e selecione o Tipo e o Item Patrimonial relativos ao crédito que se deseja reconhecer, além da Operação Patrimonial "<u>Reconhecimento</u> <u>Prévio"</u>. Após, preencha os campos Ano, Indicador OFSS, Mês de competência, Credor e Valor e clique no botão Confirmar.

| Receitas de Serviços                               | ¥                                                                                                    |
|----------------------------------------------------|----------------------------------------------------------------------------------------------------|
| 1933 - SERVIÇOS HOSPITALARES                       | ,                                                                                                    |
| 5 - Reconhecimento prévio 🔹                        |                                                                                                    |
| 2015 •                                             |                                                                                                    |
| 1669077000111 - A A A Recuperacao De Veiculos Ltda |                                                                                                    |
| 8 - Marco 🔹                                        |                                                                                                    |
| 100.000,00                                         |                                                                                                    |
|                                                    |                                                                                                    |
| The D IN IN IN IN                                  | Receitas de Serviços<br>3933 - SERVICOS HOSPITALARES<br>35 - Reconhecimento prévio<br>2015<br>01669077000111 - A A A Recuperacao De Veiculos Ltda<br>3 - Marco<br>100.000,00 |

**Obs.**: No exemplo acima foi utilizado o **Tipo** "<u>Receita de Serviços"</u> com o **Item** "<u>Serviços</u> <u>Hospitalares"</u>.

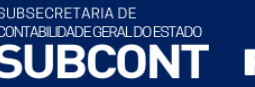

Secretaria de

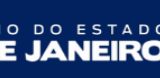

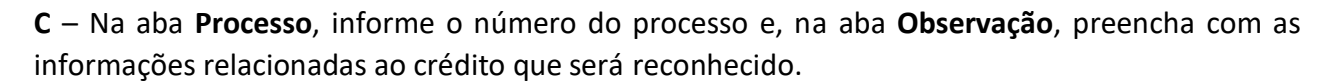

D - Antes da conclusão da Nota Patrimonial, o usuário poderá verificar as contas contábeis afetas pela sua confecção, bem como os saldos contábeis que serão alterados, clicando no botão
 Diagnóstico Contábil. Diagnóstico Contábil

E - Proceda à devida contabilização pressionando o botão <u>Contabilizar</u> e em seguida confirmando pelo botão <u>Sim</u>

5.1.2.2 Reconhecimento do Crédito não Tributário a Receber em Ano Posterior ao da Ocorrência do Fato Gerador do Tributo

O reconhecimento dos créditos a receber é feito por meio do documento sistêmico chamado Nota Patrimonial.

O registro dos créditos relativos a exercícios anteriores será efetuado utilizando dois *Tipos Patrimoniais*, o *Tipo* <u>"Ajuste de Exercícios Anteriores</u>" juntamente com o **Tipo** a que se refere o crédito, que, no exemplo abaixo, é o *Tipo* <u>"Receitas de Serviços</u>".

Para inserir a **Nota Patrimonial** no SIAFE-RIO, o usuário deverá proceder ao preenchimento das telas conforme demonstrado a seguir:

A – Selecione no menu a opção: Nota Patrimonial e clique no botão Inserir. 🛶 Inserir

B – Na aba <u>Itens</u> da Nota Patrimonial, clique em ecione o Tipo e o Item Patrimonial relativos ao crédito que se deseja reconhecer, além da Operação Patrimonial "<u>Incorporação de crédito a receber</u>". Preencha os campos Ano, Indicador OFSS, mês de competência, credor e Valor e clique no botão Confirmar.

| * Tipo Patrimonial  | Receitas de Serviços                                | τ |
|---------------------|-----------------------------------------------------|---|
| * Item Patrimonial  | 3933 - SERVIÇOS HOSPITALARES                        |   |
| Operação Patrimonia | 4168 - Incorporação de crédito a receber 🔹          |   |
| * Ano               | 2014 🔻                                              |   |
| * Credor            | 01669077000111 - A A A Recuperacao De Veiculos Ltda |   |
| * Mês Competência   | 3 - Marco 🔻                                         |   |
| * Valor             | 100.000,00                                          |   |

**Obs.:** No exemplo acima foi utilizado o **Tipo** "*<u>Receita de Serviços</u>" com o Item "<u>Serviços</u> <u>Hospitalares</u>".* 

C – Clique novamente no botão Inserir. 🐳 Inserir

| Inserir Nota Patrimor                                                     | ial                                              |                                          | Execução > Contabilidade > |
|---------------------------------------------------------------------------|--------------------------------------------------|------------------------------------------|----------------------------|
| Identificação                                                             |                                                  |                                          |                            |
| * Data Emissão 01/07/201<br>* Unidade Gestora 404300<br>UG 2<br>Estorno 🔲 | 5 🖄 Data de lançamento Número<br>Q 🔷 UERJ<br>Q 🔷 |                                          |                            |
| Itens Processo (                                                          | Observação 🛛 🥅 Espelho Contábil 🛛 🍚 Histórico    |                                          |                            |
| ≥ Filtro                                                                  |                                                  |                                          |                            |
| Conteúdo                                                                  |                                                  |                                          | 🔂 Alte                     |
| Tipo Patrimonial                                                          | Item Patrimonial                                 | Operação Patrimonial                     | Classificação Complementa  |
| Receitas de Serviços                                                      | 3933 - SERVIÇOS HOSPITALARES                     | 4168 - Incorporação de crédito a receber | 2014.01669077000111. 3     |

governo do estado **RIO DE JANEIRO** 

Secretaria de

SUBSECRETARIA DE CONTABILIDADE GERAL DO ESTADO

IRCONT

Selecione o **Tipo Patrimonial** "<u>Ajuste de Exercícios Anteriores</u>" e o **Item Patrimonial** "<u>Ajuste de Exercícios Anteriores</u>". A seguir, selecione uma das seguintes **Operações Patrimoniais**, conforme o caso:

- <u>Ajuste de Exercícios Anteriores a crédito p/ Nota Explicativa (Empresa Pública/Sociedade de</u> <u>Economia Mista)</u> - (código 4120) ou

- <u>Ajuste de Exercícios Anteriores a crédito p/ Nota Explicativa (Administração Direta/</u> <u>Autarquias/Fundações/Fundos Especiais)</u> - (código 4119).

Após, preencha os campos **Ano, Indicador OFSS, Tipo de inscrição genérica** (no caso, AJ – Ajuste de exercícios anteriores), credor, Inscrição Genérica (no caso, AJ000006 Incorporação de créditos a receber) e **Valor**. Clique no botão **Confirmar**.

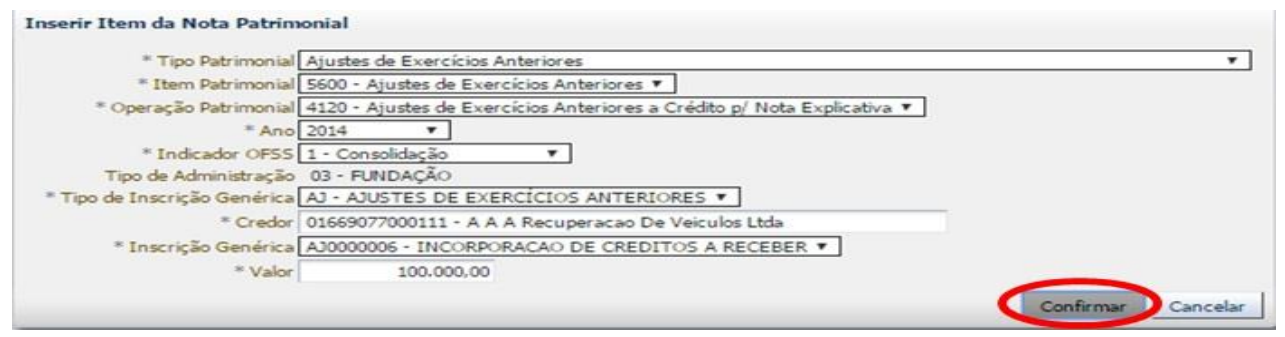

Obs.: No exemplo acima foi utilizada a Operação Patrimonial Ajuste de Exercícios Anteriores a crédito p/ Nota Explicativa (Administração Direta, Autarquia, Fundações e Fundos Especiais).

Nota: Para utilizar as Operações de Ajuste de Exercícios Anteriores p/ Nota Explicativa será necessária a prévia elaboração de Nota Explicativa, conforme Ofício Circular GAB/SUBCONT nº 001/2021

**D** – Na aba **Processo**, informe o número do processo e, na aba **Observação**, preencha com as informações relacionadas ao crédito que será reconhecido.

E - Antes da conclusão da Nota Patrimonial, o usuário poderá verificar as contas contábeis afetas pela sua confecção, bem como os saldos contábeis que serão alterados, clicando no botão
 Diagnóstico Contábil.

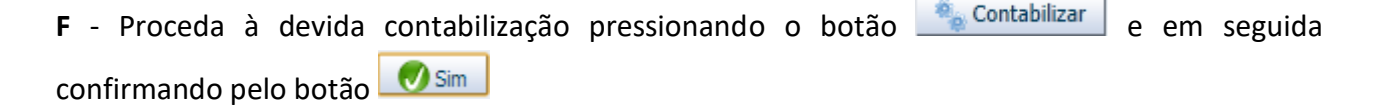

## 5.2 - Encaminhamento dos Créditos para Inscrição em Dívida Ativa

Secretaria de

Conforme já explanado, compete aos órgãos responsáveis pelos créditos a serem inscritos em Dívida Ativa estabelecer o processo administrativo de reconhecimento da existência e quantificação do crédito a favor do ente Público, e encaminhá-lo para o órgão ou unidade competente para inscrição, nos prazos definidos em Lei.

O órgão responsável originalmente pelo crédito, ao encaminhar o processo administrativo para o órgão ou unidade competente para inscrição, <u>não deve se esquecer da atualização monetária do valor principal em atraso, acrescido dos juros, multas e de outros encargos pactuados ou legalmente incidentes</u> até a data do encaminhamento, que serão incorporados ao valor original.

O Estado do Rio de Janeiro optou por adotar o **"Procedimento de Registro 2"**, previsto na parte III, Procedimentos Contábeis Específicos do MCASP, **não registrando contabilmente o** encaminhamento dos créditos para inscrição em Dívida Ativa.

#### 5.3 - Rejeição da Inscrição em Dívida Ativa

SUBSECRETARIA DE CONTABILIDADE GERAL DO ESTADO

SURCONT

Caso o processo não atenda aos requisitos estabelecidos pela Procuradoria Geral do Estado para inscrição em Dívida Ativa, teremos a rejeição da inscrição.

O processo retornará ao órgão, aguardando a solução das pendências ou as providências necessárias para a inscrição. Contornados os entraves para inscrição e persistindo inadimplente o crédito, deverá ser reiniciado o processo de encaminhamento.

O Estado do Rio de Janeiro optou por adotar o **"Procedimento de Registro 2"**, previsto na parte III, Procedimentos Contábeis Específicos do MCASP, **não registrando contabilmente a rejeição da inscrição em Dívida Ativa**.

## 5.4 - Inscrição em Dívida Ativa

Cabe ao órgão competente a apuração da certeza e liquidez do crédito e verificação das condições gerais que permitam proceder à inscrição. O resultado dessa análise será a inscrição em Dívida Ativa ou a rejeição da inscrição, com consequente devolução do processo à origem. Nos casos em que os créditos a receber ainda não tenham sido reconhecidos pelo órgão responsável, primeiramente será necessário realizar a incorporação do crédito no Ativo, conforme item 5.1 do presente Manual.

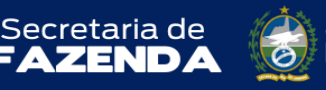

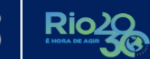

OBS.: Considerando que a inscrição será efetuada pela Procuradoria Geral do Estado -PGE e o registro contábil, pelo órgão detentor do crédito, a PGE deverá disponibilizar periodicamente a relação dos créditos inscritos em dívida ativa por Unidade Gestora, contendo as informações necessárias à contabilização a ser efetuada pelos órgãos detentores do crédito, conforme orientações integrantes do presente manual.

Nos casos em que os créditos a receber ainda não tenham sido previamente reconhecidos pelo órgão responsável, devemos primeiramente realizar a incorporação do crédito no Ativo, conforme item <u>5.1</u> do presente Manual.

A inscrição em Dívida Ativa é feita por meio do documento sistêmico chamado **Nota Patrimonial**, utilizando os Tipos Patrimoniais de Dívida Ativa, Tributária ou Não Tributária, conforme for o caso.

## 5.4.1 – Dívida Ativa Tributária

O registro da inscrição em Dívida Ativa dos créditos tributários será efetuado utilizando o Tipo Patrimonial **Dívida Ativa Tributária** juntamente com o Tipo Patrimonial a que se refere o crédito a ser inscrito, que, no **exemplo** abaixo, será o Tipo <u>Receita de Tributos - Taxas</u>.

D – 1.2.1.1.1.04.0X – CREDITOS TRIBUTÁRIOS INSCRITOS C – 1.1.2.1.1. 99.01 – CREDITOS TRIBUTÁRIOS VENCIDOS A INSCREVER EM DÍVIDA ATIVA

Para a inscrição em Dívida Ativa, acessar o documento sistêmico Nota Patrimonial.

A – Selecione no menu a opção: Nota Patrimonial e clique no botão 攀 Inserir

B – Na aba <u>Itens</u> da Nota Patrimonial, clique em ecione o Tipo e o Item Patrimonial relativos ao crédito que se deseja reconhecer, além da Operação Patrimonial <u>Baixa de crédito a receber – Combinar Operações</u>. Após, preencha os campos Ano, Mês, Tipo de Inscrição Genérica (<u>TR – Créditos Tributários</u>), Inscrição Genérica e Valor e clique no botão Confirmar.

| * Tino Patrimonial           | Tributer - Tayar                                    | •                |
|------------------------------|-----------------------------------------------------|------------------|
| npo Patrinoniai              | Thoucos - Taxas                                     | • ]              |
| Item Patrimonial             | 3588 - TAXA DE FISCALIZAÇÃO DE VIGILANCIA SANITARIA | •                |
| * Operação Patrimonial       | 4152 - Baixa de crédito a receber                   |                  |
| * Ano                        | 2015                                                |                  |
| * Mês                        | 1 - Janeiro 🔻                                       |                  |
| * Tipo de Inscrição Genérica | TR - CRÉDITOS TRIBUTÁRIOS 🔻                         |                  |
| * Inscrição Genérica         | TR0000008 - TAXAS DIVERSAS 🔻                        |                  |
| * Valor                      | 20.000,00                                           |                  |
|                              |                                                     | nfirmar Cancelar |

**Obs.:** No exemplo acima foi utilizado o Tipo <u>Receitas de Tributos - Taxas</u> com o Item <u>Taxa de</u> <u>Fiscalização de Vigilância Sanitária</u>.
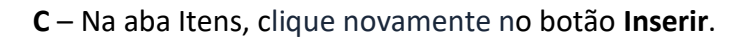

SUBSECRETARIA DE CONTABILIDADE GERAL DO ESTADO

IRCON

**D** – Selecione o *Tipo Patrimonial* **Dívida Ativa Tributária** e o *Item Patrimonial* relativo ao crédito que se deseja reconhecer. A seguir, selecione uma das seguintes *Operações Patrimoniais*, conforme o caso:

- Inscrição do Crédito em Dívida Ativa Tributária. (código 3264)

Secretaria de

- Inscrição do Crédito em Dívida Ativa Tributária - Rioprevidência. (código 3316)

Após, preencha os campos **Tipo de Inscrição Genérica** (DA – Dívida Ativa Tributária), **Inscrição Genérica** e **Valor** e clique no botão **Confirmar**.

| * Tipo Patrimonial         | Dívida Ativa Tributária                                         |                |
|----------------------------|-----------------------------------------------------------------|----------------|
| * Item Patrimonial         | 5429 - RECEITA DA DÍVIDA ATIVA DA TAXA DE FISCALIZAÇÃO E VIGILÂ | NCIA SANITÁRIA |
| * Operação Patrimonial     | 3264 - Inscrição do Crédito em Dívida Ativa Tributária          | •              |
| Tipo de Inscrição Genérica | DA - DÍVIDA ATIVA TRIBUTÁRIA                                    |                |
| * Inscrição Genérica       | DA0000007 - OUTROS TRIB - DIVIDA ATIVA                          | •              |
| * Valor                    | 20.000,00                                                       |                |

**Obs.:** No exemplo acima foi utilizado o Item Receita da Dívida Ativa da Taxa de Fiscalização de Vigilância Sanitária e a Operação Inscrição do Crédito em Dívida Ativa Tributária.

**E** – Na aba **Processo**, informe o número do processo e, na aba Observação, preencha com as informações relacionadas ao crédito que será reconhecido.

F - Antes da conclusão da Nota Patrimonial, o usuário poderá verificar as contas contábeis afetas pela sua confecção, bem como os saldos contábeis que serão alterados, clicando no botão Diagnóstico Contábil.

**G** - Proceda à devida contabilização pressionando o botão <u>Contabilizar</u> e em seguida confirmando pelo botão <u>Sim</u>

# 5.4.2 – Dívida Ativa Não Tributária

O registro da inscrição em Dívida Ativa dos créditos não tributários será efetuado utilizando o *Tipo Patrimonial* **Dívida Ativa Não-Tributária** juntamente com o Tipo a que se refere o crédito, que, no exemplo abaixo, será o *Tipo Receita de Serviços*.

D – 1.2.1.1.1.05.XX – CREDITOS NÃO TRIBUTÁRIOS INSCRITOS C – 1.x.x.x.x.xx.xx – CREDITOS NÃO TRIBUTÁRIOS A RECEBER

Para inserir a Nota Patrimonial no SIAFE-RIO, o usuário deverá proceder ao preenchimento das telas conforme demonstrado a seguir:

erno do estado DE JANEIRO

**RIO DE** 

A – Selecione no menu a opção: Nota Patrimonial e clique no botão Inserir. 📫 Inserir

Secretaria de

ZEND

F/

**B** – Na aba *<u>Itens</u> da Nota Patrimonial, clique em warren ecione o Tipo e o Item Patrimonial* relativos ao crédito que se deseja reconhecer, além da Operação Patrimonial Baixa de crédito a <u>receber</u>.

Após, preencha os campos Ano, Indicador OFSS, Mês Competência, Credor e Valor e clique no botão Confirmar. Item da Nota Patrin

| * Tipo Patrimonial     | Receitas de Serviços                                               |
|------------------------|--------------------------------------------------------------------|
| * Item Patrimonial     | 3933 - SERVIÇOS HOSPITALARES                                       |
| * Operação Patrimonial | 3325 - Baixa de crédito a receber pela inscrição em Dívida Ativa 🔻 |
| * Ano                  | 2015 🔻                                                             |
| * Indicador OFSS       | 1 - Consolidação                                                   |
| * Mês Competência      | 1 - Janeiro 🔻                                                      |
| * Credor               | eo242502700 - Daiana Machado 🔻                                     |
| * Valor                | 20.000,00                                                          |
|                        | Confirmar                                                          |

Obs.: No exemplo acima foi utilizado o Tipo Receita de Serviços com o Item Serviços Hospitalares.

C – Na aba Itens, clique novamente no botão Inserir.

SUBSECRETARIA DE CONTABILIDADE GERAL DO ESTADO

SUBCONT

| xecução Orçamentaria                                                                 | Execução Financeira Contabilidade                     | Contratos e Convênios Folha de Pagamento                         |                                 |
|--------------------------------------------------------------------------------------|-------------------------------------------------------|------------------------------------------------------------------|---------------------------------|
| Inserir Nota Patrim                                                                  | onial                                                 |                                                                  | Execução > Contabilidade > Nota |
| Identificação<br>* Data Emissão 13/11,<br>* Unidade Gestora 40430<br>UG 2<br>Estrono | 2014 🖄 Data de lançamento Número<br>0 Q 🌖 UERJ<br>Q 🔷 |                                                                  | Stat                            |
| Itens Processo                                                                       | Observação 🛛 🧮 Espelho Contábil                       | 🛱 Histórico                                                      | c                               |
| 2 Filtro                                                                             |                                                       |                                                                  |                                 |
| Conteúdo                                                                             |                                                       |                                                                  | ala Insenir 📷 Alto              |
| Tipo Patrimonial                                                                     | Item Patrimonial                                      | Operação Patrimonial                                             | Classification                  |
| Receitas de Serviços                                                                 | 3933 - SERVIÇOS HOSPITALARES                          | 3325 - Baixa de crédito a receber pela inscrição em Dívida Ativa | 00343593700                     |

D – Selecione o Tipo Patrimonial Dívida Ativa Não-Tributária e o Item Patrimonial relativo ao crédito que se deseja reconhecer. A seguir, selecionar a Operação Patrimonial Inscrição do Crédito em Dívida Ativa Não Tributária (código 2084). Após, preencha os campos Indicador OFSS, Tipo de Inscrição Genérica, Inscrição Genérica e Valor e clique no botão Confirmar.

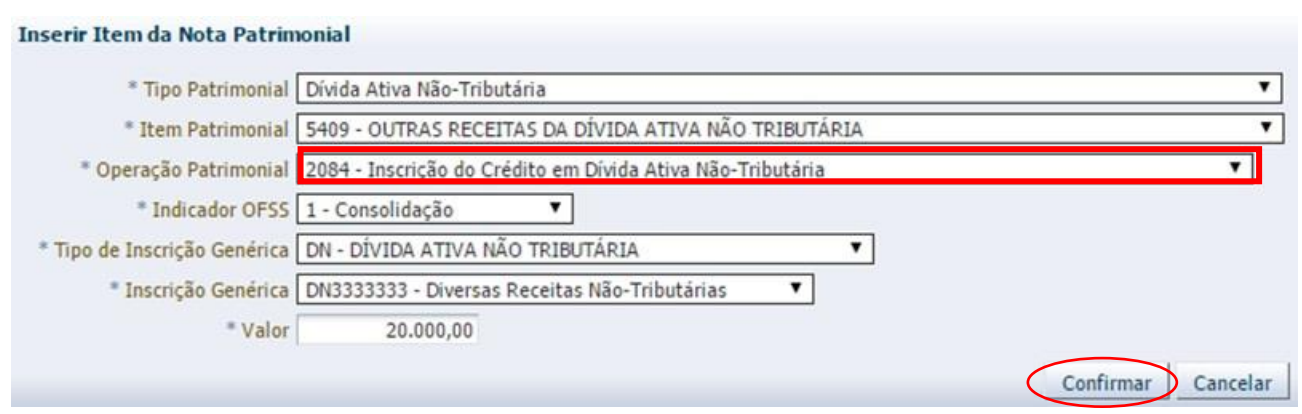

**Obs.:** No exemplo acima foi utilizado o Tipo <u>Receita de Serviços</u> com o Item <u>Serviços</u> <u>Hospitalares</u>.

**E** – Na aba **Processo**, informe o número do processo e, na aba **Observação**, preencha com as informações relacionadas ao crédito que será reconhecido.

F - Antes da conclusão da Nota Patrimonial, o usuário poderá verificar as contas contábeis afetas pela sua confecção, bem como os saldos contábeis que serão alterados, clicando no botão
Diagnóstico Contábil.

**G** - Proceda à devida contabilização pressionando o botão <u>Contabilizar</u> e em seguida confirmando pelo botão <u>Sim</u>

### 5.5 – Inscrição por Ajuste de Exercícios Anteriores

SUBSECRETARIA DE CONTABILIDADE GERAL DO ESTADO

Secretaria de

Caso particular que merece destaque é o de valores que foram inscritos pela Procuradoria da Fazenda em anos anteriores, porém esse fato não fora registrado pela Contabilidade tempestivamente. Trata-se de inscrição em Dívida Ativa relativa a exercício já encerrado, portanto, será necessário utilizar a conta de AJEA - Ajuste de Exercícios Anteriores - para registro do principal da Dívida Ativa e da atualização monetária, juros, multa e outros encargos.

### ATENÇÃO:

Os registros mencionados no presente tópico devem ser utilizados apenas nos casos em que, conjuntamente:

 1) o crédito já esteja efetivamente inscrito em Dívida Ativa pela Procuradoria Geral do Estado;
2) essa inscrição tenha ocorrido em anos anteriores;
3) o crédito a receber originário não tenha sido previamente

registrado no patrimônio do órgão.

Obs.: Para o registro contábil nas contas de Ajustes de Exercícios Anteriores, em virtude de Dívida Ativa, será necessária a prévia elaboração de Nota Explicativa e autorização da

SUDEC/SUBCONT, conforme Ofício Circular GAB/SUBCONT nº 001/2021.

Secretaria de

ZEND

## 5.5.1 – Dívida Ativa Tributária

SUBSECRETARIA DE CONTABILIDADE GERAL DO ESTADO

SUBCONT

O registro da inscrição em Dívida Ativa Tributária por Ajuste de Exercícios Anteriores será efetuado utilizando o *Tipo Patrimonial* **Dívida Ativa Tributária**, juntamente o *Tipo Patrimonial* **Ajuste de Exercícios Anteriores**.

governo do estado **RIO D<u>E JANEIRO</u>** 

D – 1.2.1.1.1.04.OX – CREDITOS TRIBUTÁRIOS INSCRITOS C – 2.3.7.1.1.03.01 – AJUSTE DE EXERCÍCIOS ANTERIORES

Para **inserir** a **Nota Patrimonial** no SIAFE-RIO, o usuário deverá proceder ao preenchimento das telas conforme demonstrado a seguir:

A – Selecione no menu a opção: Nota Patrimonial e clique no botão 📥 Inserir

B – Na aba <u>Itens</u> da Nota Patrimonial, clique em <u>Inserir</u> e selecione o Tipo Patrimonial <u>Dívida</u> <u>Ativa Tributária</u> e o Item Patrimonial relativo ao crédito que se deseja reconhecer, além das Operações Patrimoniais, conforme o caso:

- Inscrição do Crédito em Dívida Ativa Tributária. (código 3264)

- Inscrição do Crédito em Dívida Ativa Tributária – Rioprevidência. (código 3316)

Após, preencha os campos **Tipo de Inscrição Genérica** (que será a <u>DA – Dívida Ativa</u> <u>Tributária</u>), **Inscrição Genérica** (com a Inscrição apropriada, sendo que, <u>no nosso caso</u>, foi a de Taxas Diversas) e **Valor** e clique no botão **Confirmar**.

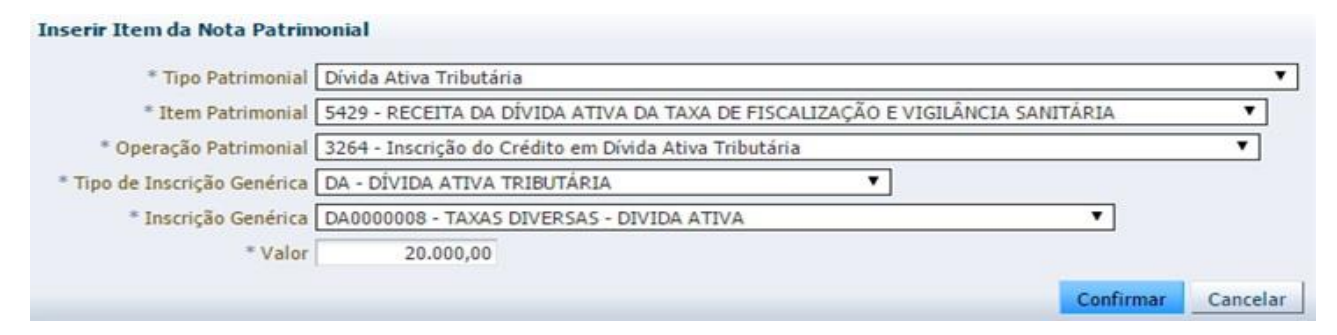

**Obs.:** No exemplo acima foi utilizado o Item Patrimonial <u>Receita da Dívida Ativa da taxa de</u> <u>fiscalização e vigilância sanitária</u> e a Operação <u>Inscrição do Crédito em Dívida Ativa Tributária</u>.

C – Clique novamente no botão Inserir.

| Inserir Nota Patr                                                             | imonial                                                                                                    | Execução > Contabilidade > Nota Pa                     | trimonial > Inseri            | ir Nota Pa |
|-------------------------------------------------------------------------------|----------------------------------------------------------------------------------------------------|--------------------------------------------------------|-------------------------------|------------|
| Identificação                                                                 |                                                                                                    | Statu                                                  | s do documento                | Não cont   |
| * Data Emissão 13<br>* Unidade Gestora 99<br>UG 2<br>Estorno<br>Itens Process | v/11/2015 Data de lançamento Número<br>19900 Q TESOURO ESTADUAL<br>Q S<br>0 Observação Espelho Contábil S Histórico |                                                        |                               |            |
| > Filtro                                                                      |                                                                                                    |                                                        |                               |            |
| Conteúdo                                                                      |                                                                                                    | Inserir Alterar                                        | Visualizar 📷                  | Excluir    |
| Tipo Patrimonial                                                              | Item Patrimonial                                                                                                    | Operação Patrimonial                                   | Classificação<br>Complementar |            |
| Dívida Ativa Tributária                                                       | 5429 - RECEITA DA DÍVIDA ATIVA DA TAXA DE FISCALIZAÇÃO E VIGILÂNCIA SANITÁRIA                                       | 3264 - Inscrição do Crédito em Dívida Ativa Tributária | DA.DA0000008                  | 20         |

D – Selecione o Tipo Patrimonial <u>Ajuste de Exercícios Anteriores</u> e o Item Patrimonial <u>Ajuste de Exercícios Anteriores</u>. A seguir, selecione a **Operação Patrimonial** <u>Ajuste de Exercícios Anteriores</u> <u>a crédito p/ Nota Explicativa.</u> (Administração Direta, Autarquia, Fundações e Fundos Especiais).

estado NEIRO

Secretaria de

Após, preencha os campos **Ano, Indicador OFSS, Tipo de inscrição genérica** (no caso, AJ – Ajuste de exercícios anteriores), **credor, Inscrição Genérica** (no caso, AJ000010 Ajuste Dívida Ativa Tributária) e **Valor** e clique no botão <u>Confirmar</u>.

| * Tipo Patrimonial           | Ajustes de Exercícios Anteriores                                                                    |
|------------------------------|----------------------------------------------------------------------------------------------------|
| * Item Patrimonial           | 5600 - Ajustes de Exercícios Anteriores 🔻                                                           |
| * Operação Patrimonial       | 4119 - Aiustes de Exercícios Anteriores a Crédito p/ NotaTécnica - (Adm. Direta, Autarquias, Fund 🔻 |
| * Ano                        | 2014                                                                                                |
| * Indicador OFSS             | 1 - Consolidação 🔹                                                                                  |
| * Tipo de Inscrição Genérica | AJ - AJUSTES DE EXERCÍCIOS ANTERIORES 🔻                                                             |
| * Credor                     | 01669077000111 - A A A Recuperacao De Veiculos Ltda                                                 |
| * Inscrição Genérica         | AJ0000006 - INCORPORACAO DE CREDITOS A RECEBER                                                      |
| * Valor                      | 20.000,00                                                                                           |

**Nota:** Para utilizar as Operações de *Ajuste de Exercícios Anteriores p/ Nota Explicativa* será necessária a prévia elaboração de Nota Explicativa, conforme Ofício Circular GAB/SUBCONT nº 001/2021.

**E** – Na aba **Processo**, informe o número do processo e, na aba **Observação**, preencha com as informações relacionadas ao crédito que será reconhecido.

F - Antes da conclusão da Nota Patrimonial, o usuário poderá verificar as contas contábeis afetas pela sua confecção, bem como os saldos contábeis que serão alterados, clicando no botão
Diagnóstico Contábil.

**G** - Proceda à devida contabilização pressionando o botão <u>Contabilizar</u> e em seguida confirmando pelo botão <u>Sim</u>

## 5.5.2 – Dívida Ativa Não Tributária

CONTABILIDADE GERAL DO ESTADO

SURCON

O registro da inscrição em Dívida Ativa Não Tributária por Ajuste de Exercícios Anteriores será efetuado utilizando o Tipo Patrimonial **Dívida Ativa Não-Tributária** e a Operação <u>Inscrição de Crédito em Dívida Ativa Não-Tributária</u> (código 2084), juntamente o Tipo Patrimonial **Ajuste de Exercícios Anteriores** e a Operação <u>Ajuste de Exercícios Anteriores a crédito p/Nota Explicativa</u>.

D – 1.2.1.1.1.05.XX – CREDITOS NÃO TRIBUTÁRIOS INSCRITOS C – 2.3.7.X.X.03.01 – AJUSTE DE EXERCÍCIOS ANTERIORES

Secretaria de

ZEND

SUBSECRETARIA DE CONTABILIDADE GERAL DO ESTADO

SUBCONT

Para **inserir** a **Nota Patrimonial** no SIAFE-RIO, o usuário deverá proceder ao preenchimento das telas conforme demonstrado a seguir:

GOVERNO DO ESTADO RIO DE JANEIRO

A – Selecione no menu a opção: Nota Patrimonial e clique no botão 📥 Inserir

B – Na aba <u>Itens</u> da Nota Patrimonial, clique em <u>Inserir</u> e selecione o Tipo Patrimonial <u>Dívida</u>
<u>Ativa Não Tributária</u> e o Item Patrimonial relativo ao crédito que se deseja reconhecer, além da
Operação Patrimonial <u>Inscrição do Crédito em Dívida Ativa Não-Tributária</u> (código 2084).

Após, preencha os campos Indicador OFSS, Tipo de Inscrição Genérica (que será a <u>DN –</u> <u>Dívida Ativa Não Tributária</u>), Inscrição Genérica (com a Inscrição apropriada, sendo que, no caso abaixo, foi a de Diversas Receitas Não Tributárias) e Valor e clique no botão

| * Tipo Patrimonial           | Dívida Ativa Não-Tributária                                |           | •        |
|------------------------------|------------------------------------------------------------|-----------|----------|
| * Item Patrimonial           | 5409 - OUTRAS RECEITAS DA DÍVIDA ATIVA NÃO TRIBUTÁRIA      |           | ۲        |
| * Operação Patrimonial       | 2084 - Inscrição do Crédito em Dívida Ativa Não-Tributária |           | •        |
| * Indicador OFSS             | 1 - Consolidação 🔻                                         |           |          |
| * Tipo de Inscrição Genérica | DN - DÍVIDA ATIVA NÃO TRIBUTÁRIA                           |           |          |
| * Inscrição Genérica         | DN3333333 - Diversas Receitas Não-Tributárias              |           |          |
| * Valor                      | 20.000,00                                                  |           |          |
|                              |                                                            | Confirmar | Cancelar |

**Obs.:** No exemplo acima foi utilizado o Item Patrimonial <u>Outras Receitas da Dívida Ativa Não</u> <u>Tributária</u>.

| C – Clique novamente no botão Inser | ir. |
|-------------------------------------|-----|
|-------------------------------------|-----|

Execução > Contabilidade > Nota Patrimonial > Inserir Nota Patrimonial **Inserir Nota Patrimonial** Status do documento Não contabilizado Identificação 🖄 Data de lançamento \* Data Emissão 13/11/2015 Número \* Unidade Gestora 404300 🔍 🔶 UERJ Q, 🔶 UG 2 Estorno Itens Pn > Filtro Inserir Conteúdo Alterar 🔘 Visualizar Excluir Classificação Tipo Patrimonial Item Patrimonial Operação Patrimonial Valor ntar 5409 - OUTRAS RECEITAS DA DÍVIDA ATIVA NÃO TRIBUTÁRIA 2084 - Inscrição do Crédito em Dívida Ativa Não-Tributária Dívida Ativa Não-Tributária 1.DN.DN3333333 20.000.00

LInserir

D – Selecione o Tipo Patrimonial <u>Ajuste de Exercícios Anteriores</u> e o Item Patrimonial <u>Ajuste de</u> <u>Exercícios Anteriores</u>. A seguir, selecione uma das seguintes **Operações Patrimoniais**, conforme o caso:

- <u>Ajuste de Exercícios Anteriores a crédito p/ Nota Explicativa (Empresa Pública/Sociedade de</u> <u>Economia Mista)</u> - (código 4120) - <u>Ajuste de Exercícios Anteriores a crédito p/ Nota Explicativa (Administração Direta/</u> Autarquias/Fundações/Fundos Especiais) - (código 4119)

estado NEIRO

Secretaria de

SUBSECRETARIA DE CONTABILIDADE GERAL DO ESTADO

IIRCON

Após, preencha os campos **Ano, Indicador OFSS, Tipo de inscrição genérica** (no caso, AJ – Ajuste de exercícios anteriores), **credor, Inscrição Genérica** (no caso, AJ000011 Ajuste de Dívida Ativa Não Tributária) e **Valor** e clique no botão Confirmar.

| * Tipo Patrimonial           | Ajustes de Exercícios Anteriores                                                                    | ۲ |
|------------------------------|----------------------------------------------------------------------------------------------------|---|
| * Item Patrimonial           | 5600 - Ajustes de Exercícios Anteriores 🔻                                                           |   |
| * Operação Patrimonial       | 4119 - Ajustes de Exercícios Anteriores a Crédito p/ NotaTécnica - (Adm. Direta, Autarquias, Fund 🔻 |   |
| * Ano                        | 2015                                                                                                |   |
| * Indicador OFSS             | 1 - Consolidação 🔻                                                                                  |   |
| * Tipo de Inscrição Genérica | AJ - AJUSTES DE EXERCÍCIOS ANTERIORES                                                               |   |
| * Credor                     | 01669077000111 - A A A Recuperacao De Veiculos Ltda                                                 |   |
| * Inscrição Genérica         | AJ0000006 - INCORPORAÇÃO DE CREDITOS A RECEBER                                                      |   |
| * Valor                      | 20.000,00                                                                                           |   |

**Obs.:** No exemplo acima foi utilizada a Operação Patrimonial *Ajuste de Exercícios Anteriores a crédito p/ Nota Explicativa (Adm. Direta, Autarquia, Fundações e Fundos Especiais)*.

**Nota:** Para utilizar as Operações de *Ajuste de Exercícios Anteriores p/ Nota Explicativa* será necessária a prévia elaboração de Nota Explicativa, conforme Ofício Circular GAB/SUBCONT nº 001/2021.

**E** – Na aba **Processo**, informe o número do processo e, na aba **Observação**, preencha com as informações relacionadas ao crédito que será reconhecido.

F - Antes da conclusão da Nota Patrimonial, o usuário poderá verificar as contas contábeis afetas pela sua confecção, bem como os saldos contábeis que serão alterados, clicando no botão
Diagnóstico Contábil.

**G** - Proceda à devida contabilização pressionando o botão <u>Contabilizar</u> e em seguida confirmando pelo botão <u>Sim</u>

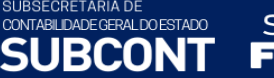

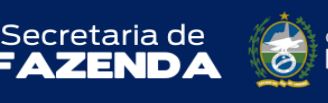

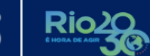

## 6. OUTROS PROCEDIMENTOS RELACIONADOS À DÍVIDA ATIVA

#### 6.1 – Acréscimos Moratórios

Os créditos inscritos em Dívida Ativa Tributária são objeto de acréscimos moratórios a título de juros de mora equivalentes à taxa referencial do Sistema de Liquidação e Custódia – SELIC, e multas de mora, conforme a Lei Estadual 6.269, de 28 de junho de 2012. A atualização monetária deve ser lançada no mínimo mensalmente, de acordo com índice ou forma de cálculo pactuada ou legalmente incidente.

Art. 173. O crédito tributário, quando não integralmente pago no prazo, sem prejuízo da imposição de penalidades cabíveis e da aplicação de quaisquer medidas de garantia previstas na legislação, será acrescido dos seguintes acréscimos moratórios:

I - juros de mora equivalentes à taxa referencial do Sistema de Liquidação e Custódia - SELIC - para títulos federais, acumulada mensalmente, calculados a partir do primeiro dia do mês subsequente ao vencimento do prazo até o último dia do mês anterior ao do pagamento, e de 1% (um por cento) relativamente ao mês em que o pagamento estiver sendo efetuado;

II - multa de mora equivalente à taxa de 0,33% (trinta e três centésimos por cento) por dia de atraso, calculada a partir do primeiro dia subsequente ao vencimento do prazo até o dia em que ocorrer seu efetivo pagamento, limitada a 20% (vinte por cento).

§ 1° As penalidades cabíveis previstas na legislação estadual tributária, quando não integralmente pagas no prazo, sem prejuízo da aplicação de quaisquer medidas de garantia previstas na ordenação jurídica, ficam acrescidas dos juros de mora estabelecidos nos termos do inciso I do caput.

§ 2° No caso de parcelamento de débito, o valor consolidado incluirá até a data da sua consolidação, atualização e demais acréscimos legais.

§ 3° Na hipótese do § 2º deste artigo, sobre o valor da parcela incidirão juros de mora, determinados na forma do inciso I do caput deste artigo, calculados a partir do mês subsequente à data de consolidação do débito parcelado até o mês de efetiva liquidação de cada parcela.

§ 4° A multa de mora referida no inciso II do caput deste artigo se aplica na hipótese de pagamento, ainda que mediante parcelamento, por iniciativa do sujeito passivo, antes do início do procedimento de ofício, bem como, no caso de qualquer parcelamento, sobre a parcela inadimplida.

§ 5º Quando a legislação admitir que determinado tributo seja pago em prestações, incidirão os juros de mora previstos no inciso I deste artigo sobre aquelas que se seguirem à prestação inicial.

SUBSECRETARIA DE CONTABILIDADE GERAL DO ESTADO Secretaria de URCONT ZEND

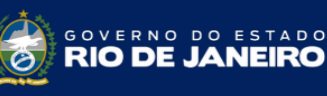

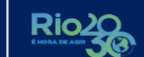

Os créditos inscritos em Dívida Ativa Não Tributária são reajustados com os mesmos índices dos créditos tributários, de acordo com o artigo 1º, parágrafo 2º da Lei Estadual nº 1012, de 15 de julho de 1986:

> Art. 1º Os créditos não tributários do Estado do Rio de Janeiro e suas Autarquias, após apurada a sua liquidez e certeza, serão inscritos como Dívida Ativa, depois de vencido o prazo para pagamento fixado em lei, ato normativo, contrato ou decisão final proferida em processo administrativo regular.

JANEIRO

\* § 1º - \* Revogado pela Lei 6127/2011 com a nova redação dada pela Lei 6269/2012.

§ 2º - Os créditos de que trata este artigo serão reajustados monetariamente, a partir de seu vencimento, de acordo com os mesmos índices adotados para a correção dos créditos tributários.

\* § 3º Sobre o valor do crédito, incidirão juros de mora equivalentes à taxa referencial do Sistema de Liquidação e Custódia - SELIC - para títulos federais, acumulada mensalmente, calculados a partir do primeiro dia do mês subsequente ao vencimento do prazo até o último do mês anterior ao do pagamento, e de um por cento relativamente ao mês em que o pagamento estiver sendo efetuado.

\* Redação dada pela Lei 6127/2011 com a nova redação dada pela Lei 6269/2012.

OBS.: as informações dos acréscimos moratórios incidentes sobre a dívida ativa deverão ser fornecidas pela Procuradoria Geral do Estado - PGE, mediante relatório contendo os dados necessários à contabilização a ser efetuada pelos órgãos detentores do crédito, conforme orientações integrantes do presente manual.

Os procedimentos são realizados por meio do documento sistêmico chamado Nota Patrimonial, utilizando os Tipos Patrimoniais de Dívida Ativa, Tributária ou Não Tributária, . conforme for o caso. Este documento é disponibilizado no seguinte menu do sistema SIAFE-Rio

Execução > Contabilidade > Nota Patrimonial

## 6.1.1 – Dívida Ativa Tributária

6.1.1.1 – Atualização de créditos contabilizados no Ativo de curto prazo

O registro referente aos acréscimos moratórios dos créditos tributários inscritos na Dívida Ativa de curto prazo será efetuado utilizando o Tipo Patrimonial Dívida Ativa Tributária juntamente com a Operação Juros, Multas e Outros Encargos sobre Créditos inscritos em Dívida Ativa Curto Prazo, encontrada no Item Patrimonial a que se refere o tributo, que, no exemplo abaixo, será o Item Patrimonial Receita da Dívida Ativa da Taxa de fiscalização de vigilância sanitária.

D – 1.1.2.5.1.XX.XX – DÍVIDA ATIVA TRIBUTÁRIA

SUBSECRETARIA DE CONTABILIDADE GERAL DO ESTADO

IRCON

*C* – *4.4.2.4.1.XX.XX* – *MULTA E JUROS DE MORA DA DÍVIDA ATIVA TRIBUTÁRIA* ou

Secretaria de

D – 1.1.2.5.1.06.01 – CRÉDITOS PREVIDENCIÁRIOS INSCRITOS

C – 4.4.2.5.1.99.01 -MULTAS E JUROS S/DÍVIDA ATIVA DE CONTRIBUIÇÕES PREVIDENCIÁRIAS

Para **inserir** a **Nota Patrimonial** no SIAFE-RIO, o usuário deverá proceder ao preenchimento das telas conforme demonstrado a seguir:

A – Selecione no menu a opção: Nota Patrimonial e clique no botão 📥 Inserir

B – Na aba <u>Itens</u> da Nota Patrimonial, clique en selecione o *Tipo Patrimonial* Dívida
Ativa Tributária e o Item Patrimonial relativo ao crédito tributário que está inscrito. A seguir, selecione uma das seguintes Operações Patrimoniais, conforme o caso:

- Juros, Multas e Outros Encargos sobre Créditos inscritos em Dívida Ativa Curto Prazo (código 4131).

- Juros, Multas e Outros Encargos sobre créditos inscritos em Dívida Ativa Curto Prazo - Rioprevidência (código 4132).

Após, preencha os campos **Tipo de Inscrição Genérica, Inscrição Genérica e Valor** e clique no botão Confirmar.

| Alterar Item da Nota Patrim     | ionial                                                                                      |           |          |
|---------------------------------|---------------------------------------------------------------------------------------------|-----------|----------|
| * Tipo Patrimonial              | Dívida Ativa Tributária                                                                     | ~         | ]        |
| * Item Patrimonial              | 5429 - RECEITA DA DÍVIDA ATIVA DA TAXA DE FISCALIZAÇÃO E VIGILÂNCIA SANITÁRIA               |           | ~        |
| * Operação Patrimonial          | 4131 - Juros, Multas e Outros Encargos sobre Créditos inscritos em Dívida Ativa Curto Prazo | ~         |          |
| * Tipo de Inscrição<br>Genérica | DA - DÍVIDA ATIVA TRIBUTÁRIA                                                                |           |          |
| * Inscrição Genérica            | DA0000008 - TAXAS DIVERSAS - DIVIDA ATIVA                                                   |           |          |
| * Valor                         | 100.000,00                                                                                  |           |          |
|                                 |                                                                                             | Confirmar | Cancelar |

**Obs.:** No exemplo acima foi utilizado o Item Patrimonial <u>Receita da Dívida Ativa da Taxa de</u> <u>fiscalização e vigilância sanitária</u> e a Operação <u>Juros, Multas e Outros Encargos sobre créditos</u> <u>inscritos em Dívida Ativa Curto Prazo - Rio previdência</u>.

**C** – Na aba **Processo**, informe o número do processo e, na aba **Observação**, preencha com as informações relacionadas ao crédito que será reconhecido.

D - Antes da conclusão da Nota Patrimonial, o usuário poderá verificar as contas contábeis afetas pela sua confecção, bem como os saldos contábeis que serão alterados, clicando no botão
Diagnóstico Contábil.

| E - Proceda à devida   | contabilização | pressionando | o botão | 🌯 Contabilizar | e em | seguida |
|------------------------|----------------|--------------|---------|----------------|------|---------|
| confirmando pelo botão | 🕖 Sim          |              |         |                |      |         |

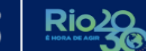

### 6.1.1.2 – Atualização de créditos contabilizados no Ativo de longo prazo

Secretaria de

CONTABILIDADE GERAL DO ESTADO

URCONT

O registro referente aos acréscimos moratórios dos créditos tributários inscritos na Dívida Ativa de longo prazo será efetuado utilizando o *Tipo Patrimonial* **Dívida Ativa Tributária** juntamente com a *Operação* **Juros, Multas e Outros Encargos sobre Créditos inscritos em Dívida Ativa**, encontrada no *Item Patrimonial* a que se refere o tributo, que, no exemplo abaixo, será o *Item Patrimonial* **Receita da Dívida Ativa da Taxa de fiscalização de vigilância sanitária**.

D – 1.2.1.1.1.04.0X – CREDITOS TRIBUTÁRIOS INSCRITOS C – 4.4.2.9.1.04.04 – MULTA E JUROS DE MORA DA DÍVIDA ATIVA TRIBUTÁRIA ou D – 1.2.1.1.1.04.02 – CREDITOS PREVIDENCIÁRIOS INSCRITOS C – 4.4.2.5.1.99.01 – MULTA E JUROS DE MORA DA DÍVIDA ATIVA PREVIDENCIÁRIA

Para **inserir** a **Nota Patrimonial** no SIAFE-RIO, o usuário deverá proceder ao preenchimento das telas conforme demonstrado a seguir:

A – Selecione no menu a opção: Nota Patrimonial e clique no botão 🝁 Inserir

B – Na aba <u>Itens</u> da Nota Patrimonial, clique en selecione o *Tipo Patrimonial* Dívida
Ativa Tributária e o Item Patrimonial relativo ao crédito tributário que está inscrito. A seguir, selecione uma das seguintes Operações Patrimoniais, conforme o caso:

- Juros, Multas e Outros Encargos sobre Créditos inscritos em Dívida Ativa (código 3269).

- Juros, Multas e Outros Encargos sobre créditos inscritos em Dívida Ativa Longo Prazo - Rio previdência (código 3315).

Após, preencha os campos **Tipo de Inscrição Genérica, Inscrição Genérica e Valor** e clique no botão Confirmar.

| Inserir Item da Nota Patrim  | ionial                                                                          |           |          |
|------------------------------|---------------------------------------------------------------------------------|-----------|----------|
| * Tipo Patrimonial           | Dívida Ativa Tributária                                                         | ~         | ·        |
| * Item Patrimonial           | 5429 - RECEITA DA DÍVIDA ATIVA DA TAXA DE FISCALIZAÇÃO E VIGILÂNCIA SANITÁRIA   |           | ~        |
| * Operação Patrimonial       | 3269 - Juros, Multas e Outros Encargos sobre Créditos inscritos em Dívida Ativa | ~         |          |
| * Tipo de Inscrição Genérica | DA - DÍVIDA ATIVA TRIBUTÁRIA 🗸                                                  |           |          |
| * Inscrição Genérica         | DA0000008 - TAXAS DIVERSAS - DIVIDA ATIVA                                       |           |          |
| * Valor                      | 100.000,00                                                                      |           |          |
|                              |                                                                                 | Confirmar | Cancelar |

Obs.: No exemplo acima foi utilizado o Item Patrimonial <u>Receita da Dívida Ativa da Taxa de</u> <u>fiscalização e vigilância sanitária</u> e a Operação <u>Atualização monetária, Juros, Multas e Outros</u> <u>Encargos sobre créditos inscritos em Dívida Ativa Longo Prazo - Rio previdência</u>.

**C** – Na aba **Processo**, informe o número do processo e, na aba **Observação**, preencha com as informações relacionadas ao crédito que será reconhecido.

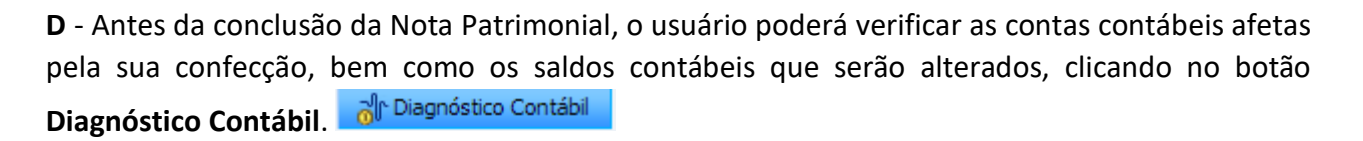

E - Proceda à devida contabilização pressionando o botão <u>Contabilizar</u> e em seguida confirmando pelo botão <u>Sim</u>

6.1.2 – Dívida Ativa Não Tributária

ONTABILIDADE GERAL DO ESTADO

6.1.2.1 – Atualização de créditos contabilizados no Ativo de curto prazo

Secretaria de

O registro da atualização monetária dos créditos constituídos no curto prazo será efetuado utilizando o *Tipo Patrimonial* **Dívida Ativa Não Tributária** juntamente com a *Operação* **Juros, Multas e Outros Encargos da Dívida Ativa Não Tributária Curto Prazo** (código 4133), encontrada no *Item Patrimonial* a que se refere o crédito, que, no exemplo abaixo, será o *Item* Patrimonial **Outras Receitas da Dívida Ativa Não Tributária**.

D – 1.1.2.6.X.XX.XX – DÍVIDA ATIVA NÃO TRIBUTÁRIA C – 4.4.2.9.X.04.02 – MULTAS E JUROS DE MORA DA DÍVIDA ATIVA NÃO-TRIBUTÁRIA

Para **inserir** a **Nota Patrimonial** no SIAFE-RIO, o usuário deverá proceder ao preenchimento das telas conforme demonstrado a seguir:

A – Selecione no menu a opção: Nota Patrimonial e clique no botão 📥 Inserir

**B** – Na aba <u>Itens</u> da Nota Patrimonial, clique em **Selectione o** *Tipo Patrimonial* **Dívida Ativa Não Tributária** e o *Item Patrimonial* relativo ao crédito tributário que está inscrito. A seguir, selecione a *Operação Patrimonial* **Juros, Multas e Outros Encargos da Dívida Ativa Não Tributária Curto Prazo** (código 4133).

Após, preencha os campos Indicador OFSS, Tipo de Inscrição Genérica, Inscrição Genérica e Valor e clique no botão Confirmar.

| Inserir Item da Nota Patrimonial                                                                         |                    |
|----------------------------------------------------------------------------------------------------|--------------------|
|                                                                                                    |                    |
| * Tipo Patrimonial Dívida Ativa Não-Tributária                                                           | ~                  |
| * Item Patrimonial 5409 - OUTRAS RECEITAS DA DÍVIDA ATIVA NÃO TRIBUTÁRIA                                 | ~                  |
| * Operação Patrimonial 4133 - Juros, Multas e Outros Encargos da Dívida Ativa Não Tributária Curto Prazo | ~                  |
| * Indicador OFSS 1 - Consolidação                                                                        |                    |
| * Tipo de Inscrição Genérica DN - DÍVIDA ATIVA NÃO TRIBUTÁRIA 🗸                                          |                    |
| * Inscrição Genérica DN3333333 - Diversas Receitas Não-Tributárias                                       |                    |
| * Valor 10.000,00                                                                                        |                    |
|                                                                                                    | Confirmar          |
|                                                                                                    | Continnar Cancelar |

**Obs.:** No exemplo acima foi utilizado o *Item* Patrimonial <u>Outras Receitas da Dívida Ativa Não</u> <u>Tributária</u>.

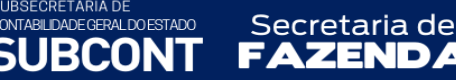

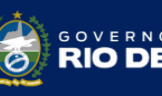

**C** – Na aba **Processo**, informe o número do processo e, na aba **Observação**, preencha com as informações relacionadas ao crédito que será reconhecido.

D - Antes da conclusão da Nota Patrimonial, o usuário poderá verificar as contas contábeis afetas pela sua confecção, bem como os saldos contábeis que serão alterados, clicando no botão
Diagnóstico Contábil. Diagnóstico Contábil

E - Proceda à devida contabilização pressionando o botão <u>Contabilizar</u> e em seguida confirmando pelo botão <u>Sim</u>

6.1.2.2 – Atualização de créditos contabilizados no Ativo de longo prazo

O registro da atualização monetária dos créditos constituídos no curto prazo será efetuado utilizando o *Tipo Patrimonial* **Dívida Ativa Não Tributária** juntamente com a *Operação* **Juros, Multas e Outros Encargos da Dívida Ativa Não Tributária** (código 2086), encontrada no *Item Patrimonial* a que se refere o crédito, que, no exemplo abaixo, será o Item Patrimonial **Outras Receitas da Dívida Ativa Não Tributária**.

D – 1.2.1.1.X.05.XX – CREDITOS NÃO TRIBUTÁRIOS INSCRITOS C – 4.4.2.9.X.04.02 – MULTA E JUROS DE MORA DA DÍVIDA ATIVA NÃO TRIBUTÁRIA

Para **inserir** a **Nota Patrimonial** no SIAFE-RIO, o usuário deverá proceder ao preenchimento das telas conforme demonstrado a seguir:

A – Selecione no menu a opção: Nota Patrimonial e clique no botão 🝁 Inserir

B – Na aba <u>Itens</u> da Nota Patrimonial, clique em
Ativa Não Tributária e o Item Patrimonial relativo ao crédito tributário que está inscrito, além da Operação Patrimonial Juros, Multas e Outros Encargos da Dívida Ativa Não Tributária (código 2086).

Após, preencha os campos Indicador OFSS, Tipo de Inscrição Genérica, Inscrição Genérica e Valor e clique no botão Confirmar.

| Inserir Item da Nota Patrimonial                                                                      |            |
|----------------------------------------------------------------------------------------------------|------------|
| * Tipo Patrimonial Dívida Ativa Não-Tributária                                                        | ~          |
| * Item Patrimonial 4367 - DÍVIDA ATIVA DA COMPENSAÇÃO FINANCEIRA PELA UTILIZAÇÃO DE RECURSOS HÍDRICOS | ~          |
| * Operação Patrimonial 2086 - Juros, Multas e Outros Encargos da Dívida Ativa Não Tributária          | ~          |
| * Indicador OFSS 1 - Consolidação                                                                     |            |
| * Tipo de Inscrição Genérica DN - DÍVIDA ATIVA NÃO TRIBUTÁRIA                                         |            |
| * Inscrição Genérica DN3333333 - Diversas Receitas Não-Tributárias                                    |            |
| * Valor 20.000,00                                                                                     |            |
| Confirma                                                                                              | r Cancelar |

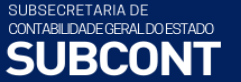

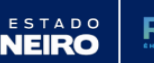

**Obs.:** No exemplo acima foi utilizado o *Item* Patrimonial <u>Outras Receitas da Dívida Ativa Não</u> <u>Tributária</u>.

**C** – Na aba **Processo**, informe o número do processo e, na aba **Observação**, preencha com as informações relacionadas ao crédito que será reconhecido.

D - Antes da conclusão da Nota Patrimonial, o usuário poderá verificar as contas contábeis afetas pela sua confecção, bem como os saldos contábeis que serão alterados, clicando no botão
Diagnóstico Contábil.

E - Proceda à devida contabilização pressionando o botão <u>Contabilizar</u> e em seguida confirmando pelo botão <u>Sim</u>

## 6.2 - Ajuste para Perdas Prováveis na Dívida Ativa

Secretaria de

A dívida ativa é o direito a favor da Fazenda Pública que, por não ter sido realizado no prazo, tornou-se incerto. Permanece, portanto, o direito ao crédito, mas agora ele traz consigo uma maior possibilidade de não se realizar. É certo que os créditos vencidos e não inscritos em Dívida Ativa já sofrem de um grau de incerteza quanto à sua liquidez, motivo pelo qual os créditos administrativos também devem ser ajustados.

Os ativos da dívida ativa, contudo, já possuem um histórico de inadimplência, por isso provocam maior expectativa de perda. O valor desta perda deve ser quantificado e registrado como dedução dos recebíveis. Desse modo, os créditos tributários a receber devem figurar no balanço por seu valor líquido provável de realização, independentemente de sua origem, tipo de operação ou devedor, conforme os preceitos contábeis, notadamente o quanto estabelecido pelo princípio da prudência.

Nesse ambiente, é necessária a constituição de um ajuste para refletir possíveis perdas financeiras derivadas da falta de pagamento dos valores devidos à Fazenda Pública.

O ajuste para perdas prováveis é uma estimativa contábil, cujo montante deve ser suficiente para cobrir as perdas estimadas na cobrança dos créditos, a fim de se evitar a superavaliação ou a subavaliação do patrimônio líquido da entidade, sendo preciso avaliar a probabilidade de realização desses créditos a receber com o objetivo de reduzir tais ativos ao seu provável valor de realização, critério pelo qual os créditos a receber devem figurar nas demonstrações contábeis.

A Procuradoria da Dívida Ativa – PG-5 do Estado do Rio de Janeiro, através do Ofício PGE/PG-5/NTJ n° 064/2013, de 10 de janeiro de 2014, apresentou a metodologia para cálculo dos ajustes para créditos de liquidação duvidosa da Dívida Ativa estadual, atualizada através do processo aberto na PGE, nº SEI-140017/007221/2021, para adequação dessa metodologia ao

estado NEIRO

posicionamento do Tribunal de Contas do Rio de Janeiro (TCE-RJ) em auditoria realizada em 2019.

Secretaria de

ZEND

O cálculo realizado pela metodologia estabelecida pela PGE-RJ deverá ser adotado por todos os entes estaduais, por se tratar da metodologia atualmente aceita pelo Tribunal de Contas do Estado do Rio de Janeiro, inclusive em relação aos processos de dívida ativa que devem ser baixados por não atenderem aos conceitos de Ativo da NBC TSP – Estrutura Conceitual, itens 5.6 a 5.13.

#### Cenário para constituição do ajuste

O ajuste para perdas prováveis em Dívida Ativa corresponde à estimativa da entidade da parcela de créditos a receber cuja realização não ocorrerá. Tal estimativa deve ser apurada de forma criteriosa, tendo em vista o caráter de incerteza envolvido, com base em uma apropriada metodologia para o cálculo do ajuste.

A necessidade e a obrigação da constituição dos ajustes para perdas prováveis estão fundamentadas nas NBC-TSP (Normas Brasileiras de Contabilidade Aplicadas ao Setor Público) e nos princípios de contabilidade, especialmente nos princípios da oportunidade, competência e prudência, e nas características qualitativas das informações contábeis estabelecidas na NBS-TSP Estrutura Conceitual.

Para atender aos princípios da oportunidade e da prudência, é necessário instituir mecanismos que devolvam aos ativos a expressão real dos valores contabilizados, tornando-os compatíveis com a situação da entidade. Esse procedimento também está fundamentado pelo Conselho Federal de Contabilidade, que o incluiu nas NBC-TSP Estrutura Conceitual a característica qualitativa da representação fidedigna.

#### Representação fidedigna

...

3.10 Para ser útil como informação contábil, a informação deve corresponder à representação fidedigna dos fenômenos econômicos e outros que se pretenda representar. A representação fidedigna é alcançada quando a representação do fenômeno é completa, neutra e livre de erro material. A informação que representa fielmente um fenômeno econômico ou outro fenômeno retrata a substância da transação, a qual pode não corresponder, necessariamente, à sua forma jurídica.

3.15 Os fenômenos econômicos e outros fenômenos representados nos RCPGs ocorrem normalmente sob condições de incerteza. Desse modo, a informação incluída nos RCPGs frequentemente apresenta estimativas que incorporam o julgamento de valor dos gestores. Para representar fielmente o fenômeno econômico ou de outra natureza, a estimativa deve ser baseada em dados apropriados e cada um deles precisa refletir a melhor informação disponível. Deve-se ter o devido cuidado ao se lidar com condições de incerteza. Às vezes, pode ser necessário divulgar explicitamente o nível de incerteza das informações financeiras e não

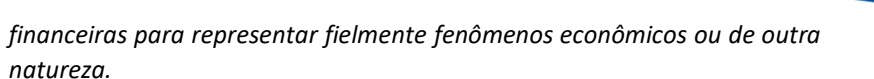

Vale ressaltar que o estabelecimento desses ajustes para perdas em relação aos créditos a receber contribui para o processo de fortalecimento da visão patrimonial, além de proporcionar maior qualidade e transparência na informação contábil.

#### Forma de mensuração do ajuste

UBSECRETARIA DE ONTABILIDADE GERAL DO ESTADO

IRCONT

Secretaria de

A constituição de ajuste sobre contas a receber encerra um caráter de incerteza, pela própria natureza futura de realização dos recebimentos. Especialmente no caso da Dívida Ativa, a diversidade da origem dos créditos a favor do Ente Público, somada aos variados graus de estruturação dos mecanismos de cobrança nas três esferas de governo, torna bastante complexa a tarefa de estimar um ajuste para prováveis perdas.

Um dos pontos críticos é avaliar a capacidade de cobrança do organismo público. A forma mais tradicional de estimar um sucesso futuro de recebimento desses valores já com prazo de pagamento vencido é através da experiência acumulada em exercícios passados. É correto avaliar que os valores recebidos verificados na série histórica de cada Ente Público reflitam com bastante precisão o esforço na ação de cobrança conjugado com os meios de cobrança à disposição do gestor.

Outro ponto que merece tratamento especial é a própria natureza do saldo das contas de valores inscritos em Dívida Ativa. Normalmente, essa conta é dinâmica, recebendo débitos e créditos de forma bastante variada. Esse saldo representa o estoque de Dívida Ativa, sobre o qual recaem as ações de cobrança, representando um valor significativo para qualquer avaliação ou estimativa de cobrança futura.

De acordo com o MCASP – 9ª edição, a responsabilidade pelo cálculo e registro contábil do ajuste para perdas é do órgão ou entidade competente para a gestão da dívida ativa. No Estado do Rio de Janeiro esse cálculo é baseado na metodologia atualizada pela Procuradoria da Dívida Ativa – PG-5, unidade integrante da estrutura organizacional da Procuradoria Geral do Estado do Rio de Janeiro. O novo modelo adota a seguinte tabela de risco:

| Tabela             |                                       |  |  |  |  |  |
|--------------------|---------------------------------------|--|--|--|--|--|
| Dificuldade        | Faixas de Percentual                  |  |  |  |  |  |
| Baixa              | 0 a 25%                               |  |  |  |  |  |
| Média              | 26 a 50%                              |  |  |  |  |  |
| Alta               | 51 a 100 %                            |  |  |  |  |  |
| onte: Ofício PGE/E | anto: Ofícia DGE/DG OE/HWM p8 06/2022 |  |  |  |  |  |

Fonte: Ofício PGE/PG-05/HWM nº 06/2022

São consideradas, ainda, as seguintes hipóteses, para definição do percentual de redução dos créditos a receber (segregando-se os créditos inscritos até 1997, daqueles inscritos após esse ano):

SUBSECRETARIA DE CONTABILIDADE GERAL DO ESTADO SUBCONT

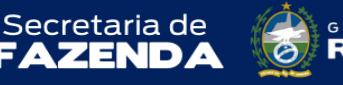

NO DO ESTADO

DE

- a) Créditos tributários em parcelamento;
- b) Créditos tributários com exigibilidade suspensa;
- c) Créditos tributários de empresas com registro de falência/concordata;
- d) Créditos tributários com parcelamento interrompido (PDA ou SEF);
- e) Certidões de Dívida Ativa ajuizadas com exigibilidade plena;
  - Créditos tributários ajuizados há 10 anos ou mais com exigibilidade plena;
  - Créditos tributários ajuizados há menos de 10 anos ou mais com exigibilidade plena. •
- f) Créditos tributários não ajuizados por baixo valor;

g) Créditos tributários não ajuizados ainda em cobrança amigável;

De acordo com as hipóteses apresentadas, a PG-5 apresenta uma tabela anual com percentuais redutores, para cálculo dos valores dos ajustes, de forma a possibilitar a apuração do estoque da conta retificadora do ativo referente à Dívida Ativa.

Exemplos das tabelas de 2021:

| Créditos Tributários Inscritos ATE 1997         |             |                    |  |  |  |  |  |  |
|-------------------------------------------------|-------------|--------------------|--|--|--|--|--|--|
| Situação                                        | Dificuldade | Percentual Redutor |  |  |  |  |  |  |
| Em parcelamento                                 | Baixa       | 5%                 |  |  |  |  |  |  |
| Com exigibilidade suspensa                      | Média       | 50%                |  |  |  |  |  |  |
| CDA's empresas com registro falência/concordata | Alta        | 100%               |  |  |  |  |  |  |
| Com parcelamento interrompido (PDA ou SEF)      | Alta        | 100%               |  |  |  |  |  |  |
| Não ajuizados ainda em cobrança amigável        | Alta        | 100%               |  |  |  |  |  |  |
| CDA's ajuizadas com exigibilidade plena         | Alta        | 100%               |  |  |  |  |  |  |
|                                                 |             |                    |  |  |  |  |  |  |

Fonte: Ofício PGE/PG-05/HWM nº 06/2022

| Créditos NÃO Tributários Inscritos ATE 1997     |       |      |  |  |  |  |  |  |  |
|-------------------------------------------------|-------|------|--|--|--|--|--|--|--|
| Situação Dificuldade Percentual Re              |       |      |  |  |  |  |  |  |  |
| Em parcelamento                                 | Baixa | 10%  |  |  |  |  |  |  |  |
| CDA's empresas com registro falência/concordata | Alta  | 100% |  |  |  |  |  |  |  |
| Com parcelamento interrompido (PDA ou SEF)      | Alta  | 100% |  |  |  |  |  |  |  |
| CDA's ajuizadas com exigibilidade plena         | Alta  | 100% |  |  |  |  |  |  |  |
| Fonte: Ofício PGE/PG-05/HWM nº 06/2022          |       |      |  |  |  |  |  |  |  |

| Créditos Tributários Inscritos APÓS 1997          |             |                    |  |  |  |  |  |  |
|---------------------------------------------------|-------------|--------------------|--|--|--|--|--|--|
| Situação                                          | Dificuldade | Percentual Redutor |  |  |  |  |  |  |
| Em parcelamento                                   | Baixa       | 5%                 |  |  |  |  |  |  |
| Não ajuizados por baixo valor                     | Alta        | 100%               |  |  |  |  |  |  |
| Com exigibilidade suspensa                        | Média       | 50%                |  |  |  |  |  |  |
| CDA's empresas com registro falência/concordata   | Alta        | 100%               |  |  |  |  |  |  |
| Com parcelamento interrompido (PDA ou SEF)        | Alta        | 100%               |  |  |  |  |  |  |
| Não ajuizados ainda em cobrança amigável          | Média       | 50%                |  |  |  |  |  |  |
| Ajuizados 10 anos ou mais com exigibilidade plena | Alta        | 75%                |  |  |  |  |  |  |
| Ajuizados há menos 10 anos / exigibilidade plena  | Média       | 50%                |  |  |  |  |  |  |

Fonte: Ofício PGE/PG-05/HWM nº 06/2022

| Créditos NÃO Tributários Inscritos APÓS 1997      |             |                    |  |  |  |  |  |  |
|---------------------------------------------------|-------------|--------------------|--|--|--|--|--|--|
| Situação                                          | Dificuldade | Percentual Redutor |  |  |  |  |  |  |
| Em parcelamento                                   | Baixa       | 10%                |  |  |  |  |  |  |
| Não ajuizados por baixo valor                     | Alta        | 100%               |  |  |  |  |  |  |
| Com exigibilidade suspensa                        | Média       | 50%                |  |  |  |  |  |  |
| CDA's empresas com registro falência/concordata   | Alta        | 100%               |  |  |  |  |  |  |
| Com parcelamento interrompido (PDA ou SEF)        | Alta        | 100%               |  |  |  |  |  |  |
| Não ajuizados ainda em cobrança amigável          | Média       | 50%                |  |  |  |  |  |  |
| Ajuizados 10 anos ou mais com exigibilidade plena | Alta        | 100%               |  |  |  |  |  |  |

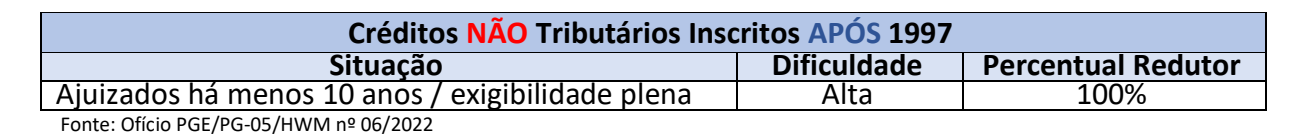

Secretaria de

ZEND

ATENÇÃO

Os créditos de dívida ativa com índice redutor de 100%, terão tratamento contábil especificado no item <u>6.5</u> deste Manual.

#### Atualização anual da conta de Ajuste

SUBSECRETARIA DE CONTABILIDADE GERAL DO ESTADO

SURCONT

Anualmente a Procuradoria da Dívida Ativa – PG5 elabora ofício endereçado à Contadoria Geral do Estado, através do qual é evidenciada a metodologia para cálculo do ajuste a valor recuperável da Dívida Ativa. Dessa forma, os valores a serem registrados como ajustes deverão ser fornecidos pela PG-5, com revisão periódica mínima anual, conforme disposto no MCASP – 9ª edição:

"O valor do ajuste para perdas deve ser **revisto ao menos anualmente**, para fins de elaboração das demonstrações contábeis." (grifo nosso)

DE

A metodologia utilizada e a memória de cálculo do ajuste para perdas deverão ser divulgadas em notas explicativas.

#### ATENÇÃO:

Em caso de erro de contabilização no reconhecimento ou reversão do ajuste para perdas em exercício anterior, a correção do registro contábil será realizada em contrapartida a Ajuste de Exercícios Anteriores – AJEA, sem impacto no resultado do exercício vigente. Para tanto, será necessário emitir Nota Patrimonial utilizando o Tipo Patrimonial "245 – Ajuste de Exercícios Anteriores" em conjunto com o Tipo Patrimonial de Dívida Ativa.

Para utilizar as Operações de *Ajuste de Exercícios Anteriores p/ Nota Explicativa* será necessária a prévia elaboração de Nota Explicativa, conforme Ofício Circular GAB/CGE nº 001/2021.

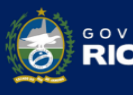

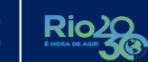

## 6.2.1 – Dívida Ativa Tributária

A contabilização de constituição e reversão do ajuste para perdas da dívida ativa tributária deverá ser efetuada através do documento Nota Patrimonial e conforme lançamentos mencionados abaixo.

## 6.2.1.1 Constituição de Ajuste para perdas no curto prazo

O registro da constituição de ajuste para perdas no curto prazo será efetuado utilizando o *Tipo Patrimonial* **Dívida Ativa Tributária** juntamente com a *Operação* **Constituição de Ajuste para Perdas de Dívida Ativa Tributária - Curto Prazo** (código 4117) encontrada no *Item Patrimonial* a que se refere o tributo, que, no exemplo abaixo, será o *Item Patrimonial* **Receita da Dívida Ativa da Taxa de fiscalização de vigilância sanitária**.

## D- 3.6.1.7.1.05.29 – AJUSTE PARA PERDAS EM DÍVIDA ATIVA TRIBUTÁRIA C- 1.1.2.9.1.04.XX – (-) PERDAS ESTIMADAS EM CRÉDITOS DE DÍVIDA ATIVA TRIBUTÁRIA

No caso dos ajustes para perdas, utilizamos a mesma contabilização para a Dívida Ativa Tributária e a Dívida Ativa Tributária do Rioprevidência.

Para **inserir** a **Nota Patrimonial** no SIAFE-RIO, o usuário deverá proceder ao preenchimento das telas conforme demonstrado a seguir:

A – Selecione no menu a opção: Nota Patrimonial e clique no botão 📥 Inserir

B – Na aba <u>Itens</u> da Nota Patrimonial, clique em <u>Inserir</u> e selecione o *Tipo Patrimonial* Dívida
Ativa <u>Confirmar</u> Tributária e o *Item Patrimonial* relativo ao crédito tributário que está inscrito. A seguir, selecionar a *Operação Patrimonial* Constituição de Ajuste para Perdas de Dívida Ativa Tributária - Curto Prazo (código 4117). Preencha então o campo Valor e clique no botão Confirmar.

| Inserir Item da Nota Patrim     | nonial                                                                              |                    |
|---------------------------------|-------------------------------------------------------------------------------------|--------------------|
| * Tipo Patrimonial              | Dívida Ativa Tributária                                                             | ~                  |
| * Item Patrimonial              | 5429 - RECEITA DA DÍVIDA ATIVA DA TAXA DE FISCALIZAÇÃO E VIGILÂNCIA SANITÁRIA       | ~                  |
| * Operação Patrimonial          | 4117 - Constituição de Ajustes para Perdas De Dívida Ativa Tributária - Curto Prazo | ~                  |
| * Tipo de Inscrição<br>Genérica | DA - DÍVIDA ATIVA TRIBUTÁRIA                                                        |                    |
| * Inscrição Genérica            | DA0000008 - TAXAS DIVERSAS - DIVIDA ATIVA                                           |                    |
| * Valor                         | 1.000,00                                                                            |                    |
|                                 |                                                                                     | Confirmar Cancelar |

Obs.: No exemplo acima foi utilizado o *Item* Patrimonial <u>Receita da Dívida Ativa da Taxa de</u> <u>fiscalização e vigilância sanitária</u>.

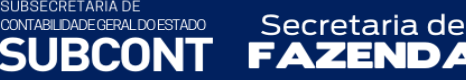

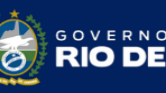

**C** – Na aba **Processo**, informe o número do processo e, na aba **Observação**, preencha com as informações relacionadas ao crédito que será reconhecido.

D - Antes da conclusão da Nota Patrimonial, o usuário poderá verificar as contas contábeis afetas pela sua confecção, bem como os saldos contábeis que serão alterados, clicando no botão
Diagnóstico Contábil. Diagnóstico Contábil

E - Proceda à devida contabilização pressionando o botão <u>Contabilizar</u> e em seguida confirmando pelo botão <u>Sim</u>

6.2.1.2 Constituição de Ajuste para perdas no longo prazo

O registro da constituição de ajuste para perdas no curto prazo será efetuado utilizando o *Tipo Patrimonial* **Dívida Ativa Tributária** juntamente com a *Operação* **Constituição de Ajuste para Perdas de Dívida Ativa Tributária** - **Longo Prazo** (código 3266) encontrada no *Item Patrimonial* a que se refere o tributo, que, no exemplo abaixo, será o Item Patrimonial **Receita** *da Dívida Ativa da Taxa de fiscalização de vigilância sanitária*.

D- 3.6.1.7.1.05.29 – AJUSTE PARA PERDAS EM DÍVIDA ATIVA TRIBUTÁRIA C- 1.2.1.1.1.99.04 – (-) AJUSTES PARA PERDAS EM DÍVIDA ATIVA TRIBUTÁRIA

> No caso dos ajustes para perdas, utilizamos a mesma contabilização para a Dívida Ativa Tributária e a Dívida Ativa Tributária do Rioprevidência.

Para **inserir** a **Nota Patrimonial** no SIAFE-RIO, o usuário deverá proceder ao preenchimento das telas conforme demonstrado a seguir:

A – Selecione no menu a opção: Nota Patrimonial e clique no botão 📥 Inserir

B – Na aba <u>Itens</u> da Nota Patrimonial, clique em
Ativa Tributária e o Item Patrimonial relativo ao crédito tributário que está inscrito. A seguir, selecionar a Operação Patrimonial Constituição de Ajuste para Perdas de Dívida Ativa Tributária - Longo Prazo. Preencha o campo Valor e clique no botão Confirmar.

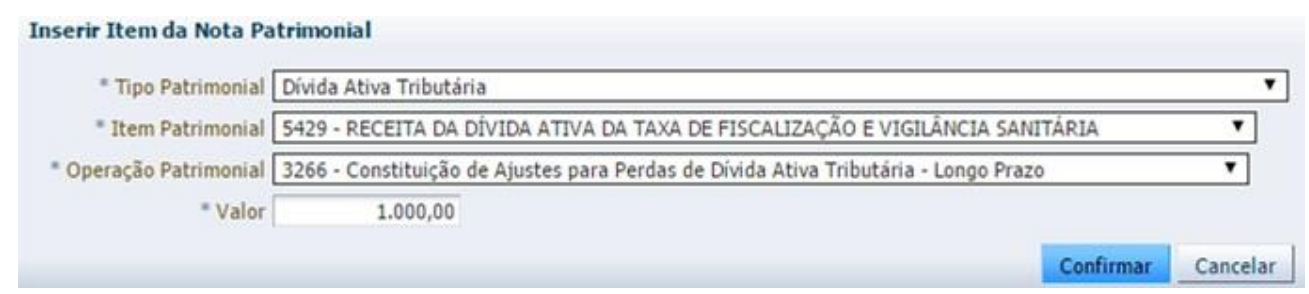

Obs.: No exemplo acima foi utilizado o Item Patrimonial <u>Receita da Dívida Ativa da Taxa de</u> <u>fiscalização e vigilância sanitária</u>.

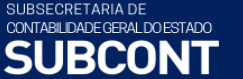

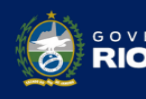

Secretaria de

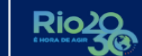

**C** – Na aba **Processo**, informe o número do processo e, na aba **Observação**, preencha com as informações relacionadas ao crédito que será reconhecido.

D - Antes da conclusão da Nota Patrimonial, o usuário poderá verificar as contas contábeis afetas pela sua confecção, bem como os saldos contábeis que serão alterados, clicando no botão Diagnóstico Contábil

E - Proceda à devida contabilização pressionando o botão <u>Contabilizar</u> e em seguida confirmando pelo botão <u>Sim</u>

6.2.1.3 Reversão de Ajuste para perdas no curto prazo

O registro da reversão dos ajustes para perdas constituídas no curto prazo será efetuado utilizando o *Tipo Patrimonial* **Dívida Ativa Tributária** juntamente com a *Operação* **Reversão da Constituição de Ajustes para Perdas de Dívida Ativa Tributária - Curto Prazo** (código 4118), encontrada no *Item Patrimonial* a que se refere o tributo, que, no exemplo abaixo, será o Item Patrimonial **Receita da Dívida Ativa da Taxa de fiscalização de vigilância sanitária**.

D- 1.1.2.9.1.04.XX – (-) PERDAS ESTIMADAS EM CRÉDITOS DE DÍVIDA ATIVA TRIBUTÁRIA C- 4.9.7.2.1.01.02 – REVERSÃO DE AJUSTES PARA PERDAS DE DÍVIDA ATIVA TRIBUTÁRIA

> No caso dos ajustes para perdas, utilizamos a mesma contabilização para a Dívida Ativa Tributária e a Dívida Ativa Tributária do Rioprevidência.

Para **inserir** a **Nota Patrimonial** no SIAFE-RIO, o usuário deverá proceder ao preenchimento das telas conforme demonstrado a seguir:

A – Selecione no menu a opção: Nota Patrimonial e clique no botão 👙 Inserir

B – Na aba <u>Itens</u> da Nota Patrimonial, clique em
Ativa Tributária e o Item Patrimonial relativo ao crédito tributário que está inscrito. A seguir, selecionar a Operação Patrimonial Reversão da Constituição de Ajustes para Perdas de Dívida Ativa Tributária - Curto Prazo.

Preencha o campo Valor e clique no botão Confirmar.

Confirmar

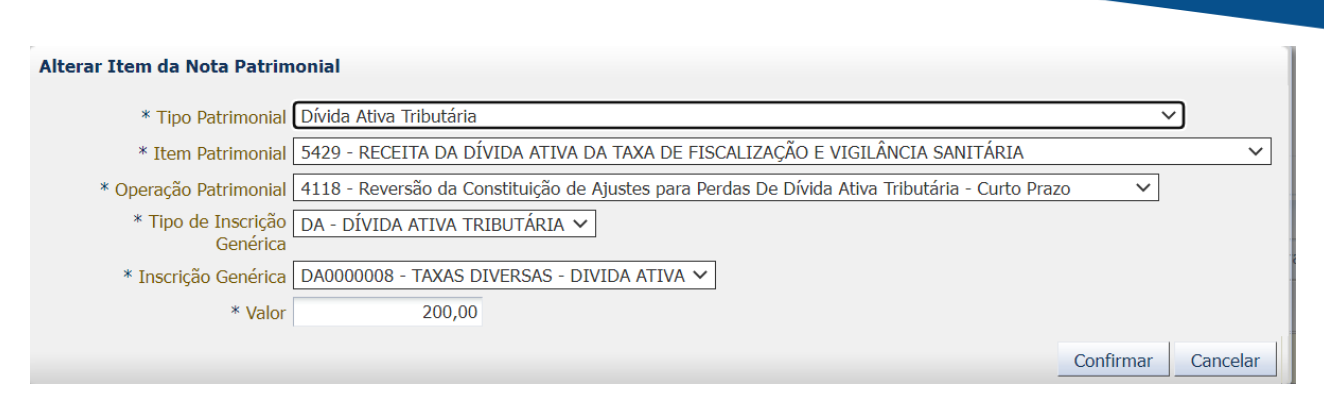

Secretaria de

Obs.: No exemplo acima foi utilizado o Item Patrimonial <u>Receita da Dívida Ativa da Taxa de</u> <u>fiscalização e vigilância sanitária</u>.

**C** – Na aba **Processo**, informe o número do processo e, na aba **Observação**, preencha com as informações relacionadas ao crédito que será reconhecido.

D - Antes da conclusão da Nota Patrimonial, o usuário poderá verificar as contas contábeis afetas pela sua confecção, bem como os saldos contábeis que serão alterados, clicando no botão
Diagnóstico Contábil.

| E - Proceda   | à devida   | contabilização | pressionando | 0 | botão | 🎭 Contabilizar | e | em | seguida |
|---------------|------------|----------------|--------------|---|-------|----------------|---|----|---------|
| confirmando p | elo botão. | Sim            |              |   |       |                |   |    |         |

6.2.1.4 Reversão de Ajuste para perdas no longo prazo

CONTABILIDADE GERAL DO ESTADO

RCO

O registro da reversão dos ajustes para perdas constituídos no longo prazo será efetuado utilizando o *Tipo Patrimonial* **Dívida Ativa Tributária** juntamente com a *Operação* **Reversão da Constituição de Ajustes para Perdas de Dívida Ativa Tributária - Longo Prazo** (código 3268), encontrada no *Item Patrimonial* a que se refere o tributo, que, no exemplo abaixo, será o Item Patrimonial **Receita da Dívida Ativa da Taxa de fiscalização de vigilância sanitária**.

D- 1.2.1.1.1.99.04 – (-)AJUSTES DE PERDAS DE DÍVIDA ATIVA TRIBUTÁRIA C- 4.9.7.2.1.01.02 – REVERSÃO DE AJUSTES DE PERDAS DE DÍVIDA ATIVA

> No caso dos ajustes para perdas, utilizamos a mesma contabilização para a Dívida Ativa Tributária e a Dívida Ativa Tributária do Rioprevidência.

Para **inserir** a **Nota Patrimonial** no SIAFE-RIO, o usuário deverá proceder ao preenchimento das telas conforme demonstrado a seguir:

B – Na aba <u>Itens</u> da Nota Patrimonial, clique em selecione o *Tipo Patrimonial* Dívida Ativa Tributária e o Item Patrimonial relativo ao crédito tributário que está inscrito. A seguir, selecionar a *Operação Patrimonial* Reversão da Constituição de Ajustes para Perdas de Dívida Ativa Tributária - Longo Prazo.
Preencha o campo Valor e clique no botão Confirmar. Confirmar
Inserir Item da Nota Patrimonial
Pipo Patrimonial
Divida Ativa Tributária
Item Patrimonial
5429 - RECEITA DA DÍVIDA ATIVA DA TAXA DE FISCALIZAÇÃO E VIGILÂNCIA SANITÁRIA
Operação Patrimonial
3268 - Reversão da Constituição de Ajustes para Perdas da Dívida Ativa Tributária - Longo Prazo

ESTADO

Confirmar

Cancelar

Obs.: No exemplo acima foi utilizado o *Item* Patrimonial <u>Receita da Dívida Ativa da Taxa de</u> fiscalização e vigilância sanitária.

**C** – Na aba **Processo**, informe o número do processo e, na aba **Observação**, preencha com as informações relacionadas ao crédito que será reconhecido.

D - Antes da conclusão da Nota Patrimonial, o usuário poderá verificar as contas contábeis afetas pela sua confecção, bem como os saldos contábeis que serão alterados, clicando no botão Diagnóstico Contábil

| Ε-  | Proceda  | à   | devida   | contabil | ização | pressionando | 0 | botão | 🌯 Contabilizar | e | em | seguida |
|-----|----------|-----|----------|----------|--------|--------------|---|-------|----------------|---|----|---------|
| con | firmando | pel | lo botão | 🕖 Sim    |        |              |   |       |                |   |    |         |

6.2.2 – Dívida Ativa Não Tributária

SUBSECRETARIA DE CONTABILIDADE GERAL DO ESTADO

IRCOR

Secretaria de

6.2.2.1 Constituição de Ajuste para perdas no curto prazo

O registro da constituição de ajuste para perdas no curto prazo será efetuado utilizando o *Tipo Patrimonial* **Dívida Ativa Não-Tributária** juntamente com a *Operação* **Constituição de Ajuste para Perdas de Dívida Ativa não Tributária - Curto Prazo** (código 4125) encontrada no *Item Patrimonial* a que se refere o crédito, que, no exemplo abaixo, será o *Item* Patrimonial *Outras Receitas da Dívida Ativa não tributária*.

D- 3.6.1.7.X.06.01 – PROVISOES PARA PERDAS DE DÍVIDA ATIVA C- 1.1.2.9.X.05.01 – (-)AJUSTE DE PERDAS - DÍVIDA ATIVA NÃO TRIBUTÁRIA

Para **inserir** a **Nota Patrimonial** no SIAFE-RIO, o usuário deverá proceder ao preenchimento das telas conforme demonstrado a seguir:

A – Selecione no menu a opção: Nota Patrimonial e clique no botão 📥 Inserir

Secretaria de

ONTABILIDADE GERAL DO ESTADO

**B** – Na aba <u>Itens</u> da Nota Patrimonial, clique em **Inseri** e selecione o *Tipo Patrimonial* **Dívida Ativa Não-Tributária** e o *Item Patrimonial* relativo ao crédito que está inscrito, além da *Operação Patrimonial* **Constituição de Ajuste para Perdas de Dívida Ativa Não-Tributária no Curto Prazo** (código 4125).

Preencha os campos Indicador OFSS e Valor e clique no botão Confirmar. Confirmar

| Inserir Item da Nota Pa | trimonial             |                                                       |                    |
|-------------------------|-----------------------|-------------------------------------------------------|--------------------|
| * Tipo Patrimonial      | Dívida Ativa Não-Trib | utária                                                | •                  |
| * Item Patrimonial      | 5409 - OUTRAS RECE    | EITAS DA DÍVIDA ATIVA NÃO TRIBUTÁRIA                  | •                  |
| * Operação Patrimonial  | 4125 - Constituição d | le Ajustes para Perdas da Dívida Ativa Não-Tributária | no Curto Prazo 🔻   |
| * Indicador OFSS        | 1 - Consolidação      | •                                                     |                    |
| * Valor                 | 20.000,00             |                                                       |                    |
|                         |                       |                                                       | Confirmar Gancelar |

Obs.: No exemplo acima foi utilizado o *Item* Patrimonial <u>Outras Receitas da Dívida Ativa não</u> <u>tributária</u>.

**C** – Na aba **Processo**, informe o número do processo e, na aba **Observação**, preencha com as informações relacionadas ao crédito que será reconhecido.

D - Antes da conclusão da Nota Patrimonial, o usuário poderá verificar as contas contábeis afetas pela sua confecção, bem como os saldos contábeis que serão alterados, clicando no botão
Diagnóstico Contábil. Diagnóstico Contábil

E - Proceda à devida contabilização pressionando o botão <u>Contabilizar</u> e em seguida confirmando pelo botão <u>Sim</u>

6.2.2.2 Constituição de Ajuste para perdas no longo prazo

O registro da constituição de ajuste para perdas no longo prazo será efetuado utilizando o *Tipo Patrimonial* **Dívida Ativa Não-Tributária** juntamente com a *Operação* **Constituição de Ajuste para Perdas de Dívida Ativa não Tributária** (código 2083) encontrada no *Item Patrimonial* a que se refere o crédito, que, no exemplo abaixo, será o Item Patrimonial <u>Outras Receitas da</u> <u>Dívida Ativa não tributária</u>.

D- 3.6.1.7.X.06.01 – PROVISOES PARA PERDAS DE DÍVIDA ATIVA C- 1.2.1.1.X.99.05 – (-) AJUSTE DE PERDAS - DÍVIDA ATIVA NÃO TRIBUTÁRIA

Para **inserir** a **Nota Patrimonial** no SIAFE-RIO, o usuário deverá proceder ao preenchimento das telas conforme demonstrado a seguir:

B – Na aba <u>Itens</u> da Nota Patrimonial, clique em
Ativa Não-Tributária e o Item Patrimonial relativo ao crédito que está inscrito, além da Operação Patrimonial Constituição de Ajuste para Perdas de Dívida Ativa Não-Tributária (código 2083).
Preencha os campos Indicador OFSS e Valor e clique no botão Confirmar.

Secretaria de

Confirmar

| * Tipo Patrimonial     | Dívida Ativa Não-Trib | utária                                             | •                  |
|------------------------|-----------------------|----------------------------------------------------|--------------------|
| * Item Patrimonial     | 5409 - OUTRAS RECE    | ITAS DA DÍVIDA ATIVA NÃO TRIBUTÁRIA                |                    |
| * Operação Patrimonial | 2083 - Constituição d | e Ajustes para Perdas da Dívida Ativa Não-Tributár | ia 🔻               |
| * Indicador OFSS       | 1 - Consolidação      | •                                                  |                    |
| * Valor                | 20.000,00             |                                                    |                    |
|                        |                       |                                                    | Confirmar Cancelar |

Obs.: No exemplo acima foi utilizado o *Item* Patrimonial *Outras Receitas da Dívida Ativa não* <u>tributária</u>.

**C** – Na aba **Processo**, informe o número do processo e, na aba **Observação**, preencha com as informações relacionadas ao crédito que será reconhecido.

D - Antes da conclusão da Nota Patrimonial, o usuário poderá verificar as contas contábeis afetas pela sua confecção, bem como os saldos contábeis que serão alterados, clicando no botão Diagnóstico Contábil

| E - | Proceda  | à  | devida   | contabi | lização | pressionando | 0 | botão | 🌯 Contabilizar | е | em | seguida |
|-----|----------|----|----------|---------|---------|--------------|---|-------|----------------|---|----|---------|
| con | firmando | pe | lo botão | 🕖 Sim   | ]       |              |   |       |                |   |    |         |

### 6.2.2.3 Reversão de Ajuste para perdas no curto prazo

ONTABILIDADE GERAL DO ESTADO

O registro da reversão de ajuste para perdas no curto prazo será efetuado utilizando o *Tipo Patrimonial* **Dívida Ativa Não-Tributária** juntamente com a *Operação* **Reversão Da Constituição de Ajustes para Perdas da Dívida Ativa não Tributária no Curto Prazo** (código 4126) encontrada no *Item Patrimonial* a que se refere o crédito, que, no exemplo abaixo, será o *Item* Patrimonial <u>Outras Receitas da Dívida Ativa não tributária</u>.

D- 1.1.2.9.X.05.01 – (-) AJUSTES PARA PERDAS – DÍVIDA ATIVA NÃO TRIBUTÁRIA C- 4.9.7.2.X.01.04 – REVERSÃO DE PERDAS DE DÍVIDA ATIVA NÃO TRIBUTÁRIA

Para **inserir** a **Nota Patrimonial** no SIAFE-RIO, o usuário deverá proceder ao preenchimento das telas conforme demonstrado a seguir:

B – Na aba <u>Itens</u> da Nota Patrimonial, clique em
Ativa Não-Tributária e o Item Patrimonial relativo ao crédito que está inscrito. A seguir, selecionar a Operação Patrimonial Constituição de Ajustes para Perdas da Dívida Ativa não Tributária no Curto Prazo (código 4126).

Preencha os campos Indicador OFSS e Valor e clique no botão Confirmar.

Secretaria de

ONTABILIDADE GERAL DO ESTADO

Confirmar

| * Tipo Patrimonial     | Divida Ativa Não-Tril | butár | iria | а   |     |      |     |    |     |      |      |     |       |       | _    | _     |        |        |       |         |         | _    |     |      | 1 |
|------------------------|-----------------------|-------|------|-----|-----|------|-----|----|-----|------|------|-----|-------|-------|------|-------|--------|--------|-------|---------|---------|------|-----|------|---|
| * Item Patrimonial     | 5409 - OUTRAS REC     | EITA  | 15 ( | DA  | A D | DĪV  | VID | AC | AT  | TIV  | /A I | NÃC | ) TRI | BUT   | ÁRI  | A     |        |        |       |         |         |      |     | - 3  | • |
| * Operação Patrimonial | 4126 - Reversão da (  | Const | stit | tui | içã | io i | de  | Aj | jus | stes | s p  | ara | Perd  | las d | la D | ívida | a Ativ | a Não- | Tribu | tária i | no Curt | o Pr | azo | ,    |   |
| * Indicador OFSS       | 1 - Consolidação      |       | 2    | ۲   |     |      |     |    |     |      |      |     |       |       |      |       |        |        |       |         |         |      |     |      |   |
| * Valor                | 20.000,00             |       |      |     |     |      |     |    |     |      |      |     |       |       |      |       |        |        |       |         |         |      |     |      |   |
|                        |                       |       |      |     |     |      |     |    |     |      |      |     |       |       |      |       |        |        |       | Co      | nfirmar |      | Car | cela |   |

Obs.: No exemplo acima foi utilizado o Item Patrimonial <u>Outras Receitas da Dívida Ativa não</u> <u>tributária</u>.

**C** – Na aba **Processo**, informe o número do processo e, na aba **Observação**, preencha com as informações relacionadas ao crédito que será reconhecido.

D - Antes da conclusão da Nota Patrimonial, o usuário poderá verificar as contas contábeis afetas pela sua confecção, bem como os saldos contábeis que serão alterados, clicando no botão Diagnóstico Contábil

| E   | - P  | roceda | à   | devida  | contabi | lização | pressionand | 0 0 | botão | 🌯 Contabilizar | e | em | seguida |
|-----|------|--------|-----|---------|---------|---------|-------------|-----|-------|----------------|---|----|---------|
| 100 | nfir | mando  | pel | o botão | 🕖 Sim   | ]       |             |     |       |                |   |    |         |

6.2.2.4 Reversão de Ajuste para perdas no longo prazo

O registro da reversão de ajuste para perdas no curto prazo será efetuado utilizando o *Tipo Patrimonial* **Dívida Ativa Não-Tributária** juntamente com a *Operação* **Reversão Da Constituição de Ajustes para Perdas da Dívida Ativa não Tributária** (código 2085), encontrada no *Item Patrimonial* a que se refere o crédito, que, no exemplo abaixo, será o *Item* Patrimonial *Outras Receitas da Dívida Ativa não tributária*.

D- 1.2.1.1.X.99.05 – (-) AJUSTES PARA PERDAS EM DÍVIDA ATIVA NÃO TRIBUTÁRIA C- 4.9.7.2.X.01.04 – REVERSÃO DE PERDAS DE DÍVIDA ATIVA NÃO TRIBUTÁRIA

Para **inserir** a **Nota Patrimonial** no SIAFE-RIO, o usuário deverá proceder ao preenchimento das telas conforme demonstrado a seguir:

B – Na aba <u>Itens</u> da Nota Patrimonial, clique em
Ativa Não-Tributária e o Item Patrimonial relativo ao crédito que está inscrito. A seguir, selecionar a Operação Patrimonial Reversão Da Constituição de Ajustes para Perdas da Dívida Ativa não Tributária (código 2085).

Preencha os campos Indicador OFSS e Valor e clique no botão Confirmar.

Secretaria de

Confirmar

| * Tipo Patrimonial     | Dívida Ativa Não-Trit | utária                |                          |                      |          |
|------------------------|-----------------------|-----------------------|--------------------------|----------------------|----------|
| * Item Patrimonial     | 5409 - OUTRAS RECI    | ITAS DA DÍVIDA ATIV   | VA NÃO TRIBUTÁRIA        |                      |          |
| * Operação Patrimonial | 2085 - Reversão da (  | onstituição de Ajuste | es para Perdas da Dívida | Ativa Não-Tributária | •        |
| * Indicador OFSS       | 1 - Consolidação      | •                     |                          |                      |          |
| * Valor                | 20.000,00             |                       |                          |                      |          |
|                        |                       |                       |                          | Confirma             | Cancelar |

Obs.: No exemplo acima foi utilizado o *Item* Patrimonial <u>Outras Receitas da Dívida Ativa não</u> <u>tributária</u>.

**C** – Na aba **Processo**, informe o número do processo e, na aba **Observação**, preencha com as informações relacionadas ao crédito que será reconhecido.

D - Antes da conclusão da Nota Patrimonial, o usuário poderá verificar as contas contábeis afetas pela sua confecção, bem como os saldos contábeis que serão alterados, clicando no botão Diagnóstico Contábil

E - Proceda à devida contabilização pressionando o botão <u>Contabilizar</u> e em seguida confirmando pelo botão <u>Sim</u>

## 6.3 – Transferência dos créditos do longo para o curto prazo

Em termos de expectativa de realização (grau de conversibilidade), ocorre uma transferência do longo para o curto prazo por parte do órgão detentor do direito do crédito. O resultado desse procedimento implica nos registros contábeis a seguir.

## 6.3.1 – Dívida Ativa Tributária

ONTABILIDADE GERAL DO ESTADO

6.3.1.1 Transferência do longo para o curto prazo – Principal da Dívida

O registro da transferência dos créditos tributários do curto para o longo prazo será efetuado utilizando o *Tipo Patrimonial* **Dívida Ativa Tributária** juntamente com a *Operação* **Transferência do longo para o curto prazo** encontrada no *Item Patrimonial* a que se refere o tributo, que, no exemplo abaixo, será o *Item* Patrimonial <u>Receita da Dívida Ativa da Taxa de</u> *fiscalização de vigilância sanitária*.

D – 1.1.2.5.1.XX.XX – DÍVIDA ATIVA TRIBUTÁRIA C – 1.2.1.1.1.04.XX – CREDITOS TRIBUTÁRIOS INSCRITOS

Secretaria de

CONTABILIDADE GERAL DO ESTADO

IRCO

Para **inserir** a **Nota Patrimonial** no SIAFE-RIO, o usuário deverá proceder ao preenchimento das telas conforme demonstrado a seguir:

A – Selecione no menu a opção: Nota Patrimonial e clique no botão 📣 Inserir

**B** – Na aba <u>Itens</u> da Nota Patrimonial, clique em **Selecione o Tipo Patrimonial Dívida Ativa Tributária** e o Item Patrimonial relativo ao crédito tributário que está inscrito. A seguir, selecione uma das seguintes Operações Patrimoniais, conforme o caso:

- Transferência do longo para o curto prazo - Dívida Ativa Tributária (código 3288).

Transferência do longo para o curto prazo - Dívida Ativa Tributária - Rioprevidência (código 3322). Preencha os campos Tipo de Inscrição genérica <u>Confirmar</u> (que será a DA – Dívida Ativa Tributária), Inscrição Genérica e Valor e clique no botão Confirmar.

| * Tipo Patrimonial           | Dívida Ativa Tributária                                                    |           |         |
|------------------------------|----------------------------------------------------------------------------|-----------|---------|
| * Item Patrimonial           | 5429 - RECEITA DA DÍVIDA ATIVA DA TAXA DE FISCALIZAÇÃO E VIGILÂNCIA S      | ANITÁRIA  | T       |
| * Operação Patrimonial       | 3288 - Transferência do Longo para o Curto Prazo - Dívida Ativa Tributária |           | ۲       |
| * Tipo de Inscrição Genérica | DA - DÍVIDA ATIVA TRIBUTÁRIA 🔻                                             |           |         |
| * Inscrição Genérica         | DA0000008 - TAXAS DIVERSAS - DIVIDA ATIVA                                  |           |         |
| * Valor                      | 10.000,00                                                                  |           |         |
|                              |                                                                            | Confirmar | Cancela |

Obs.: No exemplo acima foi utilizado o Item Patrimonial <u>Receita da Dívida Ativa da Taxa de</u> <u>fiscalização e vigilância sanitária</u> e a Operação <u>Transferência do longo para o curto prazo - Dívida</u> <u>Ativa Tributária</u>.

**C** – Na aba **Processo**, informe o número do processo e, na aba **Observação**, preencha com as informações relacionadas ao crédito que será reconhecido.

D - Antes da conclusão da Nota Patrimonial, o usuário poderá verificar as contas contábeis afetas pela sua confecção, bem como os saldos contábeis que serão alterados, clicando no botão
Diagnóstico Contábil.

| E - Proceda à devida   | contabilização | pressionando o | botão | 🌯 Contabilizar | е | em | seguida |
|------------------------|----------------|----------------|-------|----------------|---|----|---------|
| confirmando pelo botão | 🕖 Sim          |                |       |                |   |    |         |

6.3.1.2 Transferência do longo para o curto prazo – Ajustes para perdas

O registro da transferência dos ajustes realizados nos créditos tributários inscritos, do curto para o longo prazo, será efetuado utilizando o *Tipo Patrimonial* Dívida Ativa Tributária

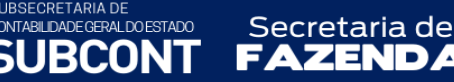

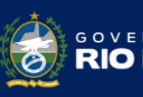

juntamente com a *Operação* **Transferência do Longo para o Curto Prazo – Ajuste de Perdas de Dívida Ativa Tributária** encontrada no *Item Patrimonial* a que se refere o tributo, que, no exemplo abaixo, será o Item Patrimonial <u>Receita da Dívida Ativa da Taxa de fiscalização de</u> <u>vigilância sanitária</u>.

D – 1.2.1.1.1.99.04 – AJUSTE DE PERDAS DE DÍVIDA ATIVA TRIBUTÁRIA C – 1.1.2.9.1.04.XX – PERDAS ESTIMADAS EM CRÉDITOS DE DÍVIDA ATIVA TRIBUTÁRIA

> No caso dos ajustes para perdas, utilizamos a mesma contabilização para a Dívida Ativa Tributária e a Dívida Ativa Tributária do Rioprevidência.

Para **inserir** a **Nota Patrimonial** no SIAFE-RIO, o usuário deverá proceder ao preenchimento das telas conforme demonstrado a seguir:

A – Selecione no menu a opção: Nota Patrimonial e clique no botão 📥 Inserir

B – Na aba <u>Itens</u> da Nota Patrimonial, clique em
Ativa Tributária e o Item Patrimonial relativo ao crédito tributário que está inscrito. A seguir, selecionar a Operação Patrimonial Transferência do Longo para o Curto Prazo – Ajuste de Perdas de Dívida Ativa Tributária (código3287).

Preencha o campo Valor e clique no botão Confirmar. Confirmar

| Inserir Item da Nota Patrim     | ionial                                                                                          |           |          |
|---------------------------------|-------------------------------------------------------------------------------------------------|-----------|----------|
| * Tipo Patrimonial              | Dívida Ativa Tributária                                                                         | ~         |          |
| * Item Patrimonial              | 5429 - RECEITA DA DÍVIDA ATIVA DA TAXA DE FISCALIZAÇÃO E VIGILÂNCIA SANITÁRIA                   |           | $\sim$   |
| * Operação Patrimonial          | 3287 - Transferência do Longo para o Curto Prazo - Ajustes de Perdas de Dívida Ativa Tributária | $\sim$    |          |
| * Tipo de Inscrição<br>Genérica | DA - DÍVIDA ATIVA TRIBUTÁRIA                                                                    |           |          |
| * Inscrição Genérica            | DA0000008 - TAXAS DIVERSAS - DIVIDA ATIVA                                                       |           |          |
| * Valor                         | 100.000,00                                                                                      |           |          |
|                                 |                                                                                                 | Confirmar | Cancelar |

Obs.: No exemplo acima foi utilizado o Item Patrimonial <u>Receita da Dívida Ativa da Taxa de</u> <u>fiscalização e vigilância sanitária</u>.

**F** – Na aba **Processo**, preencha o campo com número do Processo.

**C** – Na aba **Processo**, informe o número do processo e, na aba **Observação**, preencha com as informações relacionadas ao crédito que será reconhecido.

D - Antes da conclusão da Nota Patrimonial, o usuário poderá verificar as contas contábeis afetas pela sua confecção, bem como os saldos contábeis que serão alterados, clicando no botão
Diagnóstico Contábil.

E - Proceda à devida contabilização pressionando o botão <u>Contabilizar</u> e em seguida confirmando pelo botão <u>Sim</u>

## 6.3.2 – Dívida Ativa não Tributária

ONTABILIDADE GERAL DO ESTADO

6.3.2.1 Transferência do longo para o curto prazo – Principal da Dívida

Secretaria de

O registro da transferência dos créditos não tributários do longo para o curto prazo será efetuado utilizando o *Tipo Patrimonial* **Dívida Ativa não Tributária** juntamente com a *Operação* **Transferência do longo para o curto prazo** (código 3277) encontrada no *Item Patrimonial* a que se refere o tributo, que, no exemplo abaixo, será o *Item* Patrimonial Outras *Receitas da Dívida Ativa Não Tributária*.

D – 1.1.2.6.1.XX.XX – DÍVIDA ATIVA NÃO TRIBUTÁRIA C – 1.2.1.1.1.05.XX – CREDITOS NÃO TRIBUTÁRIOS INSCRITOS

Para **inserir** a **Nota Patrimonial** no SIAFE-RIO, o usuário deverá proceder ao preenchimento das telas conforme demonstrado a seguir:

A – Selecione no menu a opção: Nota Patrimonial e clique no botão 攀 Inserir

B – Na aba <u>Itens</u> da Nota Patrimonial, clique em
Ativa Não-Tributária e o Item Patrimonial relativo ao crédito tributário que está inscrito. A seguir, selecione a Operação Patrimonial Transferência do longo para o curto prazo (código 3277).

Preencha os campos Indicador OFSS, Tipo de Inscrição Genérica (que será DN – Dívida Ativa nãotributária), Inscrição Genérica, e Valor e clique no botão Confirmar.

| * Tipo Patrimonial         | Dívida Ativa Não-Tributária                                                 |           |         |
|----------------------------|-----------------------------------------------------------------------------|-----------|---------|
| * Item Patrimonial         | 5409 - OUTRAS RECEITAS DA DÍVIDA ATIVA NÃO TRIBUTÁRIA                       |           |         |
| * Operação Patrimonial     | 3277 - Transferência do Longo para o Curto Prazo - Dívida Ativa Não Tributa |           | •       |
| * Indicador OFSS           | 1 - Consolidação 🔻                                                          |           |         |
| Tipo de Inscrição Genérica | DN - DÍVIDA ATIVA NÃO TRIBUTÁRIA 🔻                                          |           |         |
| * Inscrição Genérica       | DN3333333 - Diversas Receitas Não-Tributárias 🔻                             |           |         |
| * Valor                    | 10.000,00                                                                   |           |         |
|                            |                                                                             | Confirmar | Cancela |

Obs.: No exemplo acima foi utilizado o Item Patrimonial <u>Outras Receitas da Dívida Ativa Não</u> <u>Tributária</u>.

**C** – Na aba **Processo**, informe o número do processo e, na aba **Observação**, preencha com as informações relacionadas ao crédito que será reconhecido.

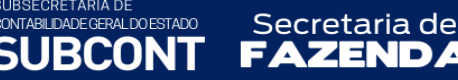

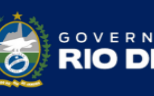

D - Antes da conclusão da Nota Patrimonial, o usuário poderá verificar as contas contábeis afetas pela sua confecção, bem como os saldos contábeis que serão alterados, clicando no botão
Diagnóstico Contábil. Diagnóstico Contábil

E - Proceda à devida contabilização pressionando o botão <u>Contabilizar</u> e em seguida confirmando pelo botão <u>Sim</u>

### 6.3.2.2 Transferência do longo para o curto prazo – Ajustes para perdas

O registro da transferência dos ajustes realizados nos créditos não tributários inscritos, do longo para o curto prazo, será efetuado utilizando o *Tipo Patrimonial* **Dívida Ativa Não-Tributária** juntamente com a *Operação* **Transferência do Longo para o Curto Prazo – Ajuste de Perdas de Dívida Ativa Não Tributária** (código 2604) encontrada no *Item Patrimonial* a que se refere o tributo, que, no exemplo abaixo, será o *Item* Patrimonial <u>Outras Receitas da Dívida Ativa Não Tributária</u>.

## D – 1.2.1.1.X.99.05 – AJUSTE DE PERDAS DE DÍVIDA ATIVA NÃO TRIBUTÁRIA C – 1.1.2.9.X.05.XX – PERDAS ESTIMADAS EM CRÉDITOS DE DÍVIDA ATIVA TRIBUTÁRIA

Para **inserir** a **Nota Patrimonial** no SIAFE-RIO, o usuário deverá proceder ao preenchimento das telas conforme demonstrado a seguir:

A – Selecione no menu a opção: Nota Patrimonial e clique no botão 📥 Inserir

B – Na aba <u>Itens</u> da Nota Patrimonial, clique em
Ativa Não-Tributária e o Item Patrimonial relativo ao crédito tributário que está inscrito. A seguir, selecionar a Operação Patrimonial Transferência do Longo para o Curto Prazo – Ajuste de Perdas de Dívida Ativa Não Tributária (código 2604).

Preencha os campos Indicador OFSS e Valor e clique no botão Confirmar. Confirmar

| Tipo Patrimonial       | Divida Ativa Não-Triba | tária                              |                                                |
|------------------------|------------------------|------------------------------------|------------------------------------------------|
| * Item Patrimonial     | 5409 - OUTRAS RECE     | TAS DA DÍVIDA ATIVA NÃO TRIBUT     | ÁRIA •                                         |
| * Operação Patrimonial | 2604 - Transferência   | o Longo para o Curto Prazo - Ajust | s de Perdas de Dívida Ativa Não-Tributária 🔹 🔻 |
| * Indicador OF55       | 1 - Consolidação       | •                                  |                                                |
| * Valor                | 2.000,00               |                                    |                                                |

Obs.: No exemplo acima foi utilizado o *Item* Patrimonial <u>Outras Receitas da Dívida Ativa Não</u> <u>Tributária</u>.

**C** – Na aba **Processo**, informe o número do processo e, na aba **Observação**, preencha com as informações relacionadas ao crédito que será reconhecido.

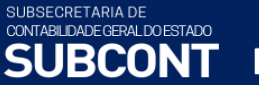

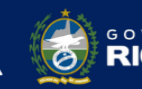

Secretaria de

D - Antes da conclusão da Nota Patrimonial, o usuário poderá verificar as contas contábeis afetas pela sua confecção, bem como os saldos contábeis que serão alterados, clicando no botão Diagnóstico Contábil

E - Proceda à devida contabilização pressionando o botão <u>Contabilizar</u> e em seguida confirmando pelo botão <u>sim</u>

### 6.4 - Suspensão da exigibilidade dos Créditos

É a paralisação temporária da exigibilidade do crédito tributário, por meio de norma tributária. No direito brasileiro, de acordo com o Art.151 do CTN (Código Tributário Nacional), as modalidades de suspensão admitidas são:

- ⇒ Moratória: é a postergação do prazo para pagamento do tributo devido. Pode ser concedida de modo geral ou individual. Ela sempre dependerá de lei para a sua concessão. Esse benefício somente pode ser concedido se o crédito definitivamente constituído ou se o lançamento foi iniciado. A competência para concedê-la, em regra, é da pessoa jurídica de direito público competente para instituir o tributo.
- ⇒ Depósito do montante integral: Visa interromper atos de cobrança do Fisco, enquanto o crédito ainda está em discussão. O depósito pode ser anterior ou posterior à constituição do crédito tributário. É uma faculdade (e não uma obrigação) concedida ao contribuinte, e não é condição para recurso na esfera administrativa e nem requisito para ingresso de ação judicial.
- ⇒ Reclamações e recursos administrativos: impede a formação definitiva do crédito tributário. Importante lembrar que o STF julgou inconstitucional a exigência de depósito prévio nos recursos administrativos.
- ⇒ Concessão de medida liminar em mandado de segurança: pode ser repressivo ou suspensivo. A suspensão ocorre com a liminar, não com a sentença transitada em julgado. Com a liminar a fazenda pública fica impedida de ajuizar a execução.
- ⇒ Concessão de medida liminar ou de tutela antecipada: não importa a modalidade de ação ajuizada, com a concessão da liminar ou mesmo da antecipação de tutela, evita que o sujeito passivo arque com o ônus tributário antes que seja apreciado o mérito e a sentença tenha transitado em julgado.
- ⇒ Parcelamento: a Lei Complementar nº 104/2001 incluiu o parcelamento entre as hipóteses de suspensão. Será concedido na forma e condições previstas em lei específica, aplicando subsidiariamente as regras da moratória.

SUBSECRETARIA DE CONTABILDADE GERAL DOESTADO SUBCONT FAZENDA

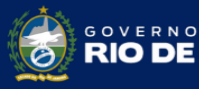

RNO DO ESTADO

Em sua maioria, os créditos suspensos resultam de ajuizamentos de ações ou de recursos administrativos, cujos motivos são de alegações diversas. Resumindo, podem ter sido originadas por decisões administrativas ou judiciais como também podem ser por objeto de acordos de parcelamento de dívidas.

O Estado do Rio de Janeiro optou pela adoção do "Procedimento de Registro 2", previsto na Parte III, Procedimentos Contábeis Específicos, da 9ª edição do MCASP, não registrando contabilmente a suspensão da exigibilidade dos créditos inscritos em Dívida Ativa.

### 6.5 – Desincorporação Patrimonial da Dívida Ativa

Quando os créditos de dívida ativa do Estado do Rio de Janeiro não apresentam mais possibilidades de recuperação, antes da efetiva extinção, as normas contábeis indicam a sua desincorporação do Ativo. De acordo com as definições previstas nos itens 5.6 a 5.13 da NBC TSP Estrutura Conceitua o ativo é um *"recurso controlado no presente pela entidade como resultado de eventos passados" e* do qual se espera que resultem benefícios econômicos futuros ou potencial de serviços. Se a recuperação desses créditos é improvável, não havendo expectativa de benefícios futuros, deve ocorrer a baixa do ativo.

"O reconhecimento do ativo envolve a avaliação da incerteza relacionada à existência e à mensuração do elemento. As condições que dão origem à incerteza, se existirem, podem mudar. Portanto, é importante que a incerteza seja avaliada em cada data da demonstração contábil." (MCASP 9ª edição, item 2.1.2, pág. 162)

A avaliação do grau de incerteza na recuperação da dívida ativa é realizada pela PGE-RJ anualmente. Os registros existentes dos créditos considerados irrecuperáveis serão baixados do Ativo, porém mantido o controle em contas contábeis das classes 7 e 8, até a sua efetiva extinção ou reclassificação.

> "O desreconhecimento é o processo de avaliar se ocorreram mudanças, desde a data do relatório anterior, que justifiquem a remoção de elemento que tenha sido previamente reconhecido nas demonstrações contábeis, bem como remover esse item se tais mudanças ocorrerem.

> Por exemplo, sob certas circunstâncias, o montante dos créditos tributários a receber cuja expectativa de geração de benefícios econômicos seja considerada remota (baixíssima probabilidade) devem ser desreconhecidos das demonstrações contábeis por não atenderem a definição de ativo. Entretanto, os créditos desreconhecidos continuam sendo objeto de controle contábil em contas apropriadas, assegurando-se a devida transparência."

(MCASP 9<sup>ª</sup> edição, item 2.1.2, pág.162)

...

A desincorporação dos ativos da Dívida Ativa será contabilizada com a reversão dos ajustes para perdas correspondentes.

Ocorrendo a reversão do grau de incerteza de créditos considerados irrecuperáveis, procede-se ao retorno do registro no Ativo em contrapartida à variação patrimonial aumentativa, uma vez que se trata de um fato novo que mudou a expectativa de sua recuperação e não de erros de registros ocorridos em anos anteriores ou de mudanças de critérios contábeis.

A metodologia utilizada e a memória de cálculo do grau de recuperabilidade utilizada para a desincorporação do ativo, assim como a do ajuste para perdas, deverão ser divulgadas em **Notas Explicativas.** 

Apesar de ser mais provável a ocorrência de desincorporação de créditos de longo prazo, foram estabelecidos roteiros para registros no ativo circulante e não circulante.

### 6.5.1 – Dívida Ativa Tributária

UBSECRETARIA DE DNTABILIDADE GERAL DO ESTADO

IRCO

A contabilização da desincorporação da dívida ativa tributária deverá ser efetuada através do documento Nota Patrimonial e conforme lançamentos mencionados abaixo.

#### 6.5.1.1 Desincorporação de dívida ativa tributária no curto prazo

Secretaria de

O registro da desincorporação do ativo no curto prazo será efetuado utilizando o *Tipo Patrimonial* **Dívida Ativa Tributária** juntamente com a *Operação* **Desincorporação da Dívida Ativa Tributária** - **Curto Prazo** (código 8917) encontrada no *Item Patrimonial* a que se refere o tributo, que, no exemplo abaixo, será o *Item Patrimonial* **Cota-Parte do Estado da Dívida Ativa – IPVA – Inscrita após 1997.** 

D – 1.1.2.9.X.04.XX - (-)AJUSTE DE PERDAS EM CRÉDITOS A CURTO PRAZO C - 1.1.2.5.1.XX.XX – CRÉDITOS DE DÍVIDA ATIVA TRIBUTÁRIA E D – 7.3.1.1.1.99.01 – DÍVIDA ATIVA TRIBUTÁRIA DESINCORPORADA DO ATIVO C – 8.3.1.4.1.99.01 – DÍVIDA ATIVA TRIBUTÁRIA IRRECUPERÁVEL

> No caso da desincorporação do ativa, utilizamos a mesma contabilização para a Dívida Ativa Tributária e a Dívida Ativa Tributária do Rioprevidência.

Para **inserir** a **Nota Patrimonial** no SIAFE-RIO, o usuário deverá proceder ao preenchimento das telas conforme demonstrado a seguir:

B – Na aba <u>Itens</u> da Nota Patrimonial, clique em <u>Inserir</u> e selecione o *Tipo Patrimonial* Dívida
Ativa Tributária e o Item Patrimonial relativo ao crédito tributário <u>Confirmar</u> que está inscrito. A seguir, selecionar a *Operação Patrimonial* Desincorporação da dívida ativa – Curto
Prazo (código 8917). Preencha então o campo Valor e clique no botão Confirmar.

Secretaria de

| * Tipo Patrimonial              | Dívida Ativa Tributária                                                                         | ~ |   |
|---------------------------------|-------------------------------------------------------------------------------------------------|---|---|
| * Item Patrimonial              | 5414 - COTA-PARTE DO ESTADO DA DÍVIDA ATIVA - IPVA - INSCRITA APÓS 1997                         |   | ~ |
| * Operação Patrimonial          | 8917 - Desincorporação patrimonial da dívida ativa com baixíssimo grau de recuperabilidadeCurto | ~ |   |
| * Tipo de Inscrição<br>Genérica | DA - DÍVIDA ATIVA TRIBUTÁRIA 🗙                                                                  |   |   |
| * Inscrição Genérica            | DA0000006 - IPVA - DIVIDA ATIVA 💙                                                               |   |   |

Obs.: No exemplo acima foi utilizado o *Item* Patrimonial <u>Cota-Parte do Estado da Dívida Ativa –</u> <u>IPVA – Inscrita após 1997.</u>

**C** – Na aba **Processo**, informe o número do processo e, na aba **Observação**, preencha com as informações relacionadas ao crédito que será reconhecido.

D - Antes da conclusão da Nota Patrimonial, o usuário poderá verificar as contas contábeis afetas pela sua confecção, bem como os saldos contábeis que serão alterados, clicando no botão
Diagnóstico Contábil.

| E - | Proceda  | à   | devida   | contab | ilização | pressionando | 0 | botão | 🌯 Contabilizar | e | em | seguida |
|-----|----------|-----|----------|--------|----------|--------------|---|-------|----------------|---|----|---------|
| con | firmando | pel | lo botão | 🕖 Sim  | ]        |              |   |       |                |   |    |         |

6.5.1.2 Desincorporação de dívida ativa tributária no longo prazo

ONTABILIDADE GERAL DO ESTADO

O registro da desincorporação do ativo no longo prazo será efetuado utilizando o *Tipo Patrimonial* **Dívida Ativa Tributária** juntamente com a *Operação* **Desincorporação da Dívida Ativa Tributária** - **Longo Prazo** (código 8918) encontrada no *Item Patrimonial* a que se refere o tributo, que, no exemplo abaixo, será o *Item Patrimonial* **Cota-Parte do Estado da Dívida Ativa – IPVA – Inscrita após 1997.** 

D- 1.2.1.1.1.99.04 - (-) AJUSTE DE PERDAS DE DÍVIDA ATIVA TRIBUTÁRIA C- 1.2.1.1.1.04.XX – CRÉDITOS DE DÍVIDA ATIVA TRIBUTÁRIA E D – 7.3.1.1.1.99.01 – DÍVIDA ATIVA TRIBUTÁRIA DESINCORPORADA DO ATIVO C – 8.3.1.4.1.99.01 – DÍVIDA ATIVA TRIBUTÁRIA IRRECUPERÁVEL

> No caso da desincorporação do ativo, utilizamos a mesma contabilização para a Dívida Ativa Tributária e a Dívida Ativa Tributária do Rioprevidência.

Para **inserir** a **Nota Patrimonial** no SIAFE-RIO, o usuário deverá proceder ao preenchimento das telas conforme demonstrado a seguir:

A – Selecione no menu a opção: Nota Patrimonial e clique no botão 📣 Inserir

Secretaria de

SUBSECRETARIA DE CONTABILIDADE GERAL DO ESTADO

B – Na aba <u>Itens</u> da Nota Patrimonial, clique em <u>Inserir</u> e selecione o *Tipo Patrimonial* Dívida
Ativa Tributária e o *Item Patrimonial* relativo ao crédito tributário que está inscrito. A seguir, selecionar a *Operação Patrimonial* Desincorporação da dívida ativa – Longo Prazo (código 8918).
Preencha então o campo Valor e clique no botão Confirmar.

| * Tipo Patrimonial              | Dívida Ativa Tributária                                                                        | ~ |   |
|---------------------------------|------------------------------------------------------------------------------------------------|---|---|
| * Item Patrimonial              | 5414 - COTA-PARTE DO ESTADO DA DÍVIDA ATIVA - IPVA - INSCRITA APÓS 1997                        |   | ~ |
| * Operação Patrimonial          | 8918 - Desincorporação patrimonial da dívida ativa com baixíssimo grau de recuperabilidadeLong | ~ |   |
| * Tipo de Inscrição<br>Genérica | DA - DÍVIDA ATIVA TRIBUTÁRIA 🗸                                                                 |   |   |
| * Inscrição Genérica            | DA0000006 - IPVA - DIVIDA ATIVA 💙                                                              |   |   |
|                                 |                                                                                                |   |   |

Obs.: No exemplo acima foi utilizado o *Item* Patrimonial <u>Cota-Parte do Estado da Dívida Ativa –</u> <u>IPVA – Inscrita após 1997.</u>

**C** – Na aba **Processo**, informe o número do processo e, na aba **Observação**, preencha com as informações relacionadas ao crédito que será reconhecido.

D - Antes da conclusão da Nota Patrimonial, o usuário poderá verificar as contas contábeis afetas pela sua confecção, bem como os saldos contábeis que serão alterados, clicando no botão
Diagnóstico Contábil. Diagnóstico Contábil

| Ε  | - Proceda | à  | devida   | contabilização | pressionando | 0 | botão | 🧠 Contabilizar | е | em | seguida |
|----|-----------|----|----------|----------------|--------------|---|-------|----------------|---|----|---------|
| со | nfirmando | pe | lo botão | Sim 🛛          |              |   |       |                |   |    |         |

6.5.1.3 - Reincorporação de dívida ativa tributária no curto prazo

O registro da reincorporação da dívida ativa no ativo de curto prazo e nas contas de controle será efetuado utilizando o *Tipo Patrimonial* **Dívida Ativa Tributária** juntamente com a *Operação* **Reincorporação da Dívida Ativa Tributária** - **Curto Prazo** (código 8919) encontrada no *Item Patrimonial* a que se refere o tributo, que, no exemplo abaixo, será o *Item Patrimonial* **Cota-Parte do Estado da Dívida Ativa – IPVA – Inscrita após 1997.** 

D – 1.1.2.5.1.XX.XX – CRÉDITOS DE DÍVIDA ATIVA TRIBUTÁRIA C – 4.9.9.9.1.01.01 – REINCORPORAÇÃO DE DÍVIDA ATIVA TRIBUTÁRIA E D – 8.3.1.4.1.99.01 – DÍVIDA ATIVA TRIBUTÁRIA IRRECUPERÁVEL C – 8.3.1.4.1.99.02 – DÍVIDA ATIVA TRIBUTÁRIA REINCORPORADA AO ATIVO

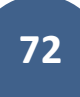
No caso dos reincorporação do ativo de curto prazo, utilizamos a mesma contabilização para a Dívida Ativa Tributária e a Dívida Ativa Tributária do Rioprevidência.

Para **inserir** a **Nota Patrimonial** no SIAFE-RIO, o usuário deverá proceder ao preenchimento das telas conforme demonstrado a seguir:

A – Selecione no menu a opção: Nota Patrimonial e clique no botão 📥 Inserir

Secretaria de

TABILIDADE GERAL DO ESTADO

B – Na aba <u>Itens</u> da Nota Patrimonial, clique em <u>Inserir</u> e selecione o *Tipo Patrimonial* Dívida
 Ativa Tributária e o *Item Patrimonial* relativo ao crédito tributário que está inscrito. A seguir, selecionar a *Operação Patrimonial* Reincorporação da dívida ativa – Curto Prazo (código 8919).
 Preencha então o campo Valor e clique no botão Confirmar.

| * Tipo Patrimonial              | Dívida Ativa Tributária                                                                      | ~ |   |
|---------------------------------|----------------------------------------------------------------------------------------------|---|---|
| * Item Patrimonial              | 5414 - COTA-PARTE DO ESTADO DA DÍVIDA ATIVA - IPVA - INSCRITA APÓS 1997                      |   | ~ |
| * Operação Patrimonial          | 8919 - Reincorporação de dívida ativa pela revisão do grau de recuperabilidade - Curto Prazo | ~ |   |
| * Tipo de Inscrição<br>Genérica | DA - DÍVIDA ATIVA TRIBUTÁRIA 🗸                                                               |   |   |
| * Inscrição Genérica            | DA0000006 - IPVA - DIVIDA ATIVA 💙                                                            |   |   |

Obs.: No exemplo acima foi utilizado o *Item* Patrimonial <u>Cota-Parte do Estado da Dívida Ativa –</u> <u>IPVA – Inscrita após 1997.</u>

**C** – Na aba **Processo**, informe o número do processo e, na aba **Observação**, preencha com as informações relacionadas ao crédito que será reconhecido.

D - Antes da conclusão da Nota Patrimonial, o usuário poderá verificar as contas contábeis afetas pela sua confecção, bem como os saldos contábeis que serão alterados, clicando no botão
 Diagnóstico Contábil. Diagnóstico Contábil

E - Proceda à devida contabilização pressionando o botão <u>Contabilizar</u> e em seguida confirmando pelo botão <u>Sim</u>

**Obs.:** A conta de controle 8.3.1.4.1.99.02 – Dívida Ativa Tributária Reincorporada ao Ativo encerra ao final do exercício contra a conta 7.3.1.1.1.99.01 – Dívida Ativa Tributária Desincorporada do Ativo

6.5.1.4 - Reincorporação de dívida ativa tributária no longo prazo

O registro da reincorporação da dívida ativa no ativo de longo prazo e nas contas de controle será efetuado utilizando o *Tipo Patrimonial* **Dívida Ativa Tributária** juntamente com a *Operação* **Reincorporação da Dívida Ativa Tributária** - **Longo Prazo** (código 8920) encontrada no

*Item Patrimonial* a que se refere o tributo, que, no exemplo abaixo, será o *Item Patrimonial* **Cota-Parte do Estado da Dívida Ativa – IPVA – Inscrita após 1997.** 

D - 1.2.1.1.1.04.XX – CRÉDITOS DE DÍVIDA ATIVA TRIBUTÁRIA C – 4.9.9.9.1.01.01 – REINCORPORAÇÃO DE DÍVIDA ATIVA TRIBUTÁRIA E D – 8.3.1.4.1.99.01 – DÍVIDA ATIVA TRIBUTÁRIA IRRECUPERÁVEL C – 8.3.1.4.1.99.02 – DÍVIDA ATIVA TRIBUTÁRIA REINCORPORADA AO ATIVO

Secretaria de

ONTABILIDADE GERAL DO ESTADO

No caso de reincorporação de ativo de longo, utilizamos a mesma contabilização para a Dívida Ativa Tributária e a Dívida Ativa Tributária do Rioprevidência.

Para **inserir** a **Nota Patrimonial** no SIAFE-RIO, o usuário deverá proceder ao preenchimento das telas conforme demonstrado a seguir:

A – Selecione no menu a opção: Nota Patrimonial e clique no botão 📥 Inserir

B – Na aba <u>Itens</u> da Nota Patrimonial, clique em <u>Inserir</u> e selecione o *Tipo Patrimonial* Dívida
 Ativa Tributária e o Item Patrimonial relativo ao crédito tributário que está inscrito. A seguir, selecionar a *Operação Patrimonial* Reincorporação da dívida ativa – Longo Prazo (código 8920).
 Preencha então o campo Valor e clique no botão Confirmar.

| * Tipo Patrimonial              | Dívida Ativa Tributária 🗸 🗸                                                                      |   |
|---------------------------------|--------------------------------------------------------------------------------------------------|---|
| * Item Patrimonial              | 5414 - COTA-PARTE DO ESTADO DA DÍVIDA ATIVA - IPVA - INSCRITA APÓS 1997                          | ~ |
| * Operação Patrimonial          | 8920 - Reincorporação de dívida ativa pela revisão do grau de recuperabilidade - Longo Prazo 🔹 💙 |   |
| * Tipo de Inscrição<br>Genérica | DA - DÍVIDA ATIVA TRIBUTÁRIA 🗙                                                                   |   |
| * Inscrição Genérica            | DA0000006 - IPVA - DIVIDA ATIVA 💙                                                                |   |

Obs.: No exemplo acima foi utilizado o *Item* Patrimonial <u>Cota-Parte do Estado da Dívida Ativa –</u> <u>IPVA – Inscrita após 1997.</u>

**C** – Na aba **Processo**, informe o número do processo e, na aba **Observação**, preencha com as informações relacionadas ao crédito que será reconhecido.

D - Antes da conclusão da Nota Patrimonial, o usuário poderá verificar as contas contábeis afetas pela sua confecção, bem como os saldos contábeis que serão alterados, clicando no botão
 Diagnóstico Contábil.

E - Proceda à devida contabilização pressionando o botão <u>Contabilizar</u> e em seguida confirmando pelo botão <u>sim</u>

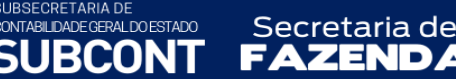

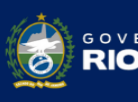

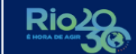

**Obs.:** A conta de controle 8.3.1.4.1.99.02 – Dívida Ativa Tributária Reincorporada ao Ativo encerra ao final do exercício contra a conta 7.3.1.1.1.99.01 – Dívida Ativa Tributária Desincorporada do Ativo

6.5.1.5 - Baixa por extinção de dívida ativa tributária irrecuperável

O registro da extinção da dívida ativa tributária irrecuperável será efetuado apenas nas contas de controle utilizando o *Tipo Patrimonial* **Dívida Ativa Tributária** juntamente com a *Operação* **Baixa por extinção da Dívida Ativa Tributária irrecuperável** (código 8921) encontrada no *Item Patrimonial* a que se refere o tributo, que, no exemplo abaixo, será o *Item Patrimonial* **Cota-Parte do Estado da Dívida Ativa – IPVA – Inscrita após 1997.** 

D – 8.3.1.4.1.99.01 – DÍVIDA ATIVA TRIBUTÁRIA IRRECUPERÁVEL C – 8.3.1.4.1.99.03 – EXTINÇÃO DE DÍVIDA ATIVA TRIBUTÁRIA IRRECUPERÁVEL

> No caso de baixa por extinção, utilizamos a mesma contabilização para a Dívida Ativa Tributária e a Dívida Ativa Tributária do Rioprevidência.

Para **inserir** a **Nota Patrimonial** no SIAFE-RIO, o usuário deverá proceder ao preenchimento das telas conforme demonstrado a seguir:

A – Selecione no menu a opção: Nota Patrimonial e clique no botão 📥 Inserir

**B** – Na aba <u>Itens</u> da Nota Patrimonial, clique em **▲ Inseri** e selecione o *Tipo Patrimonial* **Dívida Ativa Tributária** e o *Item Patrimonial* relativo ao crédito tributário que está inscrito. A seguir, selecionar a <u>Confirmar</u> *Operação Patrimonial* **Baixa por extinção da Dívida Ativa Tributária irrecuperável** (código 8921). Preencha então o campo **Valor** e clique no botão Confirmar.

| * Tipo Patrimonial              | Dívida Ativa Tributária                                                 | ~ |
|---------------------------------|-------------------------------------------------------------------------|---|
| * Item Patrimonial              | 5414 - COTA-PARTE DO ESTADO DA DÍVIDA ATIVA - IPVA - INSCRITA APÓS 1997 | * |
| * Operação Patrimonial          | 8921 - Baixa por extinção de Dívida Ativa considerada irrecuperável 🗸 🗸 |   |
| * Tipo de Inscrição<br>Genérica | DA - DÍVIDA ATIVA TRIBUTÁRIA 🗸                                          |   |
| * Inscrição Genérica            | DA0000006 - IPVA - DIVIDA ATIVA 🗙                                       |   |

Obs.: No exemplo acima foi utilizado o *Item* Patrimonial <u>Cota-Parte do Estado da Dívida Ativa –</u> <u>IPVA – Inscrita após 1997.</u>

**C** – Na aba **Processo**, informe o número do processo e, na aba **Observação**, preencha com as informações relacionadas ao crédito que será reconhecido.

D - Antes da conclusão da Nota Patrimonial, o usuário poderá verificar as contas contábeis afetas pela sua confecção, bem como os saldos contábeis que serão alterados, clicando no botão Diagnóstico Contábil

E - Proceda à devida contabilização pressionando o botão <u>Contabilizar</u> e em seguida confirmando pelo botão <u>Sim</u>

**Obs.:** A conta de controle 8.3.1.4.1.99.03 – Extinção de Dívida Ativa Tributária Irrecuperável encerra ao final do exercício contra a conta 7.3.1.1.1.99.01 – Dívida Ativa Tributária Desincorporada do Ativo

### 6.5.2 – Dívida Ativa Não Tributária

ONTABILIDADE GERAL DO ESTADO

RCO

A contabilização da desincorporação da dívida ativa não tributária deverá ser efetuada através do documento Nota Patrimonial e conforme lançamentos mencionados abaixo.

6.5.2.1 Desincorporação de dívida ativa não tributária no curto prazo

Secretaria de

O registro da desincorporação do ativo no curto prazo será efetuado utilizando o *Tipo Patrimonial* **Dívida Ativa Não Tributária** juntamente com a *Operação* **Desincorporação da Dívida Ativa Não Tributária - Curto Prazo** (código 8922) encontrada no *Item Patrimonial* a que se refere o crédito vencido, que, no exemplo abaixo, será o *Item Patrimonial* **Outras Receitas da Dívida Ativa Não Tributária.** 

D- 1.1.2.9.X.05.XX - (-) AJUSTE DE PERDAS EM CRÉDITOS A CURTO PRAZO C- 1.1.2.6.1.XX.XX – CRÉDITOS DE DÍVIDA ATIVA NÃO TRIBUTÁRIA E D – 7.3.1.1.2.99.01 - DÍVIDA ATIVA NÃO TRIBUTÁRIA DESINCORPORADA DO ATIVO C – 8.3.1.4.2.99.01 – DÍVIDA ATIVA NÃO TRIBUTÁRIA IRRECUPERÁVEL

Para **inserir** a **Nota Patrimonial** no SIAFE-RIO, o usuário deverá proceder ao preenchimento das telas conforme demonstrado a seguir:

A – Selecione no menu a opção: Nota Patrimonial e clique no botão 📥 Inserir

B – Na aba <u>Itens</u> da Nota Patrimonial, clique em <u>Inserir</u> e selecione o *Tipo Patrimonial* Dívida
 Ativa Não Tributária e o Item Patrimonial relativo ao crédito que está inscrito. A seguir, selecionar a *Operação Patrimonial* Desincorporação da dívida ativa – Curto Prazo (código 8922).
 Preencha então o campo Valor e clique no botão Confirmar.

| * Tipo Patrimonial              | Dívida Ativa Não-Tributária                                                                    | ~ |   |
|---------------------------------|------------------------------------------------------------------------------------------------|---|---|
| * Item Patrimonial              | 5409 - OUTRAS RECEITAS DA DÍVIDA ATIVA NÃO TRIBUTÁRIA                                          | ~ |   |
| * Operação Patrimonial          | 8922 - Desincorporação patrimonial da dívida ativa com baixíssimo grau de recuperabilidade Cur |   | ~ |
| * Tipo de Inscrição<br>Genérica | DN - DÍVIDA ATIVA NÃO TRIBUTÁRIA 🗸                                                             |   |   |
| * Inscrição Genérica            | DN3333333 - Diversas Receitas Não-Tributárias                                                  |   |   |

Obs.: No exemplo acima foi utilizado o *Item* Patrimonial <u>Outras Receitas da Dívida Ativa Não</u> <u>Tributária.</u>

**C** – Na aba **Processo**, informe o número do processo e, na aba **Observação**, preencha com as informações relacionadas ao crédito que será reconhecido.

D - Antes da conclusão da Nota Patrimonial, o usuário poderá verificar as contas contábeis afetas pela sua confecção, bem como os saldos contábeis que serão alterados, clicando no botão
 Diagnóstico Contábil. Diagnóstico Contábil

E - Proceda à devida contabilização pressionando o botão <u>Contabilizar</u> e em seguida confirmando pelo botão <u>Sim</u>

6.5.2.2 Desincorporação de dívida ativa não tributária no longo prazo

Secretaria de

O registro da desincorporação do ativo no longo prazo será efetuado utilizando o *Tipo Patrimonial* **Dívida Ativa Não Tributária** juntamente com a *Operação* **Desincorporação da Dívida Ativa Não Tributária - Longo Prazo** (código 8925) encontrada no *Item Patrimonial* a que se refere o tributo, que, no exemplo abaixo, será o *Item Patrimonial* **Outras Receitas da Dívida Ativa Não Tributária.** 

D – 1.2.1.1.1.99.05 – (-) AJUSTE DE PERDAS DE DÍVIDA ATIVA NÃO TRIBUTÁRIA C – 1.2.1.1.1.05.XX – CRÉDITOS DE DÍVIDA ATIVA NÃO TRIBUTÁRIA E D – 7.3.1.1.2.99.01 - DÍVIDA ATIVA NÃO TRIBUTÁRIA DESINCORPORADA DO ATIVO C – 8.3.1.4.2.99.01– DÍVIDA ATIVA NÃO TRIBUTÁRIA IRRECUPERÁVEL

Para **inserir** a **Nota Patrimonial** no SIAFE-RIO, o usuário deverá proceder ao preenchimento das telas conforme demonstrado a seguir:

A – Selecione no menu a opção: Nota Patrimonial e clique no botão 👙 Inserir

B – Na aba <u>Itens</u> da Nota Patrimonial, clique em <u>Inserir</u> e selecione o *Tipo Patrimonial* Dívida
 Ativa Não Tributária e o Item Patrimonial relativo ao crédito tributário que está inscrito. A seguir, selecionar a *Operação Patrimonial* Desincorporação da dívida ativa – Longo Prazo (código 8925). Preencha então o campo Valor e clique no botão Confirmar.

| * Tipo Patrimonial              | Dívida Ativa Não-Tributária                                                                     | $\sim$ |   |
|---------------------------------|-------------------------------------------------------------------------------------------------|--------|---|
| * Item Patrimonial              | 5409 - OUTRAS RECEITAS DA DÍVIDA ATIVA NÃO TRIBUTÁRIA                                           | ~      |   |
| * Operação Patrimonial          | 8925 - Desincorporação patrimonial da dívida ativa com baixíssimo grau de recuperabilidadeLongo |        | ` |
| * Tipo de Inscrição<br>Genérica | DN - DÍVIDA ATIVA NÃO TRIBUTÁRIA                                                                |        |   |
| * Inscrição Genérica            | DN3333333 - Diversas Receitas Não-Tributárias                                                   |        |   |

Secretaria de

Obs.: No exemplo acima foi utilizado o *Item* Patrimonial <u>Outras Receitas da Dívida Ativa Não</u> <u>Tributária.</u>

**C** – Na aba **Processo**, informe o número do processo e, na aba **Observação**, preencha com as informações relacionadas ao crédito que será reconhecido.

D - Antes da conclusão da Nota Patrimonial, o usuário poderá verificar as contas contábeis afetas pela sua confecção, bem como os saldos contábeis que serão alterados, clicando no botão
 Diagnóstico Contábil. Diagnóstico Contábil

E - Proceda à devida contabilização pressionando o botão <u>Contabilizar</u> e em seguida confirmando pelo botão <u>Sim</u>

6.5.2.3 - Reincorporação de dívida ativa não tributária de curto prazo

O registro da reincorporação da dívida ativa no ativo de curto prazo e nas contas de controle será efetuado utilizando o *Tipo Patrimonial* **Dívida Ativa Não Tributária** juntamente com a *Operação* **Reincorporação da Dívida Ativa Não Tributária** - **Curto Prazo** (código 8923) encontrada no *Item Patrimonial* a que se refere o tributo, que, no exemplo abaixo, será o *Item Patrimonial* **Outras Receitas da Dívida Ativa Não Tributária**.

D - 1.1.2.6.1.XX.XX – CRÉDITOS DE DÍVIDA ATIVA NÂO TRIBUTÁRIA C – 4.9.9.9.1.01.02 – REINCORPORAÇÃO DE DÍVIDA ATIVA NÃO TRIBUTÁRIA E D – 8.3.1.4.2.99.01 – DÍVIDA ATIVA NÃO TRIBUTÁRIA IRRECUPERÁVEL

C – 8.3.1.4.2.99.02 – DÍVIDA ATIVA NÃO TRIBUTÁRIA REINCORPORADA AO ATIVO

Para **inserir** a **Nota Patrimonial** no SIAFE-RIO, o usuário deverá proceder ao preenchimento das telas conforme demonstrado a seguir:

A – Selecione no menu a opção: Nota Patrimonial e clique no botão 🝁 Inserir

B – Na aba <u>Itens</u> da Nota Patrimonial, clique em <u>Inserir</u> e selecione o *Tipo Patrimonial* Dívida
 Ativa Não Tributária e o Item Patrimonial relativo ao crédito tributário que está inscrito. A seguir, selecionar a *Operação Patrimonial* Reincorporação da dívida ativa – Curto Prazo (código 8923). Preencha então o campo Valor e clique no botão Confirmar.

| * Tipo Patrimonial              | Dívida Ativa Não-Tributária                                                                  | ~ |
|---------------------------------|----------------------------------------------------------------------------------------------|---|
| * Item Patrimonial              | 5409 - OUTRAS RECEITAS DA DÍVIDA ATIVA NÃO TRIBUTÁRIA                                        | ~ |
| * Operação Patrimonial          | 8923 - Reincorporação de dívida ativa pela revisão do grau de recuperabilidade - Curto Prazo |   |
| * Tipo de Inscrição<br>Genérica | DN - DÍVIDA ATIVA NÃO TRIBUTÁRIA 🗸                                                           |   |
| * Inscrição Genérica            | DN3333333 - Diversas Receitas Não-Tributárias 🗙                                              |   |

Obs.: No exemplo acima foi utilizado o *Item* Patrimonial <u>Outras Receitas da Dívida Ativa Não</u> <u>Tributária.</u>

**C** – Na aba **Processo**, informe o número do processo e, na aba **Observação**, preencha com as informações relacionadas ao crédito que será reconhecido.

D - Antes da conclusão da Nota Patrimonial, o usuário poderá verificar as contas contábeis afetas pela sua confecção, bem como os saldos contábeis que serão alterados, clicando no botão
 Diagnóstico Contábil. Diagnóstico Contábil

E - Proceda à devida contabilização pressionando o botão <u>Contabilizar</u> e em seguida confirmando pelo botão <u>Sim</u>

**Obs.:** A conta de controle 8.3.1.4.2.99.02 – Dívida Ativa Não Tributária Reincorporada ao Ativo encerra ao final do exercício contra a conta 7.3.1.1.2.99.01 – Dívida Ativa Não Tributária Desincorporada do Ativo

6.5.2.4 - Reincorporação de dívida ativa não tributária no longo prazo

O registro da reincorporação da dívida ativa não tributária no ativo de longo prazo e nas contas de controle será efetuado utilizando o *Tipo Patrimonial* **Dívida Ativa Não Tributária** juntamente com a *Operação* **Reincorporação da Dívida Ativa Não Tributária - Longo Prazo** (código 8924) encontrada no *Item Patrimonial* a que se refere o tributo, que, no exemplo abaixo, será o *Item Patrimonial* **Outras Receitas da Dívida Ativa Não Tributária**.

D – 1.2.1.1.1.05.XX – CRÉDITOS DE DÍVIDA ATIVA NÃO TRIBUTÁRIA C – 4.9.9.9.1.01.02 – REINCORPORAÇÃO DE DÍVIDA ATIVA NÃO TRIBUTÁRIA E D – 8.3.1.4.2.99.01 – DÍVIDA ATIVA NÃO TRIBUTÁRIA IRRECUPERÁVEL C – 8.3.1.4.2.99.02 – DÍVIDA ATIVA NÃO TRIBUTÁRIA REINCORPORADA AO ATIVO

Para **inserir** a **Nota Patrimonial** no SIAFE-RIO, o usuário deverá proceder ao preenchimento das telas conforme demonstrado a seguir:

A – Selecione no menu a opção: Nota Patrimonial e clique no botão 🝁 Inserir

B – Na aba <u>Itens</u> da Nota Patrimonial, clique em <u>Inserir</u> e selecione o *Tipo Patrimonial* Dívida
 Ativa Tributária e o Item Patrimonial relativo ao crédito tributário que está inscrito. A seguir, selecionar a *Operação Patrimonial* Reincorporação da dívida ativa – Longo Prazo (código 8924).
 Preencha então o campo Valor e clique no botão Confirmar.

Secretaria de

TABILIDADE GERAL DO ESTADO

| * Tipo Patrimonial              | Dívida Ativa Não-Tributária                                                                 | ~ |        |
|---------------------------------|---------------------------------------------------------------------------------------------|---|--------|
| * Item Patrimonial              | 5409 - OUTRAS RECEITAS DA DÍVIDA ATIVA NÃO TRIBUTÁRIA                                       | ~ |        |
| * Operação Patrimonial          | 8924 - Reincorporação de dívida ativa pela revisão do grau de recuperabilidade -Longo Prazo |   | $\sim$ |
| * Tipo de Inscrição<br>Genérica | DN - DÍVIDA ATIVA NÃO TRIBUTÁRIA 🗸                                                          |   |        |
| * Inscrição Genérica            | DN3333333 - Diversas Receitas Não-Tributárias 🗙                                             |   |        |

Obs.: No exemplo acima foi utilizado o *Item* Patrimonial <u>Outras Receitas da Dívida Ativa Não</u> <u>Tributária</u>.

**C** – Na aba **Processo**, informe o número do processo e, na aba **Observação**, preencha com as informações relacionadas ao crédito que será reconhecido.

D - Antes da conclusão da Nota Patrimonial, o usuário poderá verificar as contas contábeis afetas pela sua confecção, bem como os saldos contábeis que serão alterados, clicando no botão
 Diagnóstico Contábil.

E - Proceda à devida contabilização pressionando o botão <u>Contabilizar</u> e em seguida confirmando pelo botão <u>Sim</u>

**Obs.:** A conta de controle 8.3.1.4.2.99.02 – Dívida Ativa Não Tributária Reincorporada ao Ativo encerra ao final do exercício contra a conta 7.3.1.1.2.99.01 – Dívida Ativa Não Tributária Desincorporada do Ativo

6.5.2.5 - Baixa por extinção de dívida ativa não tributária irrecuperável

O registro da extinção da dívida ativa não tributária irrecuperável será efetuado apenas nas contas de controle utilizando o *Tipo Patrimonial* **Dívida Ativa Não Tributária** juntamente com a *Operação* **Baixa por extinção da Dívida Ativa Não Tributária irrecuperável** (código 8926) encontrada no *Item Patrimonial* a que se refere o tributo, que, no exemplo abaixo, será o *Item Patrimonial* **Outras Receitas da Dívida Ativa Não Tributária**.

D – 8.3.1.4.2.99.01 – Dívida Ativa Não Tributária Irrecuperável C – 8.3.1.4.2.99.03 – Extinção de Dívida Não Ativa Tributária Irrecuperável

Para **inserir** a **Nota Patrimonial** no SIAFE-RIO, o usuário deverá proceder ao preenchimento das telas conforme demonstrado a seguir:

A – Selecione no menu a opção: Nota Patrimonial e clique no botão 🛶 Inserir

Secretaria de

CONTABILIDADE GERAL DO ESTADO

B – Na aba <u>Itens</u> da Nota Patrimonial, clique em <u>Inserir</u> e selecione o *Tipo Patrimonial* Dívida
 Ativa Não Tributária e o Item Patrimonial relativo ao crédito tributário que está inscrito. A seguir, selecionar a *Operação Patrimonial* Baixa por extinção da Dívida Ativa Não Tributária
 irrecuperável (código 8926). Preencha então o campo Valor e clique no botão Confirmar.

ESTADO

| * Tipo Patrimonial              | Dívida Ativa Não-Tributária                                                          | ~ |        |
|---------------------------------|--------------------------------------------------------------------------------------|---|--------|
| * Item Patrimonial              | 5409 - OUTRAS RECEITAS DA DÍVIDA ATIVA NÃO TRIBUTÁRIA                                | ~ |        |
| * Operação Patrimonial          | 8926 - Baixa por extinção de Dívida Ativa considerada irrecuperável - Não Tributária |   | $\sim$ |
| * Tipo de Inscrição<br>Genérica | DN - DÍVIDA ATIVA NÃO TRIBUTÁRIA 🗙                                                   |   |        |
| * Inscrição Genérica            | DN3333333 - Diversas Receitas Não-Tributárias 🗙                                      |   |        |

Obs.: No exemplo acima foi utilizado o *Item* Patrimonial <u>Outras Receitas da Dívida Ativa Não</u> <u>Tributária.</u>

**C** – Na aba **Processo**, informe o número do processo e, na aba **Observação**, preencha com as informações relacionadas ao crédito que será reconhecido.

D - Antes da conclusão da Nota Patrimonial, o usuário poderá verificar as contas contábeis afetas pela sua confecção, bem como os saldos contábeis que serão alterados, clicando no botão
 Diagnóstico Contábil. Diagnóstico Contábil

| E - | Proceda  | à   | devida   | contab | ilização | pressionando | 0 | botão | 🌯 Contabilizar | е | em | seguida |
|-----|----------|-----|----------|--------|----------|--------------|---|-------|----------------|---|----|---------|
| cor | firmando | pel | lo botão | 🕖 Sim  | ]        |              |   |       |                |   |    |         |

**Obs.:** A conta de controle 8.3.1.4.2.99.03 – Extinção de Dívida Ativa Não Tributária Irrecuperável encerra ao final do exercício contra a conta 7.3.1.1.2.99.01 – Dívida Ativa Não Tributária Desincorporada do Ativo

## 7 - PROCEDIMENTOS PARA EXTINÇÃO DA DÍVIDA ATIVA

Todo recebimento de Dívida Ativa, qualquer que seja a forma, deverá corresponder a uma receita orçamentária e simultânea baixa contábil de crédito registrado anteriormente no Ativo. O recebimento da Dívida Ativa sem a baixa do Ativo configura a ocorrência de receita sem o respectivo cancelamento do direito a receber, gerando uma informação incorreta nos demonstrativos contábeis do Ente Público.

As baixas da dívida ativa podem ocorrer:

- Pelo recebimento em espécie;
- Pelos abatimentos ou anistias previstos legalmente;

• Pelo cancelamento administrativo ou judicial da inscrição;

Secretaria de

- Pela compensação de créditos inscritos em Dívida Ativa com créditos contra a Fazenda Pública; e,
- Pela dação em pagamento com bens.

SUBSECRETARIA DE CONTABILIDADE GERAL DO ESTADO

IRCON

Os recebimentos em bens ou direitos que configurem a quitação de Dívida Ativa, nos termos previstos em textos legais, devem refletir-se pela baixa do direito inscrito em Dívida Ativa e reconhecimento de receita orçamentária, bem como a incorporação do bem ou direito correspondente com reconhecimento de despesa orçamentária, independentemente de sua destinação, caso esta transação esteja especificamente consignada no Orçamento-Geral do ente. Qualquer que seja a forma de recebimento da Dívida Ativa não poderá acarretar prejuízos na distribuição das receitas correspondentes.

No caso de anistia, remissão, abatimento, o saldo dos direitos a receber, ou parte dele, se toma efetivamente incobrável, e, no caso dos cancelamentos, ou seja, quando se esgotaram sem sucesso os meios possíveis de cobrança por determinações judiciais ou administrativas, a baixa da conta de direitos a receber deve ser feita tendo como contrapartida a própria conta redutora.

# 7.1 - Recebimento da Dívida Ativa Em Espécie

O lançamento da receita orçamentária pelo recebimento de Dívida Ativa será feito através de eventos automáticos gerados a partir de informações obtidas do sistema de arrecadação.

Patrimonialmente, devido à impossibilidade de o sistema identificar automaticamente a qual crédito inscrito se refere à entrada de recursos, o registro se dará primeiramente em uma conta transitória de valores de Dívida Ativa a classificar:

D – 1.1.1.1.1.XX.XX – BANCOS C – 1.1.3.8.1.02.07 – VALORES DE DÍVIDA ATIVA A CLASSIFICAR

Após, será necessário que o órgão promova a regularização, identificando a conta contábil em que se encontra o crédito de Dívida Ativa e baixando seu saldo junto à conta transitória:

```
D – 1.1.3.8.1.02.07 – VALORES DE DÍVIDA ATIVA A CLASSIFICAR
C – 1.X.X.X.XX.XX – DÍVIDA ATIVA INSCRITA
```

**<u>OBS.</u>**: O crédito será feito na conta de Dívida na qual os valores a receber estão registrados, como veremos a seguir neste manual:

1.1.2.5.1.01.02 .....DÍVIDA ATIVA DO IPVA 1.1.2.5.1.01.03 .....DÍVIDA ATIVA DO ITCMD/antigo ITBI CONTABILIDADE GERAL DO ESTADO

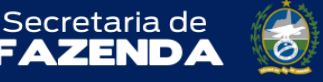

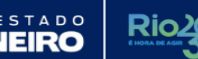

| 1.1.2.5.1.01.04DÍVIDA ATIVA DO ICMS/ICM                                  |
|--------------------------------------------------------------------------|
| 1.1.2.5.1.01.99DÍVIDA ATIVA TRIBUTÁRIA DE OUTROS IMPOSTOS                |
| 1.1.2.5.1.02.01DÍVIDA ATIVA DAS TAXAS PELO EXERCÍCIO DO PODER DE POLÍCIA |
| 1.1.2.5.1.02.02DÍVIDA ATIVA DAS TAXAS PELA PRESTAÇÃO DE SERVIÇOS         |
| 1.1.2.5.1.03.01DÍVIDA ATIVA DAS CONTRIBUIÇÕES DE MELHORIA                |
| 1.1.2.5.1.05.01CRÉDITOS NÃO PREVIDENCIÁRIOS INSCRITOS                    |
| 1.1.2.5.1.06.01DÍVIDA ATIVA DE CRÉDITOS PREVIDENCIÁRIOS DO RPPS          |
| 1.1.2.5.1.99.01DEMAIS DÍVIDAS ATIVAS TRIBUTÁRIAS                         |
| 1.1.2.6.1.02.01DÍVIDA ATIVA DE MULTAS DE TRÂNSITO                        |
| 1.1.2.6.1.02.02DÍVIDA ATIVA DE MULTAS AMBIENTAIS                         |
| 1.1.2.6.1.02.03DÍVIDA ATIVA DE MULTAS CONTRATUAIS                        |
| 1.1.2.6.1.02.99DÍVIDA ATIVA DE OUTRAS MULTAS                             |
| 1.1.2.6.1.03.01DÍVIDA ATIVA DE PREÇOS PÚBLICOS                           |
| 1.1.2.6.1.04.01DÍVIDA ATIVA DE ALUGUÉIS                                  |
| 1.1.2.6.1.99.01DEMAIS VALORES INSCRITOS EM DÍVIDA ATIVA NÃO TRIBUTÁRIA   |
| 1.2.1.1.1.04.02 CRÉDITOS PREVIDENCIÁRIOS INSCRITOS                       |
| 1.2.1.1.1.04.03 DÍVIDA ATIVA TRIBUTÁRIA DOS IMPOSTOS                     |
| 1.2.1.1.1.04.04 DÍVIDA ATIVA TRIBUTÁRIA DAS TAXAS                        |
| 1.2.1.1.1.04.07 DEMAIS DÍVIDAS ATIVAS TRIBUTÁRIAS                        |
| 1.2.1.1.1.04.20 PARCELAMENTOS DE DÍVIDA ATIVA TRIBUTÁRIA                 |
| 1.2.1.1.1.05.01 DÍVIDA ATIVA DE MULTAS                                   |
| 1.2.1.1.1.05.02 DÍVIDA ATIVA DE PREÇOS PÚBLICOS                          |
| 1.2.1.1.1.05.03 DÍVIDA ATIVA DE ALUGUÉIS                                 |
| 1.2.1.1.1.05.04 DEMAIS VALORES INSCRITOS EM DÍVIDA ATIVA NÃO TRIBUTÁRIA  |
|                                                                          |

Os lançamentos serão realizados no sistema SIAFE-RIO através do documento **Nota Patrimonial**, disponível no seguinte menu:

Execução > Contabilidade > Nota Patrimonial

## 7.1.1 – Dívida Ativa Tributária

7.1.1.1 Regularização da Dívida Ativa tributária pelo recebimento – curto prazo

A regularização dos registros efetuados pela arrecadação da Dívida Ativa tributária será efetuada utilizando o *Tipo Patrimonial* **Dívida Ativa Tributária** juntamente com a *Operação* **Regularização do recebimento - Dívida Ativa de curto prazo tributária**, encontrada no *Item Patrimonial* a que se refere o tributo, que, no exemplo abaixo, será o *Item* Patrimonial <u>Receita da</u> <u>Dívida Ativa da Taxa de fiscalização de vigilância sanitária</u>.

Para **inserir** a **Nota Patrimonial** no SIAFE-RIO, o usuário deverá proceder ao preenchimento das telas conforme demonstrado a seguir:

A – Selecione no menu a opção: Nota Patrimonial e clique no botão 📥 Inserir

B – Na aba <u>Itens</u> da Nota Patrimonial, clique em <u>Inserir</u> e selecione o *Tipo Patrimonial* Dívida
 Ativa Tributária e o Item Patrimonial relativo ao crédito tributário que está inscrito. A seguir, selecione uma das seguintes Operações Patrimoniais, conforme o caso:

ESTADO

- Regularização do recebimento - Dívida Ativa de curto prazo tributária (código 4.892)

Secretaria de

- Regularização do recebimento - Dívida Ativa de curto prazo do Rioprevidência (código 4.893) Preencha os campos Tipo de Inscrição Genérica, Inscrição Genérica e Valor e clique no botão

## Confirmar. Confirmar

CONTABILIDADE GERAL DO ESTADO

**10/::{@}0]**)

| * Tipo Patrimonial         | Dívida Ativa Tributária                                                       |   |
|----------------------------|-------------------------------------------------------------------------------|---|
| * Item Patrimonial         | 5429 - RECEITA DA DÍVIDA ATIVA DA TAXA DE FISCALIZAÇÃO E VIGILÂNCIA SANITÁRIA | • |
| * Operação Patrimonial     | 4892 - Regularização do recebimento - Dívida Ativa de curto prazo tributária  | ۲ |
| Tipo de Inscrição Genérica | - Selecione - 🔻                                                               |   |
| Inscrição Genérica         |                                                                               |   |
| * Valor                    |                                                                               |   |

Obs.: No exemplo acima foi utilizado o Item Patrimonial <u>Receita da Dívida Ativa da Taxa de</u> <u>fiscalização de vigilância sanitária</u> e a Operação <u>Regularização do recebimento - Dívida Ativa de</u> <u>curto prazo tributária</u>.

**C** – Na aba **Processo**, informe o número do processo e, na aba **Observação**, preencha com as informações relacionadas ao crédito que será reconhecido.

D - Antes da conclusão da Nota Patrimonial, o usuário poderá verificar as contas contábeis afetas pela sua confecção, bem como os saldos contábeis que serão alterados, clicando no botão
 Diagnóstico Contábil.

| E - Proceda à devida   | contabilização | pressionando | botão | 🌯 Contabilizar | e em | seguida |
|------------------------|----------------|--------------|-------|----------------|------|---------|
| confirmando pelo botão | 🕖 Sim          |              |       |                |      |         |

7.1.1.2 Regularização da Dívida Ativa tributária pelo recebimento – longo prazo

A regularização dos registros efetuados pela arrecadação da Dívida Ativa tributária será efetuada utilizando o *Tipo Patrimonial* **Dívida Ativa Tributária** juntamente com a *Operação* **Regularização do recebimento - Dívida Ativa de longo prazo tributária**, encontrada no *Item Patrimonial* a que se refere o tributo, que, no exemplo abaixo, será o Item Patrimonial <u>Receita da</u> <u>Dívida Ativa de fiscalização de vigilância sanitária</u>.

Inserir o documento Nota Patrimonial adotando os seguintes procedimentos:

A – Selecione no menu a opção: Nota Patrimonial e clique no botão 👙 Inserir

**B** – Na aba <u>Itens</u> da Nota Patrimonial, clique em **Inserir** e selecione o *Tipo Patrimonial* **Dívida Ativa Tributária** e o *Item Patrimonial* relativo ao crédito tributário que está inscrito. A seguir, selecione uma das seguintes *Operações Patrimoniais*, conforme o caso:

RNO DO ESTADO

- Regularização do recebimento - Dívida Ativa de longo prazo tributária (código 4.894)

Secretaria de

- Regularização do recebimento - Dívida Ativa de longo prazo do Rioprevidência (código 4.895)
 Preencha os campos Tipo de Inscrição Genérica, Inscrição Genérica e Valor e clique no botão
 Confirmar

| * Tipo Patrimonial              | Dívida Ativa Tributária                                                       | ~ |   |
|---------------------------------|-------------------------------------------------------------------------------|---|---|
| * Item Patrimonial              | 5429 - RECEITA DA DÍVIDA ATIVA DA TAXA DE FISCALIZAÇÃO E VIGILÂNCIA SANITÁRIA |   | ~ |
| * Operação Patrimonial          | 4894 - Regularização do recebimento - Dívida Ativa de longo prazo tributária  | ~ |   |
| * Tipo de Inscrição<br>Genérica | DA - DÍVIDA ATIVA TRIBUTÁRIA 🗙                                                |   |   |
| * Inscrição Genérica            | DA0000008 - TAXAS DIVERSAS - DIVIDA ATIVA                                     |   |   |

Obs.: No exemplo acima foi utilizado o Item Patrimonial <u>Receita da Dívida Ativa da Taxa de</u> fiscalização de vigilância sanitária e a Operação <u>Regularização do recebimento - Dívida Ativa de</u> longo prazo tributária.

**C** – Na aba **Processo**, informe o número do processo e, na aba **Observação**, preencha com as informações relacionadas ao crédito que será reconhecido.

D - Antes da conclusão da Nota Patrimonial, o usuário poderá verificar as contas contábeis afetas pela sua confecção, bem como os saldos contábeis que serão alterados, clicando no botão
 Diagnóstico Contábil.

| E - | Proceda  | à   | devida   | contabi | lização | pressionando | 0 | botão | 🌯 Contabilizar | e | em | seguida |
|-----|----------|-----|----------|---------|---------|--------------|---|-------|----------------|---|----|---------|
| con | firmando | pel | lo botão | 🕖 Sim   |         |              |   |       |                |   |    |         |

## 7.1.2 – Dívida Ativa não Tributária

CONTABILIDADE GERAL DO ESTADO

**10/3/0/0**]\

7.1.2.1 Regularização da Dívida Ativa não tributária pelo recebimento – curto prazo

A regularização dos registros efetuados pela arrecadação da Dívida Ativa não tributária será efetuada utilizando o *Tipo Patrimonial* **Dívida Ativa Não-Tributária** juntamente com a *Operação* **Regularização do recebimento** - **Dívida Ativa de curto prazo não tributária**, encontrada no *Item Patrimonial* a que se refere o tributo, que, no exemplo abaixo, será o *Item* Patrimonial *Outras Receitas da Dívida Ativa não tributária*.

Inserir o documento Nota Patrimonial adotando os seguintes procedimentos:

A – Selecione no menu a opção: Nota Patrimonial e clique no botão 📥 Inserir

**B** – Na aba <u>Itens</u> da Nota Patrimonial, clique em **Ativa Não-Tributária** e o Item Patrimonial relativo ao crédito que está inscrito. A seguir, selecione a Operação Patrimonial **Regularização do recebimento - Dívida Ativa de curto prazo não tributária** (código 4890).

Secretaria de

CONTABILIDADE GERAL DO ESTADO

RCO

Preencha os campos **Tipo de Inscrição Genérica, Inscrição Genérica** e **Valor** e clique no botão Confirmar.

| Inserir Item da Nota Patri                       | monial                                                                           |           |          |
|--------------------------------------------------|----------------------------------------------------------------------------------|-----------|----------|
| * Tipo Patrimonial                               | Dívida Ativa Não-Tributária                                                      |           | •        |
| * Item Patrimonial                               | 5409 - OUTRAS RECEITAS DA DÍVIDA ATIVA NÃO TRIBUTÁRIA                            |           | ۲        |
| * Operação Patrimonial                           | 4890 - Regularização do recebimento - Dívida Ativa de curto prazo não tributária |           | •        |
| * Indicador OFSS                                 | - Selecione -                                                                    |           |          |
| Tipo de Inscrição Genérica<br>Inscrição Genérica | - Selecione -                                                                    |           |          |
| * Valor                                          |                                                                                  |           |          |
|                                                  |                                                                                  | Confirmar | Cancelar |

Obs.: No exemplo acima foi utilizado o *Item* Patrimonial <u>Outras Receitas da Dívida Ativa não</u> <u>tributária</u>.

**C** – Na aba **Processo**, informe o número do processo e, na aba **Observação**, preencha com as informações relacionadas ao crédito que será reconhecido.

D - Antes da conclusão da Nota Patrimonial, o usuário poderá verificar as contas contábeis afetas pela sua confecção, bem como os saldos contábeis que serão alterados, clicando no botão
 Diagnóstico Contábil.

| <b>E</b> - P | Proceda  | à   | devida  | contabi | ização | pressionando | о | botão | 🎭 Contabilizar | е | em | seguida |
|--------------|----------|-----|---------|---------|--------|--------------|---|-------|----------------|---|----|---------|
| confir       | rmando j | bel | o botão | 🕖 Sim   |        |              |   |       |                |   |    |         |

7.1.2.2 Regularização da Dívida Ativa não tributária pelo recebimento – longo prazo

A regularização dos registros efetuados pela arrecadação da Dívida Ativa não tributária será efetuada utilizando o *Tipo Patrimonial* **Dívida Ativa Não-Tributária** juntamente com a *Operação* **Regularização do recebimento** - **Dívida Ativa de longo prazo não tributária**, encontrada no *Item Patrimonial* a que se refere o tributo, que, no exemplo abaixo, será o *Item* Patrimonial <u>Outras Receitas da Dívida Ativa não tributária</u>.

Inserir o documento Nota Patrimonial adotando os seguintes procedimentos:

A – Selecione no menu a opção: Nota Patrimonial e clique no botão 🛛 🛶 Inserir

UBCONT

CONTABILIDADE GERAL DO ESTADO

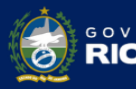

Secretaria de

**B** – Na aba <u>Itens</u> da Nota Patrimonial, clique em **Inseri** e selecione o *Tipo Patrimonial* **Dívida Ativa Não-Tributária** e o *Item Patrimonial* relativo ao crédito que está inscrito. A seguir, selecione uma a *Operação Patrimonial* **Regularização do recebimento - Dívida Ativa de longo prazo não tributária** (código 4891).

Preencha os campos **Tipo de Inscrição Genérica, Inscrição Genérica** e **Valor** e clique no botão Confirmar.

| * Tipo Patrimonial                               | Divida Ativa Não-T | ibutária        |                   |                      |           | •     |
|--------------------------------------------------|--------------------|-----------------|-------------------|----------------------|-----------|-------|
| * Item Patrimonial                               | 5409 - OUTRAS RE   | CEITAS DA DÍVI  | DA ATIVA NÃO T    | RIBUTÁRIA            |           | •     |
| * Operação Patrimonial                           | 4891 - Regularizaç | ão do recebimer | to - Dívida Ativa | de longo prazo não t | ributária | •     |
| * Indicador OFSS                                 | - Selecione -      | •               |                   |                      |           |       |
| Tipo de Inscrição Genérica<br>Inscrição Genérica | - Selecione -      |                 |                   |                      |           |       |
| * Valor                                          |                    | 1               |                   |                      |           |       |
|                                                  |                    |                 |                   |                      | Confirmar | Cance |

Obs.: No exemplo acima foi utilizado o Item Patrimonial <u>Outras Receitas da Dívida Ativa não</u> <u>tributária</u>.

**C** – Na aba **Processo**, informe o número do processo e, na aba **Observação**, preencha com as informações relacionadas ao crédito que será reconhecido.

D - Antes da conclusão da Nota Patrimonial, o usuário poderá verificar as contas contábeis afetas pela sua confecção, bem como os saldos contábeis que serão alterados, clicando no botão
 Diagnóstico Contábil.

| E - Proceda à devida   | contabilização | pressionando c | botão | 🎭 Contabilizar | e | em | seguida |
|------------------------|----------------|----------------|-------|----------------|---|----|---------|
| confirmando pelo botão | 🕖 Sim          |                |       |                |   |    |         |

## 7.2 - Abatimentos, Anistias e Remissões

O abatimento, anistia ou remissão de quaisquer créditos a favor do Erário depende de autorização por intermédio de lei, servindo como instrumento de incentivo em programas de recuperação de créditos, observando-se o art. 14 da Lei Complementar nº 101/2000 – Lei de Responsabilidade Fiscal.

**Anistia**: é o perdão da multa, que visa excluir o crédito na parte relativa à multa aplicada pelo sujeito ativo ao sujeito passivo, por infrações cometidas por este anteriormente à vigência da lei que a concedeu. A anistia não abrange o crédito tributário já em cobrança, em débito para com a Fazenda, cuja incidência também já havia ocorrido.

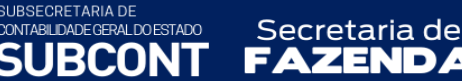

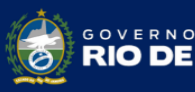

estado NEIRO

**Remissão:** é o perdão da dívida, que se dá em determinadas circunstâncias previstas na lei, tais como valor diminuto da dívida, situação difícil que torna impossível ao sujeito passivo solver o débito, inconveniência do processamento da cobrança, dado o alto custo não compensável com a quantia em cobrança, probabilidade de não receber, erro ou ignorância escusáveis do sujeito passivo, equidade etc. Não implica em perdoar a conduta ilícita, concretizada na infração penal, nem em perdoar a sanção aplicada ao contribuinte.

## 7.2.1 – Dívida Ativa Tributária

7.2.1.1 Cancelamento por abatimento, anistia ou remissão – curto prazo

O registro do cancelamento de Dívida Ativa Tributária de curto prazo por motivo de abatimento, anistia ou remissão será efetuado utilizando o *Tipo Patrimonial* **Dívida Ativa Tributária** juntamente com a *Operação* **Abatimentos, Anistias e Remissões - Dívida Ativa Tributária** – **Curto Prazo** (código 3290) encontrada no *Item Patrimonial* a que se refere o tributo, que, no exemplo abaixo, será o *Item* Patrimonial <u>Receita da Dívida Ativa da Taxa de fiscalização de</u> *vigilância sanitária*.

*D* – 3.6.5.1.1.01.01 – DESINCORPORAÇÃO DE DÍVIDA ATIVA TRIBUTÁRIA *C* – 1.1.2.5.1.XX.XX – DÍVIDA ATIVA TRIBUTÁRIA

Para **inserir** a **Nota Patrimonial** no SIAFE-RIO, o usuário deverá proceder ao preenchimento das telas conforme demonstrado a seguir:

A – Selecione no menu a opção: Nota Patrimonial e clique no botão 📥 Inserir

**B** – Na aba <u>Itens</u> da Nota Patrimonial, clique em **Inseri** e selecione o *Tipo Patrimonial* **Dívida Ativa Tributária** e o *Item Patrimonial* relativo ao crédito tributário que está inscrito. A seguir, selecione uma das seguintes *Operações Patrimoniais*, conforme o caso:

- Abatimentos, Anistias e Remissões - Dívida Ativa Tributária – Curto Prazo (código 3290).

- Abatimentos, Anistias e Remissões - Dívida Ativa Tributária Rioprevidência – Curto Prazo (código 4360).

Preencha o campo **Tipo de Inscrição Genérica, Inscrição Genérica, e Valor** e clique no botão Confirmar. Confirmar

| * Tipo Patrimonial         | Divida Ativa Tributária                                                    |                |   |
|----------------------------|----------------------------------------------------------------------------|----------------|---|
| * Item Patrimonial         | 5429 - RECEITA DA DÍVIDA ATIVA DA TAXA DE FISCALIZAÇÃO E VIGILÂN           | ICIA SANITÁRIA | ۲ |
| * Operação Patrimonial     | 3290 - Abatimentos, Anistias e Remissões - Dívida Ativa Tributária - Curto | o Prazo        | • |
| Tipo de Inscrição Genérica | DA - DÍVIDA ATIVA TRIBUTÁRIA 🔻                                             |                |   |
| * Inscrição Genérica       | DA0000008 - TAXAS DIVERSAS - DIVIDA ATIVA 🔻                                |                |   |
| * Valor                    | 2.000,00                                                                   |                |   |
|                            |                                                                            | Curlins I      | C |

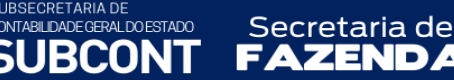

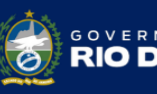

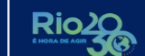

Obs.: No exemplo acima foi utilizado o *Item* Patrimonial <u>Receita da Dívida Ativa da Taxa de</u> <u>fiscalização e vigilância sanitária</u> e a Operação <u>Abatimentos, Anistias e Remissões - Dívida Ativa</u> <u>Tributária – Curto Prazo</u>.

**C** – Na aba **Processo**, informe o número do processo e, na aba **Observação**, preencha com as informações relacionadas ao crédito que será reconhecido.

D - Antes da conclusão da Nota Patrimonial, o usuário poderá verificar as contas contábeis afetas pela sua confecção, bem como os saldos contábeis que serão alterados, clicando no botão
 Diagnóstico Contábil.

E - Proceda à devida contabilização pressionando o botão <u>Contabilizar</u> e em seguida confirmando pelo botão <u>Sim</u>

7.2.1.2 Cancelamento por abatimento, anistia ou remissão – longo prazo

O registro do cancelamento de Dívida Ativa Tributária de longo prazo por motivo de abatimento, anistia ou remissão será efetuado utilizando o *Tipo Patrimonial* **Dívida Ativa Tributária** juntamente com a *Operação* **Abatimentos, Anistias e Remissões - Dívida Ativa Tributária – Longo Prazo** (código 3289) encontrada no *Item Patrimonial* a que se refere o tributo, que, no exemplo abaixo, será o *Item* Patrimonial <u>Receita da Dívida Ativa da Taxa de fiscalização</u> <u>de vigilância sanitária</u>.

*D* – *3.6.5.1.1.01.01* – DESINCORPORAÇÃO DE DÍVIDA ATIVA TRIBUTÁRIA *C* – *1.2.1.1.1.04.XX* – *CREDITOS TRIBUTÁRIOS INSCRITOS* 

Para **inserir** a **Nota Patrimonial** no SIAFE-RIO, o usuário deverá proceder ao preenchimento das telas conforme demonstrado a seguir:

A – Selecione no menu a opção: Nota Patrimonial e clique no botão 👙 Inserir

B – Na aba <u>Itens</u> da Nota Patrimonial, clique em
 Ativa Tributária e o Item Patrimonial relativo ao crédito tributário que está inscrito. A seguir, selecione uma das seguintes Operações Patrimoniais, conforme o caso:

- Abatimentos, Anistias e Remissões - Dívida Ativa Tributária - Longo Prazo (código 3289).

- Abatimentos, Anistias e Remissões - Dívida Ativa Tributária Rioprevidência – Longo Prazo (código 4361).

Preencha os campos **Tipo de Inscrição Genérica** (que será o DA – Dívida Ativa Tributária), **Inscrição Genérica**, e Valor e clique no botão Confirmar.

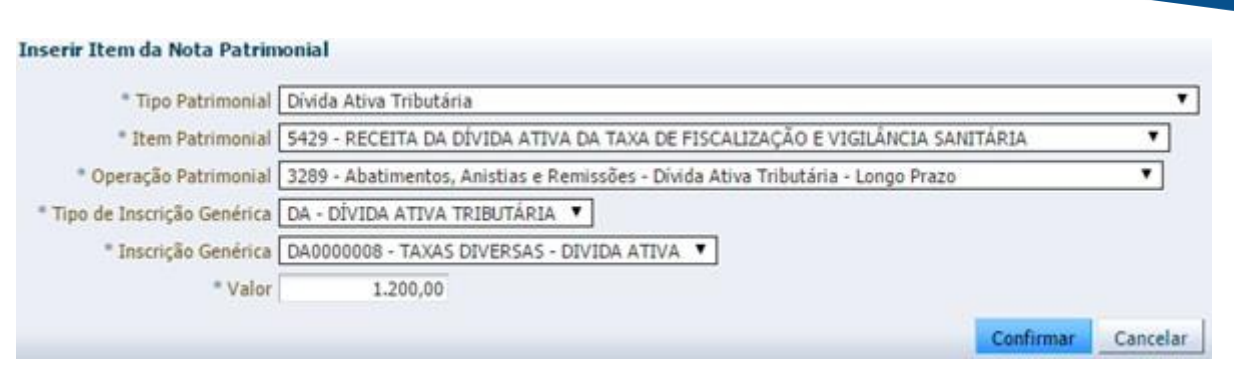

Secretaria de

Obs.: No exemplo acima foi utilizado o *Item* Patrimonial <u>Receita da Dívida Ativa da Taxa de</u> fiscalização e vigilância sanitária e a Operação <u>Abatimentos, Anistias e Remissões - Dívida Ativa</u> <u>Tributária – Longo Prazo</u>.

**C** – Na aba **Processo**, informe o número do processo e, na aba **Observação**, preencha com as informações relacionadas ao crédito que será reconhecido.

D - Antes da conclusão da Nota Patrimonial, o usuário poderá verificar as contas contábeis afetas pela sua confecção, bem como os saldos contábeis que serão alterados, clicando no botão Diagnóstico Contábil

| E - | Proceda  | à   | devida   | contabi | ização | pressionando | 0 | botão | 🎭 Contabilizar | е | em | seguida |
|-----|----------|-----|----------|---------|--------|--------------|---|-------|----------------|---|----|---------|
| con | firmando | pel | lo botão | 🕖 Sim   |        |              |   |       |                |   |    |         |

## 7.2.2 – Dívida Ativa não Tributária

CONTABILIDADE GERAL DO ESTADO

7.2.2.1 Cancelamento por abatimento, anistia ou remissão – curto prazo

O registro do cancelamento de Dívida Ativa Não Tributária de curto prazo por motivo de abatimento, anistia ou remissão será efetuado utilizando o *Tipo Patrimonial* **Dívida Ativa Não-Tributária** juntamente com a *Operação* **Abatimentos, Anistias e Remissões - Dívida Ativa Não Tributária – Curto Prazo** (código 3283) encontrada no *Item Patrimonial* a que se refere o tributo, que, no exemplo abaixo, será o *Item* Patrimonial <u>*Outras receitas da Dívida Ativa não* tributária</u>.

D – 3.6.5.1.1.02.01 – DESINCORPORAÇÃO DE DÍVIDA ATIVA NÃO TRIBUTÁRIA C – 1.1.2.6.1.XX.XX – DÍVIDA ATIVA NÃO TRIBUTÁRIA

Para **inserir** a **Nota Patrimonial** no SIAFE-RIO, o usuário deverá proceder ao preenchimento das telas conforme demonstrado a seguir:

A – Selecione no menu a opção: Nota Patrimonial e clique no botão 📣 Inserir

B – Na aba <u>Itens</u> da Nota Patrimonial, clique em selecione o *Tipo Patrimonial* Dívida
 Ativa Não-Tributária e o Item Patrimonial relativo ao crédito tributário que está inscrito. A

seguir, selecionar a *Operação Patrimonial* Abatimentos, Anistias e Remissões - Dívida Ativa Não Tributária – Curto Prazo (código 3283).

Secretaria de

JTABILIDADE GERAL DO ESTADO

Preencha o campo **Indicador OFSS, Tipo de Inscrição Genérica** (que será DN – Dívida Ativa Não Tributária), **Inscrição Genérica, e Valor** e clique no botão Confirmar.

| Tipo Patrimonial             | Dívida Ativa Não-Tributária                                            |                  |
|------------------------------|------------------------------------------------------------------------|------------------|
| * Item Patrimonial           | 5409 - OUTRAS RECEITAS DA DÍVIDA ATIVA NÃO TRIBUTÁRIA                  |                  |
| * Operação Patrimonial       | 3283 - Abatimentos, Anistias e Remissões - Dívida Ativa Não-Tributária | - Curto Prazo 🔻  |
| * Indicador OFSS             | 1 - Consolidação 🔻                                                     |                  |
| * Tipo de Inscrição Genérica | DN - DÍVIDA ATIVA NÃO TRIBUTÁRIA 🔻                                     |                  |
| * Inscrição Genérica         | DN3333333 - Diversas Receitas Não-Tributárias 🔻                        |                  |
| * Valor                      | 2.000,00                                                               |                  |
|                              |                                                                        | Confirmar Cancel |

Obs.: No exemplo acima foi utilizado o *Item* Patrimonial <u>Outras receitas da Dívida Ativa não</u> <u>tributária</u>.

**C** – Na aba **Processo**, informe o número do processo e, na aba **Observação**, preencha com as informações relacionadas ao crédito que será reconhecido.

D - Antes da conclusão da Nota Patrimonial, o usuário poderá verificar as contas contábeis afetas pela sua confecção, bem como os saldos contábeis que serão alterados, clicando no botão Diagnóstico Contábil

| E - Proceda à devida   | contabilização | pressionando | o botão | 🌯 Contabilizar | е | em | seguida |
|------------------------|----------------|--------------|---------|----------------|---|----|---------|
| confirmando pelo botão | 🕖 Sim          |              |         |                |   |    |         |

7.2.2.2 Cancelamento por abatimento, anistia ou remissão – longo prazo

O registro do cancelamento de Dívida Ativa Não Tributária de longo prazo por motivo de abatimento, anistia ou remissão será efetuado utilizando o *Tipo Patrimonial* **Dívida Ativa Não**-**Tributária** juntamente com a *Operação* **Abatimentos, Anistias e Remissões - Dívida Ativa Não Tributária – Longo Prazo** (código 3282) encontrada no *Item Patrimonial* a que se refere o tributo, que, no exemplo abaixo, será o *Item* Patrimonial *Outras receitas da Dívida Ativa não tributária*.

```
D – 3.6.5.1.1.02.01 – DESINCORPORAÇÃO DE DÍVIDA ATIVA NÃO TRIBUTÁRIA
C – 1.2.1.1.1.05.XX – CREDITOS NÃO TRIBUTÁRIOS INSCRITOS
```

Para **inserir** a **Nota Patrimonial** no SIAFE-RIO, o usuário deverá proceder ao preenchimento das telas conforme demonstrado a seguir:

A – Selecione no menu a opção: Nota Patrimonial e clique no botão 🛶 Inserir

Secretaria de

SUBSECRETARIA DE CONTABILIDADE GERAL DO ESTADO

IIRCON

B – Na aba <u>Itens</u> da Nota Patrimonial, clique em
 Ativa Não-Tributária e o Item Patrimonial relativo ao crédito tributário que está inscrito. A seguir, selecionar a Operação Patrimonial Abatimentos, Anistias e Remissões - Dívida Ativa Não Tributária – Longo Prazo (código 3282).

STADO

Preencha o campo **Indicador OFSS, Tipo de Inscrição Genérica** (que será DN – Dívida Ativa Não Tributária), **Inscrição Genérica, e Valor** e clique no botão Confirmar.

| * Tipo Patrimonial                             | Divida Ativa Não-Tributária                                            | •               |
|------------------------------------------------|------------------------------------------------------------------------|-----------------|
| * Item Patrimonial                             | 5409 - OUTRAS RECEITAS DA DÍVIDA ATIVA NÃO TRIBUTÁRIA                  | ,               |
| * Operação Patrimonial                         | 3282 - Abatimentos, Anistias e Remissões - Dívida Ativa Não-Tributária | - Longo Prazo 🔻 |
| * Indicador OFSS                               | 1 - Consolidação 🔻                                                     |                 |
| <ul> <li>Tipo de Inscrição Genérica</li> </ul> | DN - DÍVIDA ATIVA NÃO TRIBUTÁRIA 🔻                                     |                 |
| * Inscrição Genérica                           | DN3333333 - Diversas Receitas Não-Tributárias 🔻                        |                 |
| * Valor                                        | 1.200,00                                                               |                 |
|                                                |                                                                        |                 |

Obs.: No exemplo acima foi utilizado o *Item* Patrimonial <u>Outras receitas da Dívida Ativa não</u> <u>tributária</u>.

**C** – Na aba **Processo**, informe o número do processo e, na aba **Observação**, preencha com as informações relacionadas ao crédito que será reconhecido.

D - Antes da conclusão da Nota Patrimonial, o usuário poderá verificar as contas contábeis afetas pela sua confecção, bem como os saldos contábeis que serão alterados, clicando no botão
 Diagnóstico Contábil.

E - Proceda à devida contabilização pressionando o botão <u>Contabilizar</u> e em seguida confirmando pelo botão os

# 7.3 - Cancelamento da Divida Ativa por prescrição

O cancelamento decorre de determinação de autoridade competente no sentido de baixar o crédito inscrito em Dívida Ativa, tanto em nível administrativo quanto judicial.

Assim, o cancelamento ocorre por decisão judicial transitada em julgado desfavorável ao Estado, decisão administrativa irreformável que é uma decisão proferida no âmbito dos processos administrativos fiscais acatando alegação de direito, inscrição indevida, etc., além de determinação específica de autoridade competente, prevista em lei.

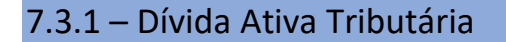

SUBSECRETARIA DE CONTABILIDADE GERAL DO ESTADO

URCONT

7.3.1.1 Cancelamento por prescrição – curto prazo

O registro do cancelamento de Dívida Ativa Tributária de curto prazo por motivo de prescrição será efetuado utilizando o *Tipo Patrimonial* **Dívida Ativa Tributária** juntamente com a *Operação* **Cancelamento da Dívida Ativa por Prescrição** - **Curto Prazo**, encontrada no *Item Patrimonial* a que se refere o tributo, que, no exemplo abaixo, será o *Item* Patrimonial *Outras Receitas da Dívida Ativa de Outros Tributos*.

D – 3.6.5.1.1.01.01 – DESINCORPORAÇÃO DE DÍVIDA ATIVA TRIBUTÁRIA C – 1.1.2.5.1.XX.XX – DÍVIDA ATIVA TRIBUTÁRIA

Secretaria de

Para **inserir** a **Nota Patrimonial** no SIAFE-RIO, o usuário deverá proceder ao preenchimento das telas conforme demonstrado a seguir:

A – Selecione no menu a opção: Nota Patrimonial e clique no botão 🝁 Inserir

B – Na aba <u>Itens</u> da Nota Patrimonial, clique em <u>Inserir</u> e selecione o *Tipo Patrimonial* Dívida
 Ativa Tributária e o *Item Patrimonial* relativo ao crédito tributário que está inscrito. A seguir, selecione a *Operação* Cancelamento da Dívida Ativa por Prescrição - Curto Prazo (3292).
 Preencha o campo Tipo de Inscrição Genérica (que será DA – Dívida Ativa Tributária), Inscrição Genérica, e Valor e clique no botão Confirmar.

| * Tipo Patrimonial           | Dívida Ativa Tributária                                                       |         |      |
|------------------------------|-------------------------------------------------------------------------------|---------|------|
| * Item Patrimonial           | 5429 - RECEITA DA DÍVIDA ATIVA DA TAXA DE FISCALIZAÇÃO E VIGILÂNCIA SANITÁRIA |         | •    |
| * Operação Patrimonial       | 3292 - Cancelamento da Dívida Ativa por Prescrição - Curto Prazo              |         | •    |
| * Tipo de Inscrição Genérica | DA - DÍVIDA ATIVA TRIBUTÁRIA 🔻                                                |         |      |
| * Inscrição Genérica         | DA0000008 - TAXAS DIVERSAS - DIVIDA ATIVA                                     |         |      |
| * Valor                      | 20.000,00                                                                     |         |      |
|                              | Confirm                                                                       | nar Car | rela |

Obs.: No exemplo acima foi utilizado o *Item* Patrimonial <u>Outras Receitas da Dívida Ativa de</u> <u>Outros Tributos</u>.

**C** – Na aba **Processo**, informe o número do processo e, na aba **Observação**, preencha com as informações relacionadas ao crédito que será reconhecido.

D - Antes da conclusão da Nota Patrimonial, o usuário poderá verificar as contas contábeis afetas pela sua confecção, bem como os saldos contábeis que serão alterados, clicando no botão
 Diagnóstico Contábil.

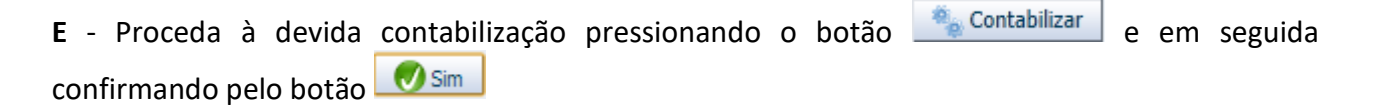

7.3.1.2 Cancelamento por prescrição – longo prazo

ONTABILIDADE GERAL DO ESTADO

O registro do cancelamento de Dívida Ativa Tributária de <del>curto</del> longo prazo por motivo de prescrição será efetuado utilizando o *Tipo Patrimonial* **Dívida Ativa Tributária** juntamente com a *Operação* **Cancelamento da Dívida Ativa por Prescrição - Longo Prazo**, encontrada no *Item Patrimonial* a que se refere o tributo, que, no exemplo abaixo, será o *Item* Patrimonial *Receita da Dívida Ativa da Taxa de Fiscalização e Vigilância Sanitária*.

*D* – 3.6.5.1.1.01.01 – DESINCORPORAÇÃO DE DÍVIDA ATIVA TRIBUTÁRIA *C* – 1.2.1.1.1.04.XX – CREDITOS TRIBUTÁRIOS INSCRITOS

Secretaria de

Para **inserir** a **Nota Patrimonial** no SIAFE-RIO, o usuário deverá proceder ao preenchimento das telas conforme demonstrado a seguir:

A – Selecione no menu a opção: Nota Patrimonial e clique no botão 🝁 Inserir

**B** – Na aba <u>Itens</u> da Nota Patrimonial, clique em **Insent** e selecione o *Tipo Patrimonial* **Dívida Ativa Tributária** e o *Item Patrimonial* relativo ao crédito tributário que está inscrito. A seguir, selecione uma das seguintes *Operações Patrimoniais*, conforme o caso:

- Cancelamento da Dívida Ativa por Prescrição - Longo Prazo (código 3291).

- Cancelamento da Dívida Ativa do Rioprevidência por Prescrição - Longo Prazo (código 4365).
 Preencha os campos Tipo de Inscrição Genérica (que será DA – Dívida Ativa Tributária), Inscrição Genérica, e Valor e clique no botão Confirmar.

| Tipo Patrimonial             | Divida Ativa Tributária                                          |                   |
|------------------------------|------------------------------------------------------------------|-------------------|
| * Item Patrimonial           | 5429 - RECEITA DA DÍVIDA ATIVA DA TAXA DE FISCALIZAÇÃO E VIGIL   | ÂNCIA SANITÁRIA 🔻 |
| * Operação Patrimonial       | 3291 - Cancelamento da Dívida Ativa por Prescrição - Longo Prazo | •                 |
| * Tipo de Inscrição Genérica | DA - DÎVIDA ATIVA TRIBUTÁRIA 🔻                                   |                   |
| Inscrição Genérica           | DA0000008 - TAXAS DIVERSAS - DIVIDA ATIVA 🔻                      |                   |
| * Valor                      | 1.200,00                                                         |                   |

Obs.: No exemplo acima foi utilizado o *Item* Patrimonial <u>Receita da Dívida Ativa da Taxa de</u> <u>Fiscalização e Vigilância Sanitária</u> e a Operação <u>Cancelamento da Dívida Ativa por Prescrição -</u> <u>Longo Prazo</u>.

**C** – Na aba **Processo**, informe o número do processo e, na aba **Observação**, preencha com as informações relacionadas ao crédito que será reconhecido.

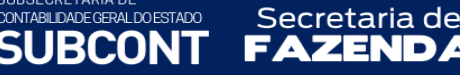

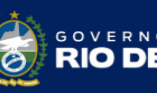

D - Antes da conclusão da Nota Patrimonial, o usuário poderá verificar as contas contábeis afetas pela sua confecção, bem como os saldos contábeis que serão alterados, clicando no botão
 Diagnóstico Contábil.

E - Proceda à devida contabilização pressionando o botão <u>Contabilizar</u> e em seguida confirmando pelo botão <u>Sim</u>

7.3.2 – Dívida Ativa não Tributária

7.3.2.1 Cancelamento por prescrição - curto prazo

O registro do cancelamento de Dívida Ativa Não Tributária de curto prazo por motivo de prescrição será efetuado utilizando o *Tipo Patrimonial* **Dívida Ativa Não Tributária** juntamente com a *Operação* **Cancelamento da Dívida Ativa por Prescrição** - **Curto Prazo** (código 3279) encontrada no *Item Patrimonial* a que se refere o tributo, que, no exemplo abaixo, será o *Item* Patrimonial *Outras Receitas da Dívida Ativa Não Tributária*.

D – 3.6.5.0.1.02.01 – DESINCORPORAÇÃO DE DÍVIDA ATIVA NÃO TRIBUTÁRIA C – 1.1.2.6.1.XX.XX – DÍVIDA ATIVA NÃO TRIBUTÁRIA

Para **inserir** a **Nota Patrimonial** no SIAFE-RIO, o usuário deverá proceder ao preenchimento das telas conforme demonstrado a seguir:

A – Selecione no menu a opção: Nota Patrimonial e clique no botão 🛶 Inserir

**B** – Na aba <u>Itens</u> da Nota Patrimonial, clique em e selecione o *Tipo Patrimonial* **Dívida Ativa Tributária** e o *Item Patrimonial* relativo ao crédito tributário que está inscrito. A seguir, selecionar a *Operação Patrimonial* **Cancelamento da Dívida Ativa por Prescrição - Curto Prazo** (código 3279).

Preencha o campo Indicador OFSS, Tipo de Inscrição Genérica (que será DN – Dívida Ativa Não Tributária), Inscrição Genérica, e Valor e clique no botão Confirmar.

| * Tipo Patrimonial           | Dívida Ativa Não-Tributária                                      |                   |
|------------------------------|------------------------------------------------------------------|-------------------|
| * Item Patrimonial           | 5409 - OUTRAS RECEITAS DA DÍVIDA ATIVA NÃO TRIBUTÁRIA            |                   |
| * Operação Patrimonial       | 3279 - Cancelamento da Dívida Ativa por Prescrição - Curto Prazo | •                 |
| * Indicador OFSS             | 1 - Consolidação 🔻                                               |                   |
| * Tipo de Inscrição Genérica | DN - DÍVIDA ATIVA NÃO TRIBUTÁRIA 🔻                               |                   |
| * Inscrição Genérica         | DN3333333 - Diversas Receitas Não-Tributárias ▼                  |                   |
| * Valor                      | 10.000,00                                                        |                   |
|                              |                                                                  | Confirmar Cancela |

Obs.: No exemplo acima foi utilizado o *Item* Patrimonial <u>Outras Receitas da Dívida Ativa Não</u> Tributária.

Secretaria de

**C** – Na aba **Processo**, informe o número do processo e, na aba **Observação**, preencha com as informações relacionadas ao crédito que será reconhecido.

D - Antes da conclusão da Nota Patrimonial, o usuário poderá verificar as contas contábeis afetas pela sua confecção, bem como os saldos contábeis que serão alterados, clicando no botão
 Diagnóstico Contábil. Diagnóstico Contábil

E - Proceda à devida contabilização pressionando o botão <u>Contabilizar</u> e em seguida confirmando pelo botão <u>Sim</u>

7.3.2.2 Cancelamento por prescrição – longo prazo

SUBSECRETARIA DE CONTABILIDADE GERAL DO ESTADO

IRCON

O registro do cancelamento de Dívida Ativa Não Tributária de longo prazo por motivo de prescrição será efetuado utilizando o *Tipo Patrimonial* **Dívida Ativa Não Tributária** juntamente com a *Operação* **Cancelamento da Dívida Ativa por Prescrição - Longo Prazo** (código 2629) encontrada no *Item Patrimonial* a que se refere o tributo, que, no exemplo abaixo, será o *Item* Patrimonial *Outras Receitas da Dívida Ativa Não Tributária*.

*D* – 3.6.5.0.1.02.01 – DESINCORPORAÇÃO DE DÍVIDA ATIVA NÃO TRIBUTÁRIA *C* – 1.2.1.1.1.05.XX – CRÉDITOS NÃO TRIBUTÁRIOS INSCRITOS

Para **inserir** a **Nota Patrimonial** no SIAFE-RIO, o usuário deverá proceder ao preenchimento das telas conforme demonstrado a seguir:

A – Selecione no menu a opção: Nota Patrimonial e clique no botão 📥 Inserir

**B** – Na aba <u>Itens</u> da Nota Patrimonial, clique em **Inseri** e selecione o *Tipo Patrimonial* **Dívida Ativa Tributária** e o *Item Patrimonial* relativo ao crédito tributário que está inscrito. A seguir, selecionar a *Operação Patrimonial* **Cancelamento da Dívida Ativa por Prescrição - Longo Prazo** (código 2629).

Preencha o campo Indicador OFSS, Tipo de Inscrição Genérica (que será DN – Dívida Ativa Não Tributária), Inscrição Genérica, e Valor e clique no botão Confirmar.

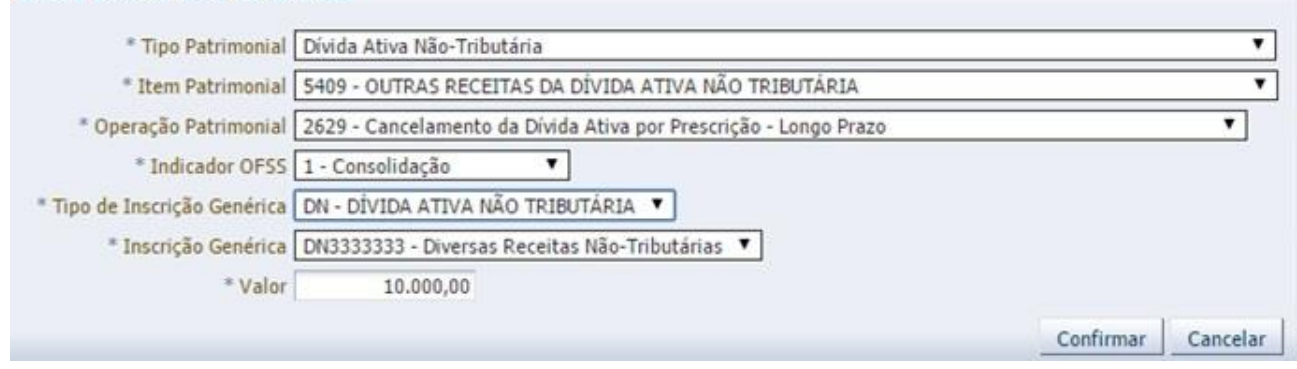

Inserir Item da Nota Patrimonial

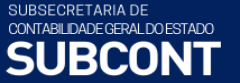

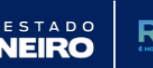

Obs.: No exemplo acima foi utilizado o *Item* Patrimonial <u>Outras Receitas da Dívida Ativa Não</u> Tributária.

Secretaria de

**C** – Na aba **Processo**, informe o número do processo e, na aba **Observação**, preencha com as informações relacionadas ao crédito que será reconhecido.

D - Antes da conclusão da Nota Patrimonial, o usuário poderá verificar as contas contábeis afetas pela sua confecção, bem como os saldos contábeis que serão alterados, clicando no botão
 Diagnóstico Contábil.

E - Proceda à devida contabilização pressionando o botão <u>Contabilizar</u> e em seguida confirmando pelo botão <u>Sim</u>

### 7.4 - Parcelamentos da Dívida Ativa

O parcelamento dos créditos tributários e não tributários do Estado do Rio de Janeiro, de suas autarquias e fundações públicas, inscritos em dívida ativa, ajuizados ou não, será disciplinado de acordo com a Lei estadual nº 5.351, de 15 de dezembro de 2008, alterada pela Lei estadual nº 8.646, de 09 de dezembro de 2019. Esta lei estabelece as normas gerais do parcelamento, permitindo a criação de programas especiais por legislação específica.

Por meio da legislação dos Programas Especiais podem ser concedidos: a remissão integral ou parcial de multas e juros relativamente aos débitos, tributários ou não, inscritos em Dívida Ativa; o alongamento do prazo máximo de 60 meses; a compensação com créditos de precatórios expedidos; refinanciamento de dívidas já parceladas e outras condições. O requerimento para a realização do parcelamento suspende a exigibilidade do débito inscrito em dívida ativa, nos termos do art. 151, III, do CTN. A inclusão de débitos no parcelamento não implica novação de dívida.

O parcelamento não depende de apresentação de garantia ou de arrolamento de bens, exceto quando já houver penhora em execução fiscal ajuizada ou qualquer outra modalidade de garantia apresentada em juízo, e abrangerá inclusive os encargos legais que forem devidos.

A inclusão de valores inscritos em Dívida Ativa em Programas de Recuperação de Dívidas legalmente instituídos, ou renegociações administrativas, efetuadas pelo órgão ou entidade competente, que possibilitem a fixação de datas e valores de recebimentos futuros, deverá ser expressa em termos contábeis. A parcela com vencimento determinado para datas até o encerramento do exercício subsequente deverá ser reclassificada para a Dívida Ativa de curto prazo, permanecendo a parcela restante no longo prazo.

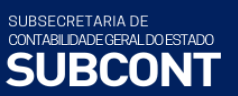

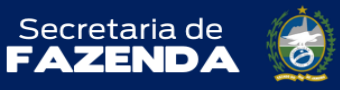

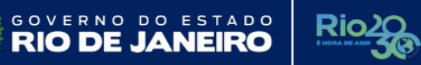

Quando do recebimento das parcelas relativas aos débitos inscritos, serão efetuados os mesmos procedimentos da extinção da dívida por recebimento em espécie, conforme Item **7.1** deste Manual.

SUBSECRETARIA DE CONTABILIDADE GERAL DO ESTADO

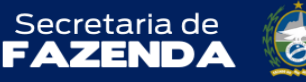

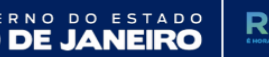

#### ANEXO I – CONTAS CONTÁBEIS UTILIZADAS

110000000 ATIVO CIRCULANTE **112100000 CRÉDITOS TRIBUTÁRIOS A RECEBER** 112110000 CRÉDITOS TRIBUTÁRIOS A RECEBER - CONSOLIDAÇÃO 112119900 OUTROS CRÉDITOS TRIBUTÁRIOS A RECEBER 112119901 .....CRÉDITOS TRIBUTÁRIOS VENCIDOS A INCREVER EM DÍVIDA ATIVA 112500000 DÍVIDA ATIVA TRIBUTÁRIA 112510000 DÍVIDA ATIVA TRIBUTÁRIA – CONSOLIDAÇÃO 112510100 DÍVIDA ATIVA TRIBUTÁRIA 112510102 .....DÍVIDA ATIVA DO IPVA 112510103 .....DÍVIDA ATIVA DO ITCMD/antigo ITBI 112510104 .....DÍVIDA ATIVA DO ICMS/ICM 112510199 .....DÍVIDA ATIVA TRIBUTÁRIA DE OUTROS IMPOSTOS 112510200 DÍVIDA ATIVA TRIBUTÁRIA DAS TAXAS 112510201 .....DÍVIDA ATIVA DAS TAXAS PELO EXERCÍCIO DO PODER DE POLÍCIA 112510202 ......DÍVIDA ATIVA DAS TAXAS PELA PRESTAÇÃO DE SERVIÇOS 112510300 DÍVIDA ATIVA DAS CONTRIBUIÇÕES DE MELHORIA 112510301 ......DÍVIDA ATIVA DAS CONTRIBUIÇÕES DE MELHORIA 112510500 CRÉDITOS NÃO PREVIDENCIÁRIOS INSCRITOS 112510501 .....CRÉDITOS NÃO PREVIDENCIÁRIOS INSCRITOS 112510600 CRÉDITOS PREVIDENCIÁRIOS INSCRITOS 112510601 ......DÍVIDA ATIVA DE CRÉDITOS PREVIDENCIÁRIOS DO RPPS 112519900 DEMAIS DÍVIDAS ATIVAS TRIBUTÁRIAS 112519901 .....DEMAIS DÍVIDAS ATIVAS TRIBUTÁRIAS 112600000 DÍVIDA ATIVA NÃO TRIBUTÁRIA 112610000 DÍVIDA ATIVA NÃO TRIBUTÁRIA - CONSOLIDAÇÃO 112610200 DÍVIDA ATIVA DE MULTAS 112610201 .....DÍVIDA ATIVA DE MULTAS DE TRÂNSITO 112610202 .....DÍVIDA ATIVA DE MULTAS AMBIENTAIS 112610203 .....DÍVIDA ATIVA DE MULTAS CONTRATUAIS 112610299 .....DÍVIDA ATIVA DE OUTRAS MULTAS 112610300 DÍVIDA ATIVA DE PREÇOS PÚBLICOS 112610301 .....DÍVIDA ATIVA DE PRECOS PÚBLICOS 112610400 DÍVIDA ATIVA DE ALUGUÉIS 112610401 .....DÍVIDA ATIVA DE ALUGUÉIS 112619900 DEMAIS VALORES INSCRITOS EM DÍVIDA ATIVA NÃO TRIBUTÁRIA 112619901 .....DEMAIS VALORES INSCRITOS EM DÍVIDA ATIVA NÃO TRIBUTÁRIA 112620000 DÍVIDA ATIVA NÃO TRIBUTÁRIA - INTRA OFSS 112620100 DÍVIDA ATIVA NÃO TRIBUTÁRIA 112620101 .....DÍVIDA ATIVA NÃO TRIBUTÁRIA 112630000 DÍVIDA ATIVA NÃO TRIBUTÁRIA - INTER OFSS - UNIÃO 112630100 DÍVIDA ATIVA NÃO TRIBUTÁRIA 112630101 .....DÍVIDA ATIVA NÃO TRIBUTÁRIA

112640000 DÍVIDA ATIVA NÃO TRIBUTÁRIA - INTER OFSS - ESTADO 112640100 DÍVIDA ATIVA NÃO TRIBUTÁRIA 112640101 .....DÍVIDA ATIVA NÃO TRIBUTÁRIA 112650000 DÍVIDA ATIVA NÃO TRIBUTÁRIA - INTER OFSS - MUNICÍPIOS 112650100 DÍVIDA ATIVA NÃO TRIBUTÁRIA 112650101 .....DÍVIDA ATIVA NÃO TRIBUTÁRIA 112900000 (-)AJUSTE DE PERDAS EM CRÉDITOS A CURTO PRAZO 112910000 (-)AJUSTE DE PERDAS EM CRÉDITOS A CURTO PRAZO – CONSOLIDAÇÃO 112910400 (-)PERDAS ESTIMADAS EM CRÉDITOS DE DÍVIDA ATIVA TRIBUTÁRIA 112910401 .....(-) PERDAS ESTIMADAS EM CRÉDITOS DE DÍVIDA ATIVA TRIBUTÁRIA -IMPOSTOS 112910402 ............(-) PERDAS ESTIMADAS EM CRÉDITOS DE DÍVIDA ATIVA TRIBUTÁRIA - TAXAS 112910403 ......(-) PERDAS ESTIMADAS EM CRÉDITOS DE DÍVIDA ATIVA TRIBUTÁRIA – CONTRIBUICÕES DE MELHORIA 112910404 ......(-) PERDAS ESTIMADAS EM CRÉDITOS DE DÍVIDA ATIVA TRIBUTÁRIA -DEMAIS CONTRIBUIÇÕES 112910499 ......(-) PERDAS ESTIMADAS EM DEMAIS DÍVIDAS ATIVAS TRIBUTÁRIAS 112910500 (-)PERDAS ESTIMADAS EM CRÉDITOS DE DÍVIDA ATIVA NÃO TRIBUTÁRIA 112910501 ............(-)PERDAS ESTIMADAS EM CRÉDITOS DE DÍVIDA ATIVA NÃO TRIBUTÁRIA 112920000 (-)AJUSTE DE PERDAS EM CRÉDITOS A CURTO PRAZO - INTRA OFSS 112920500 (-)PERDAS ESTIMADAS EM CRÉDITOS DE DÍVIDA ATIVA NÃO TRIBUTÁRIA 112920501 ............(-)PERDAS ESTIMADAS EM CRÉDITOS DE DÍVIDA ATIVA NÃO TRIBUTÁRIA 112930000 (-)AJUSTE DE PERDAS EM CRÉDITOS A CURTO PRAZO - INTER UNIÃO 112930500 (-)PERDAS ESTIMADAS EM CRÉDITOS DE DÍVIDA ATIVA NÃO TRIBUTÁRIA 112930501 ............(-)PERDAS ESTIMADAS EM CRÉDITOS DE DÍVIDA ATIVA NÃO TRIBUTÁRIA 112940000 (-)AJUSTE DE PERDAS EM CRÉDITOS A CURTO PRAZO – INTER ESTADOS 112940500 (-)PERDAS ESTIMADAS EM CRÉDITOS DE DÍVIDA ATIVA NÃO TRIBUTÁRIA 112940501 ............(-)PERDAS ESTIMADAS EM CRÉDITOS DE DÍVIDA ATIVA NÃO TRIBUTÁRIA 112950000 (-)AJUSTE DE PERDAS EM CRÉDITOS A CURTO PRAZO – INTER MUNICIPIOS 112950500 (-)PERDAS ESTIMADAS EM CRÉDITOS DE DÍVIDA ATIVA NÃO TRIBUTÁRIA 112950501 ............(-)PERDAS ESTIMADAS EM CRÉDITOS DE DÍVIDA ATIVA NÃO TRIBUTÁRIA

PERNO DO ESTADO

**RIO DE** 

**Rio**2

## 120000000 ATIVO NÃO CIRCULANTE

SUBSECRETARIA DE CONTABILIDADE GERAL DO ESTADO

SUBCONT

Secretaria de

FAZENDA

| 121100000 CRÉDITOS A LONGO PRAZO                         |  |
|----------------------------------------------------------|--|
| 121110000 CRÉDITOS A LONGO PRAZO – EXTRA OFSS            |  |
| 121110400 DÍVIDA ATIVA TRIBUTÁRIA                        |  |
| 121110402 CRÉDITOS PREVIDENCIÁRIOS INSCRITOS             |  |
| 121110403 DÍVIDA ATIVA TRIBUTÁRIA DOS IMPOSTOS           |  |
| 121110404 DÍVIDA ATIVA TRIBUTÁRIA DAS TAXAS              |  |
| 121110407 DEMAIS DÍVIDAS ATIVAS TRIBUTÁRIAS              |  |
| 121110420 PARCELAMENTOS DE DÍVIDA ATIVA TRIBUTÁRIA       |  |
| 121110492 (-) COMPENSACAO DE PREC JUDIC C/DIV ATIVA TRIB |  |
| 121110500 DÍVIDA ATIVA NÃO TRIBUTÁRIA                    |  |
| 121110501 DÍVIDA ATIVA DE MULTAS                         |  |
|                                                          |  |

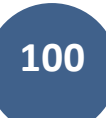

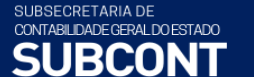

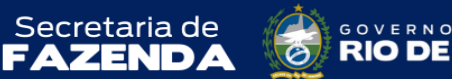

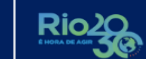

ERNO DO ESTADO

| 121110502 DÍVIDA ATIVA DE PREÇOS PÚBLICOS                              |  |
|------------------------------------------------------------------------|--|
| 121110503 DÍVIDA ATIVA DE ALUGUÉIS                                     |  |
| 121110504 DEMAIS VALORES INSCRITOS EM DÍVIDA ATIVA NÃO TRIBUTÁRIA      |  |
| 121110592(-) COMPENSACAO DE PRECATORIOS JUDICIAIS COM DÍVIDA ATIVA NÃO |  |
| TRIBUTÁRIA                                                             |  |
| 121119900 AJUSTES DE PERDAS DE CRÉDITOS DE LONGO PRAZO                 |  |
| 121119904 (-) AJUSTE DE PERDAS DE DÍVIDA ATIVA TRIBUTÁRIA              |  |
| 121119905 (-) AJUSTE DE PERDAS DE DÍVIDA ATIVA NÃO TRIBUTÁRIA          |  |
| 121119999 (-) OUTROS AJUSTES DE PERDAS DE CRÉDITOS A LONGO             |  |

### 230000000 PATRIMÔNIO LÍQUIDO

237100000 LUCROS E PREJUÍZOS ACUMULADOS 237110000 LUCROS E PREJUÍZOS ACUMULADOS – EXTRA OFSS 237110300 AJUSTES DE EXERCÍCIOS ANTERIORES 237200000 LUCROS E PREJUÍZOS ACUMULADOS 237210000 LUCROS E PREJUÍZOS ACUMULADOS – EXTRA OFSS 237210300 AJUSTES DE EXERCÍCIOS ANTERIORES 237210301......AJUSTE DE EXERCÍCIOS ANTERIORES

#### 30000000 VARIAÇÃO PATRIMONIAL DIMINUTIVA

361700000 VPD COM AJUSTE DE PERDAS DE CRÉDITO
361710000 VPD COM AJUSTE DE PERDAS DE CRÉDITO – CONSOLIDAÇÃO
361710500 AJUSTE DE PERDAS DE CRÉDITOS – DÍVIDA ATIVA TRIBUTÁRIA
361710529 ........ AJUSTE PARA PERDAS EM DÍVIDA ATIVA TRIBUTÁRIA
361710600 AJUSTE DE PERDAS DE CRÉDITOS – DÍVIDA ATIVA NÃO TRIBUTÁRIA
361710601 ....... AJUSTE PARA PERDAS EM DÍVIDA ATIVA NÃO TRIBUTÁRIA
36500000 DESINCORPORAÇÃO DE ATIVOS
365110000 DESINCORPORAÇÃO DE ATIVOS – CONSOLIDAÇÃO
365110101 ....... DESINCORPORAÇÃO DE DÍVIDA ATIVA TRIBUTÁRIA
365110200 DESINCORPORAÇÃO DE DÍVIDA ATIVA TRIBUTÁRIA
365110201 ....... DESINCORPORAÇÃO DE DÍVIDA ATIVA NÃO TRIBUTÁRIA

### 400000000 VARIAÇÃO PATRIMONIAL AUMENTATIVA

442400000 JUROS E ENCARGOS DE MORA SOBRE CRÉDITOS TRIBUTÁRIOS
442410000 JUROS E ENCARGOS DE MORA SOBRE CRÉDITOS TRIBUTÁRIOS - CONSOLIDAÇÃO
442410800 MULTAS/JUROS DE MORA DA DIV. ATIVA DO AD. DO ICMS
442410801......Multas Prev Legis Específica - Natureza Não Formal - DIV. AT. ADIC. ICMS
442410802.....JRS E MULTA DE MORA DA DIVATADIC ICMS
442410803.....MULTAS DE NATFORMAL DIVATIVA ADICICMS
442410900 MULTAS E JUROS DE MORA DA DÍVIDA ATIVA-ITBI
442410901.....Multas Prev. Legis Específica - Natureza Não Formal - DIV. AT. ITBI

SUBSECRETARIA DE CONTABILDADE GERAL DO ESTADO SUBCONT

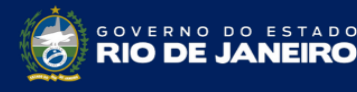

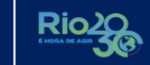

442410902.....COTA-PARTE ESTADO JMULTA DIVATITBI AP97 442410903.....COTA-PARTE MUNJRS/MULTAS DIVATIVA ITBI-1997 442410904.....COTA-PARTE ESTP/RIOPREVJRS/MULTA ITBI/97 442410905.....COTA-PARTE MUNJRS/MULTA DIVATITBI ATÉ 97 442410906.....MULTAS DE NATFORMAL DÍVIDA ATIVA DO ITBI 442411000 MULTAS/JUROS DE MORA DA DÍVIDA ATIVA DO IPVA 442411001......Multas Prev Legis Específica - Natureza Não Formal - DIV. AT. IPVA 442411002.....COTA-PARTE ESTJRS MULTAS DIVATIPVA AP97 442411003.....COTA-PARTE FUNDEB JRSMULTA DIVAT IPVA 442411004.....COTA PARTE DOS MUNPDA MULTAS DA DA-IPVA 442411005.....COTA-PARTE MUNJRSMULTA DIVATIPVA AP97 442411006.....COTA-PARTE RIOPREVJRS/MULTAS IPVA ATE 97 442411007.....COTA-PARTE MUNJRS/MULTAS IPVA ATE 1997 442411008......MULTAS DE NATFORMAL DIVATIVA DO IPVA 442411100 MULTAS/JUROS DE MORA DA DÍVIDA ATIVA DO ICMS 442411101......Multas Prev. Legis Específica - Natureza Não Formal - DIV. AT. ICMS 442411102.....COTA-PARTE ESTJRS MULTA DIVATICMS AP97 442411103......Multas Prev. Legis Específica - Natureza Não Formal - DIV. AT. ICM 442411104.....COTA-PARTE ESTJRSMULTA DIVATICM AP97 442411105.....COTA-PARTE FUNDEB JRSMULTA DIVATIVA ICMS 442411106.....COTA PTE DOS MUNICIP DAS MULTAS DA DIV ATIVA 442411107.....COTA-PARTE MUNJURMULTA DIVATICMS APOS 97 442411108.....CT PTE DOS MUNICDAS MULTAS DA DIVATV ICMS 442411109.....COTA-PARTE MUNJRSMULTA DIVATICM APOS 97 442411110.....COTA-PARTE RIOPREVJRS/MULTAS ICMS ATE 1997 442411111.....COTA-PARTE RIOPREVJRS/MULTA ICM ATE 1997 442411112.....COTA-PARTE MUNJRS/MULTAS ICMS ATE 1997 442411113.....COTA-PARTE MUNJRS/MULTAS ICM ATE 1997 442411114.....MULTAS DE NATFORMAL DIVATIVA DO ICMS 442411115.....MULTAS DE NATFORMAL DIVATIVA DO ICM 442411116.....MULTAS/JUROS DE MORA DA DIVATIVA-CUSTAS JUDI 442411200 MULTAS/JUROS DE MORA DA DIVIDA ATIVA ITD 442411201......Multas Prev Legis Específica - Natureza Não Formal - DIV. AT. ITD 442411202.....COTA-PARTE ESTJRSMULTA DIVATS/ITD APOS 97 442411203.....COTA-PARTE FUNDEB JUROS MULTA DIVATIVA - ITD 442411204.....COTA-PARTE RIOPREVJRS/MULTAS ITD ATE 1997 442411205.....MULTAS DE NATFORMAL DIVATIVA SOBRE ITD 442411206.....MULTAS J MORA DA TX FISCAL VIGIL SANIT 442411300 MULTAS/JUROS DIVIDA ATIVA DE OUTROS TRIBUTOS 442411301......Multas Prev. Leg. Específica- Natureza Não Formal- DIV. AT. OUTROS TRIB. 442411302.....COTA-PARTE ESTJRSMULTAS DIVATOUTTRIB97 442411303.....COTA-PARTE RIOPREVOUTROS TRIBUTOS ATE 1997 442411304.....MULTAS DE NATFORMAL DIVATIVAOUTTRIB 442500000 JUROS E ENCARGOS DE MORA SOBRE CRÉDITOS PREVIDENCIÁRIOS 442510000 JUROS E ENCARGOS DE MORA SOBRE CRÉDITOS PREVIDENCIÁRIOS- CONSOLID.

SUBSECRETARIA DE CONTABILIDADE GERAL DO ESTADO

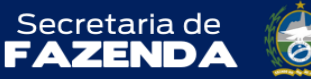

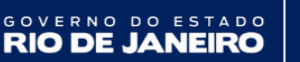

### 442510100 MULTAS PREVISTAS EM LEGISLAÇÃO ESPECIFICA

442510101 ...... MULTAS PREVISTAS EM LEGISLAÇÃO ESPECÍFICA - DÍVIDA ATIVA 442519900 DEMAIS JUROS E ENCARGOS DE MORA SOBRE CRÉDITOS PREVIDENCIÁRIOS 442519901 ...... MULTAS E JUROS S/DIVIDA ATIVA DE CONTRIBUIÇÕES PREVIDENCIÁRIAS 442900000 OUTROS JUROS E ENCARGOS DE MORA 442910000 OUTROS JUROS E ENCARGOS DE MORA - CONSOLIDAÇÃO 442910400 MULTAS/JUROS MORA DE OUTRAS RECEITAS 442910402 ......MULTAS E JUROS DE MORA DA DÍVIDA ATIVA NÃO-TRIBUTÁRIA 443900000 OUTRAS VARIACÕES MONETÁRIAS E CAMBIAIS 443910000 OUTRAS VARIAÇÕES MONETÁRIAS E CAMBIAIS – EXTRA OFSS 443910100 OUTRAS VARIAÇÕES MONETÁRIAS 443910101 .....OUTRAS VARIACÕES MONETÁRIAS 497200000 REVERSÃO DE AJUSTES DE PERDAS 497210000 REVERSÃO DE AJUSTES DE PERDAS - CONSOLIDAÇÃO 497210100 REVERSÃO DE AJUSTES DE PERDAS DE CRÉDITOS 497210102 ...... REVERSÃO DE AJUSTES DE PERDAS EM DÍVIDA ATIVA 497210104 ...... REVERSÃO DE AJUSTES DE PERDAS DE DÍVIDA ATIVA NÃO-TRIBUTÁRIA

### 70000000 CONTROLES DEVEDORES

#### 730000000 DÍVIDA ATIVA

731119901 ...... DÍVIDA ATIVA TRIBUTÁRIA DESINCORPORADA DO ATIVO 731129901 ...... DÍVIDA ATIVA NÃO TRIBUTÁRIA DESINCORPORADA DO ATIVO

### 80000000 CONTROLES CREDORES

#### 830000000 EXECUÇÃO DA DÍVIDA ATIVA

| 831419901 | DÍVIDA ATIVA TRIBUTÁRIA IRRECUPERÁVEL                 |
|-----------|-------------------------------------------------------|
| 831419902 | DÍVIDA ATIVA TRIBUTÁRIA REINCORPORADA AO ATIVO        |
| 831419903 | EXTINÇÃO DE DÍVIDA ATIVA TRIBUTÁRIA IRRECUPERÁVEL     |
| 831429901 | DÍVIDA ATIVA NÃO TRIBUTÁRIA IRRECUPERÁVEL             |
| 831429902 | DÍVIDA ATIVA NÃO TRIBUTÁRIA REINCORPORADA AO ATIVO    |
| 831429903 | EXTINÇÃO DE DÍVIDA ATIVA NÃO TRIBUTÁRIA IRRECUPERÁVEL |
|           |                                                       |

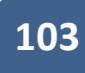

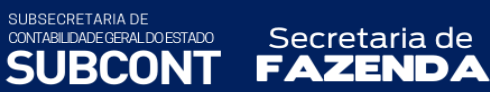

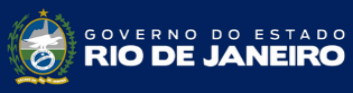

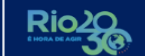

## ANEXO II – INSCRIÇÕES GENÉRICAS DE DÍVIDA ATIVA

# Inscrições Genéricas do Tipo de Inscrição DA - Dívida Ativa Tributária

| Código   | Nome                           |
|----------|--------------------------------|
| DA000001 | ICMS - DÍVIDA ATIVA            |
| DA000002 | ICM - DÍVIDA ATIVA             |
| DA000003 | FECP - DÍVIDA ATIVA            |
| DA000004 | ITD - DÍVIDA ATIVA             |
| DA000005 | ITBI - DÍVIDA ATIVA            |
| DA000006 | IPVA - DÍVIDA ATIVA            |
| DA000007 | OUTROS TRIB - DÍVIDA ATIVA     |
| DA000008 | TAXAS DIVERSAS - DÍVIDA ATIVA  |
| DA000009 | MULTAS DIVERSAS - DÍVIDA ATIVA |

# Inscrições Genéricas do Tipo de Inscrição DN - Dívida Ativa Não Tributária

| Código    | Nome                                |
|-----------|-------------------------------------|
| DN111111  | Aluguéis de Imóveis                 |
| DN2222222 | Ressarcimentos/Pagamentos Indevidos |
| DN3333333 | Diversas Receitas Não-Tributárias   |

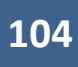

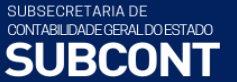

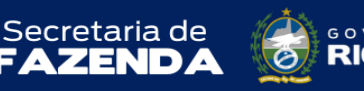

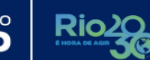

### REFERÊNCIAS

- BRASIL. Constituição (1988). Constituição da República Federativa do Brasil. Diário Oficial [da] República Federativa do Brasil, Poder Legislativo, Brasília, DF, 5 out. 1988, p.1.
- Lei Federal 4.320, de 17 de março de 1964. Estatui Normas Gerais de Direito Financeiro para elaboração e controle dos orçamentos e balanços da União, dos Estados, dos Municípios e do Distrito Federal.
- Lei Federal 5.172, de 25 de outubro de 1966. Código Tributário Nacional. Dispõe sobre o Sistema Tributário Nacional e institui normas gerais de direito tributário aplicáveis à União, Estados e Municípios.
- Lei Federal 6.830, de 22 de setembro de 1980. Dispõe sobre a cobrança judicial da Dívida Ativa da Fazenda Pública, e dá outras providências.
- Lei Federal 9717, 27 de novembro de 1998. Dispõe sobre regras gerais para a organização e o funcionamento dos regimes próprios de previdência social dos servidores públicos da União, dos Estados, do Distrito Federal e dos Municípios, dos militares dos Estados e do Distrito Federal e dá outras providências
- Lei Complementar nº 101, de 4 de maio de 2000. Estabelece normas de finanças públicas voltadas para a responsabilidade na gestão fiscal e dá outras providencias. Diário Oficial [da] República Federativa do Brasil, Poder Legislativo, Brasília, DF, 5 maio 2000.
- Lei Federal 10.406, de 10 de janeiro de 2002. Código Civil. Capítulo V Título III Dação em Pagamento.
- Lei Federal N.º 8.666, de 21/06/1993, com vigência determinada pela nova Lei de Licitações e Contratos Administrativos (Lei nº 14.133, de 01 de abril de 2021)
- Lei Federal nº 13.105, de 16 de março de 2015 (Novo Código de Processo Civil).
- Nota Técnica SEI nº 18.162/2021 da Secretaria de Previdência Ministério da Economia.
- Constituição do Estado do Rio de Janeiro, 05 de outubro de 1989, art. 176 competências da Procuradoria Geral do Estado.
- Decreto-Lei nº 5/75 Código Tributário Estadual, alterado pela Lei Estadual 6.269/12.
- Lei Estadual n.º 287, de 04 de dezembro de 1979 Código de Administração Financeira e Contabilidade Pública do Estado do Rio de Janeiro.
- Lei Estadual nº 1.012/86. Dispõe sobre a inscrição, como dívida ativa, dos créditos não tributários do Estado e de suas autarquias, e estabelece normas relativas ao lançamento.
- Lei Estadual nº 3.189, de 22 de fevereiro de 1999. Instituiu o Fundo Único de Previdência Social do Estado do Rio de Janeiro RIOPREVIDÊNCIA.
- Lei Estadual nº 5.351, de 15 de dezembro de 2008, alterada pela Lei Estadual nº 8.646, de 09 de dezembro de 2019.

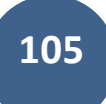

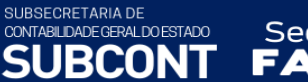

Secretaria de

ZEND

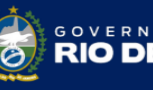

estado NEIRO

- Lei Estadual 6.269, de 28 de junho de 2012 Dispõe sobre atualização monetária de débitos.
- Lei Estadual 6.357/12 Dispõe sobre anistia, remissão e cancelamento de débitos.
- Lei Estadual 6.338/2012 Institui o Plano de Custeio do Déficit do Regime Próprio de Previdência Social do Estado do Rio de Janeiro RPPS/RJ.
- Decreto Estadual nº 25.217, de 17 de março de 1999 incorporação da dívida ativa inscrita até 1997 ao RIOPREVIDÊNCIA.
- Resoluções da PROCURADORIA GERAL DO ESTADO DO RIO DE JANEIRO http://www.dividaativa.rj.gov.br/
- RESOLUÇÃO SEFAZ 282 DE 29/01/2010 que determina a inscrição em Dívida Ativa de débitos declarados e não pagos.
- MCASP 9 ª Edição Manual de Contabilidade Aplicada ao Setor Público, editado pela Secretaria do Tesouro Nacional – www.stn.fazenda.gov.br